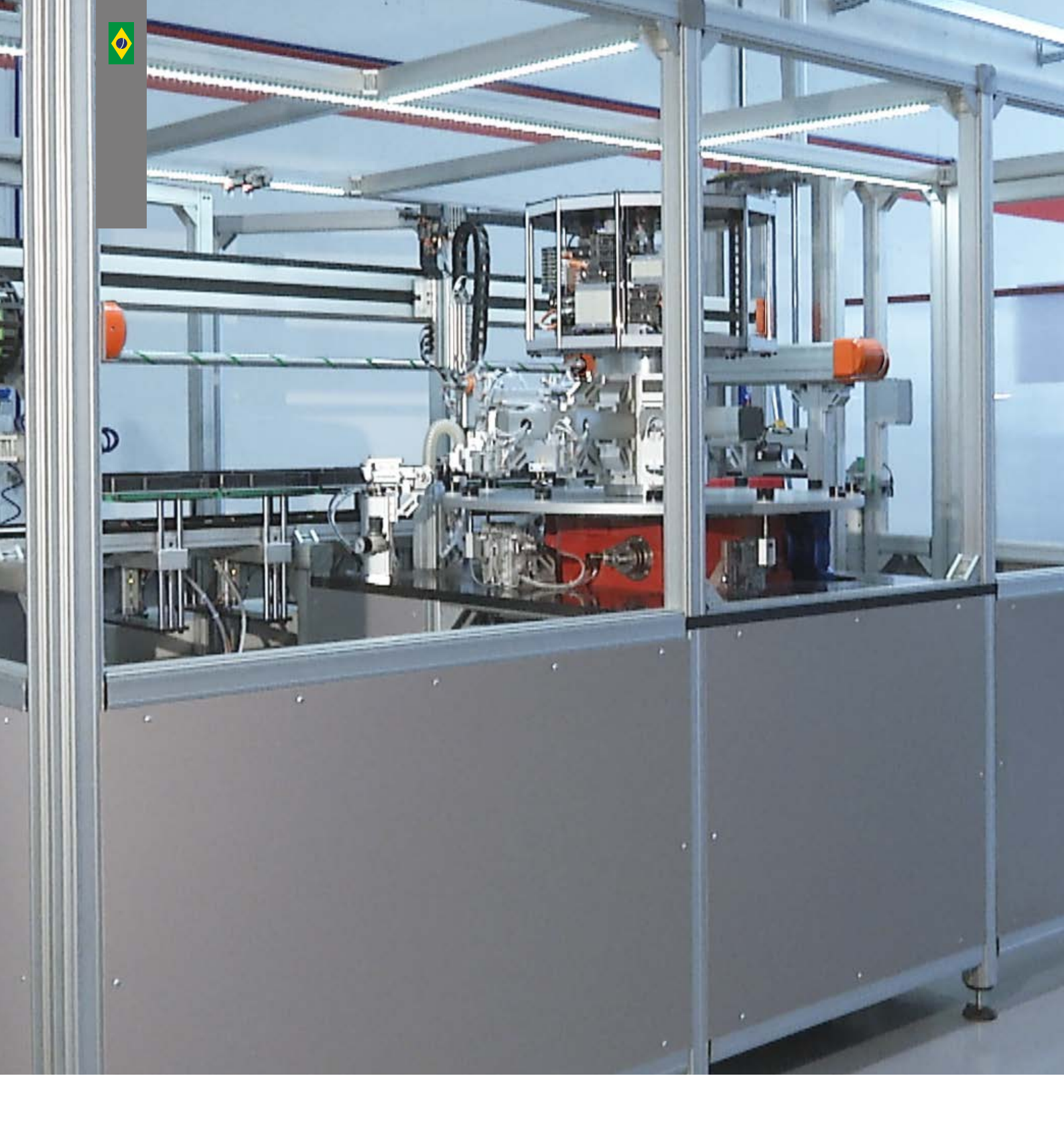

Manual de Treinamento em Projeto e Sistemas de Manipulação para Manufatura Avançada/Ind. 4.0

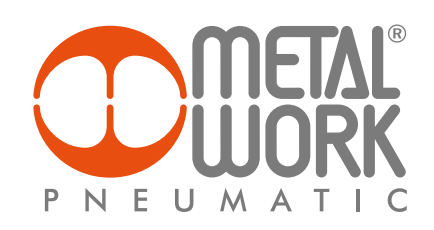

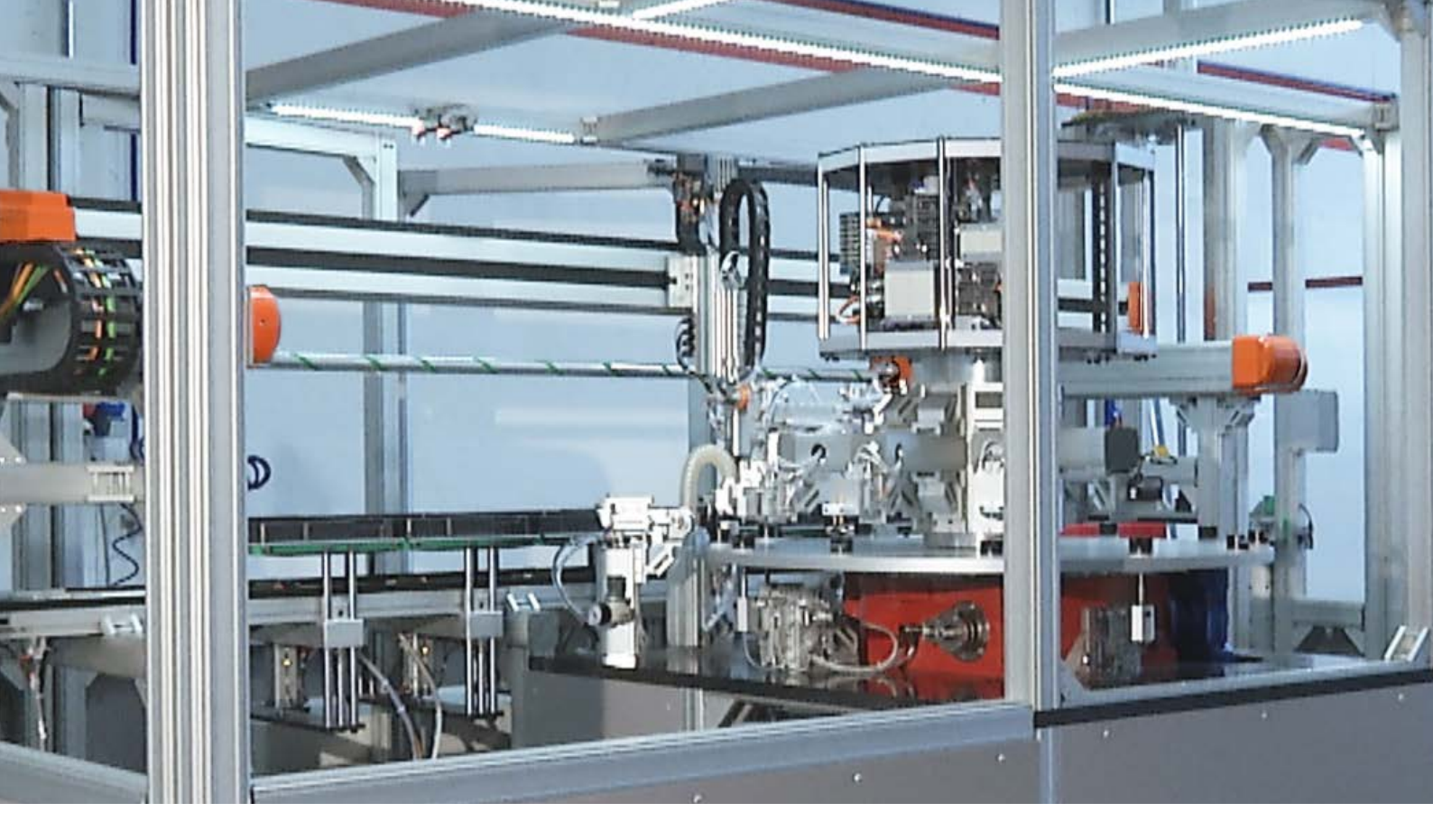

# Treinamento em projetos de sistemas de manipulação

Este treinamento tem como objetivo levar informação para engenheiros e técnicos, que atuam na automação de processos e da manufatura e desenvolvem soluções de sistemas de manipulação, utilizando as tecnologias de automação industrial - pneumática, eixos elétricos e sistemas de fixação com vácuo - seguindo os requisitos e conceitos da quarta Revolução Industrial, Indústria 4.0 ou Manufatura Avançada.

# SUMÁRIO

| Ρ | IN         | ITRODUÇÃO                                                              | 4  |
|---|------------|------------------------------------------------------------------------|----|
| • | 1°         | PILAR – REDUÇÃO DE TEMPO DE PARADA DE MÁQUINAS, ADOTANDO BOAS PRÁTICAS | 5  |
|   |            | MANUTENÇÃO PREDITIVA                                                   | 7  |
|   |            | Internet das Coisas (IoT – Internet of Things)                         | 8  |
|   |            | Computação em Nuvem (Cloud Computing)                                  | 10 |
|   |            | Big Data                                                               | 10 |
| • | <b>2</b> ° | PILAR – GANHOS DE PRODUTIVIDADE                                        | 15 |
|   |            | EB 80                                                                  | 15 |
|   |            | Funções 14.0 (Indústria 4.0)                                           | 17 |
|   |            | EB 80 Boxi                                                             | 20 |
|   |            | Módulos Multifunções                                                   | 21 |
|   |            | V-LOCK                                                                 | 26 |
|   |            | Elementos Básicos                                                      | 27 |
|   |            | Estruturas de Máquinas                                                 | 33 |
|   |            | Cálculos de Deflexão                                                   | 35 |
|   |            | Cálculo do Ângulo de Torção                                            | 36 |
|   |            | Simbologia                                                             | 36 |
| • | <b>3</b> ° | PILAR – ECONOMIA DE ENERGIA, ADOTANDO BOAS PRÁTICAS                    | 38 |
|   |            | EASY SIZER                                                             | 38 |
|   |            | Configurações                                                          | 40 |
|   |            | Atuadores/Distribuidores                                               | 41 |
|   |            | Unidade de Tratamento de Ar                                            | 42 |
|   |            | Tanques                                                                | 43 |
|   |            | Booster                                                                | 44 |
|   |            | EASY SCHEME                                                            | 45 |
|   |            | Modo de Utilização                                                     | 45 |
|   |            | Coordenadas Cartesianas e Dimensões dos Objetos Gráficos               | 46 |
|   |            | Organizando os Vários Arquivos                                         | 46 |
|   |            | Simbologia                                                             | 47 |
|   |            | Funções do Teclado                                                     | 47 |
|   |            | Importando e Exportando Arquivos DXF                                   | 48 |
|   |            | Área de Trabalho                                                       | 49 |
|   |            | Como fazer um circuito pneumático no Easy Scheme                       | 50 |
|   |            | EASY ELEKTRO                                                           | 62 |
|   |            | Instruções para Manipulação da Aplicação                               | 64 |
|   |            | EASY ROBOTICS                                                          | 70 |
|   |            | Instruções para Manipulação da Aplicação                               | 70 |

# Introdução

A quarta Revolução Industrial tem, dentre os seus pilares, a ampliação no uso da *Internet das Coisas* (IoT), *Inteligência Artificial* (IA), que em conjunto com sensoriamento e demais técnicas usadas na automação industrial, permitem a interação de quase tudo. Através de protocolos padronizados, se obtém um novo nível de informações sobre os objetos, gerando mais conhecimento sobre a manufatura. Esta nova realidade vem proporcionando saltos de produtividade, ganhos com a redução de energia e incremento de qualidade. No Brasil, a quarta Revolução Industrial, ainda, é uma realidade distante, mas vem se introduzindo em uma velocidade crescente. Esta nova realidade está gerando pressão em toda cadeia produtiva, uma vez que a competitividade é fator decisivo para sobrevivência do setor industrial, em um mundo cada vez menos protecionista.

No Brasil, segundo dados de 2017 (ABDI - Agência Brasileira de Desenvolvimento Industrial), os ganhos potenciais gerados pela quarta Revolução Industrial, na indústria de transformação, foram avaliados em R\$ 73 bilhões. Para se ter ideia da grandeza, R\$ 73 bilhões seria o equivalente ao faturamento aproximado de todo setor de máquinas do Brasil em 2017.

Os ganhos estão divididos em três pilares. O de maior potencial, avaliado em 48%, é obtido com a *redução dos tempos de paradas de máquinas* para manutenção, o que, consequentemente, resulta na redução dos estoques de peças de reposição. O segundo pilar, em grandeza, é o *incremento da produtividade*, com 42% do total. Em terceiro, os ganhos resultantes da *redução de energia consumida*, com potencial de 10%.

Para obter os ganhos, aqui mencionados, com a *redução dos tempos de parada de máquina*, fica evidente que, além de se monitorar a vida útil dos elementos das máquinas, estes deverão possuir, necessariamente, maior durabilidade, pois o fato de conhecer a sua vida útil, por si só, não gera todos os ganhos na proporção levantada. Será necessário fazer diferente, ou seja, melhorar a performance dos componentes das máquinas. A redução dos estoques de peças de reposição será consequência em parte, pela melhora da performance e a outra parte por se conhecer o estado dos elementos de máquinas permitindo, assim, prever antecipadamente o melhor momento para fazer sua manutenção, eliminando a necessidade de manter estoques de peças de reposição para uma eventual quebra.

O segundo pilar, ganhos de produtividade, parte é consequência da redução de parada de máquinas, resultando em maior OEE (*Overall Equipment Effectiveness*), aliados aos novos recursos tecnológicos oriundos da automação e ferramentas, como softwares de simulação, realidade virtual, Data Analytics e Big Data, Inteligência Artificial (IA), Internet das Coisas (IoT), flexibilidade nas reconfigurações e setup das linhas de produção, das novas interfaces de interação H2M (*Human to Machine*) e M2M (*Machine to Machine*).

O terceiro pilar, economia de energia, é resultado da redução de desperdícios e racionalização do uso da energia necessária para o funcionamento dos equipamentos. É necessário adotar boas práticas na especificação e dimensionamento dos componentes, levando em conta consumo de energia, vida útil estimada e padronização de interfaces.

# 1° Pilar – redução de tempo de parada de máquinas, adotando boas práticas

Para se reduzir os tempos de parada de máquinas, será necessário adotar práticas que permitam conhecer a confiabilidade dos elementos de máquinas, de modo que ao se especificar um determinado componente ou sistema aplicado à máquina, se conheça, antecipadamente, a performance esperada e seus MTBF e MTTR. O MTBF (*Mean Time Between Failures*), tempo médio entre falhas, é um indicador de extrema importância, pois se trata de um indicador de confiabilidade de um determinado componente.

Em segundo lugar, conhecer o MTTR (*Mean Time to Repair*), tempo médio para reparo, é o tempo médio que se leva para realizar o reparo de um determinado componente, quando isto é possível. MTTR e MTBF são dois indicadores de performance poderosos e que devem ser utilizados para ampliar o conhecimento da empresa sobre seus processos e reduzir perdas de produtividade ou qualidade nos produtos oferecidos. Estes indicadores, também, são utilizados com frequência, quando relacionados à segurança de máquinas (SIL - *Safety Integrity Level*), Sistemas Instrumentados de Segurança, ou Sistemas para Manufatura Avançada (14.0).

### MTBF = (Tempo total disponível – Tempo perdido) / (Número de paradas)

#### MTTR = (Tempo total de reparo) / (quantidade de falhas)

Levando em consideração que, máquinas e equipamentos necessitam melhorar qualidade e segurança, um índice que deve ser observado é o **B10d**, um índice derivado do MTTFd.

MTTFd é o tempo médio até uma falha perigosa e esse valor é necessário para todos os equipamentos que fazem parte de um sistema de controle relacionado à segurança, de acordo com a ISO 13849 (Segurança de Máquinas). Este índice é utilizado por componentes elétricos ou eletrônicos. Para componentes eletromecânicos, hidráulicos e pneumáticos que possuem seu funcionamento estimado em ciclos e não em tempo de utilização, é difícil obter o MTTFd, porque seu funcionamento não é baseado em tempo, mas sim, em vezes em que são ativados. Para estes dispositivos, é necessário estimar o índice **B10d**, que é o número de ciclos, após 10% da população dos componentes apresentarem falha perigosa. Com a obtenção do **B10d**, o MTTFd pode ser calculado.

Os índices MTTFd ou **B10d** devem ser fornecidos pelos fabricantes. Você pode observar o **B10d** dos produtos Metal Work em:

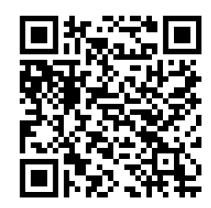

http://bit.ly/b10dbr

O MTBF está relacionado ao índice SIL (*Safety Integrity Level*), que consequentemente, está relacionado ao nível de segurança requerido para uma função de segurança instrumentada SIF (*Safety Instrumented Function*).

Uma SIF é uma função com um nível específico de segurança (SIL) que é implementada por um SIS (*Safety Instrumented System*), a fim de alcançar ou manter uma condição segura.

É comum afirmar que existem dois tipos de SIF, uma para proteção e uma para controle. A SIF de proteção é utilizada somente quando necessário (uso intermitente), ou seja, quando a variável de processo monitorada atingiu o valor limite. A SIF de controle é utilizada continuamente para manter a variável dentro dos limites de segurança especificados.

O SIL (*Safety Integrity Level*) é o nível de segurança requerido para uma função de segurança instrumentada. A taxa de falhas máxima tolerável para cada condição de perigo ocorrida, conduz a um nível de integridade para cada parte do equipamento, ou seja, a combinação dos níveis de integridade dos elementos do SIS não pode

significar que a função de segurança implementada falhará na detecção do perigo, mais do que a taxa máxima tolerada, especificada pelo Nível de Integridade de Segurança (SIL), dividido em quatro faixas:

- **SIL 4**: é o nível mais exigente para um SIS e, consequentemente, mais oneroso, exigindo técnicas avançadas de implementação (tenta-se evitar);
- SIL 3: ainda necessita de técnicas avançadas de projeto;
- SIL 2: exige boas práticas de projeto e operação para ser atingido;
- SIL 1: é o nível mínimo, mas ainda precisa de um SIS para ser implementado.

#### SIL= log<sub>10</sub>MTBF

Sendo MTBF estimado em anos, então, SIL 3 significa um tempo médio entre falhas na faixa de 1.000 a 10.000 anos.

A norma ISA S84.01 (Application of Safety Instrumented Systems for the Process Industries) define o cálculo do SIL para um determinado SIS.

As tabelas 1 e 2 mostram os níveis de falhas aceitáveis para cada SIL.

| SIL | MTBF            |
|-----|-----------------|
| 1   | 10 - 100        |
| 2   | 100 - 1.000     |
| 3   | 1.000 - 10.000  |
| 4   | Acima de 10.000 |

Tabela 1 - SIL para SIF de baixa demanda (IEC 61508-1:1997)

Tabela 2 - SIL para SIF de alta demanda (IEC 61508-1:1997)

| SIL | MTBF                    |
|-----|-------------------------|
| 1   | 100.000 - 1.000.000     |
| 2   | 1.000.000 - 10.000.000  |
| 3   | 10.000.000 - 10.000.000 |
| 4   | Acima de 100.000.000    |

Deve-se utilizar a *Tabela 1*, quando a necessidade de o SIS atuar para evitar uma situação de perigo não for maior do que uma vez por ano e não correrem mais de dois testes do SIS no período de um ano. A Tabela 2, ao contrário, será utilizada quando a necessidade de o SIS atuar para evitar uma situação de perigo for maior do que uma vez por ano e ocorrerem mais de dois testes do SIS no período de um ano.

Para atestar que um determinado equipamento possui certificação SIL, deve-se verificar o seu certificado emitido por uma entidade reconhecida e acreditada pelos órgãos internacionais de normatização ex.: Bureau Veritas. É possível verificar a certificação SIL das Válvulas Série 70 Safe Air em:

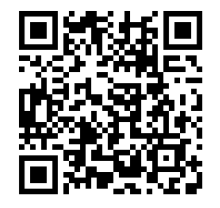

http://bit.ly/silv70s

# Manutenção preditiva

Para se obter os ganhos de com redução de parada de máquinas, não basta ter posse dos índices de confiabilidade. É necessário adotar uma manutenção preditiva.

Mais do que uma atuação, a manutenção preditiva pode ser encarada como uma metodologia que faz parte da cultura de uma empresa. Ela corresponde a um acompanhamento estruturado e periódico dos equipamentos, baseando-se em suas condições, de modo a reconhecer o seu estado real.

Por meio de medições, diretas ou indiretas e da interpretação de resultados, é possível saber se um equipamento está funcionando como deveria ou se requer maior atenção.

Ela não é o mesmo que a manutenção preventiva, a qual é feita para evitar que ocorram falhas ou mesmo acidentes. De uma maneira simples, é como se a manutenção preditiva estivesse um degrau antes da preventiva. A partir de seus resultados, é possível antecipar uma atuação de prevenção, por exemplo.

Existe uma infinidade de técnicas de ações preditivas. Boa parte delas é oriunda das técnicas médicas. A análise de um lubrificante é semelhante ao do nosso sangue. Procuramos nele resíduos diversos, que possam nos indicar o que está ocorrendo no interior da máquina. É a ferrografia. Por meio dela podemos detectar muitos desgastes em andamento.

A análise de vibração nos permite analisar o alinhamento e o correto acoplamento das partes. A ultrassonografia possibilita identificar a regularidade da superfície, a existência ou não de trincas ou, ainda, variações da composição de um material.

A endoscopia, a exemplo de nosso corpo, nos mostra o que ocorre no interior das máquinas. Para que essa técnica possa ser melhor utilizada, as máquinas precisam ser construídas de maneira apropriada. No futuro, usaremos pequenas câmeras fotográficas que serão injetadas na circulação de um sistema de lubrificação e veremos claramente as falhas existentes.

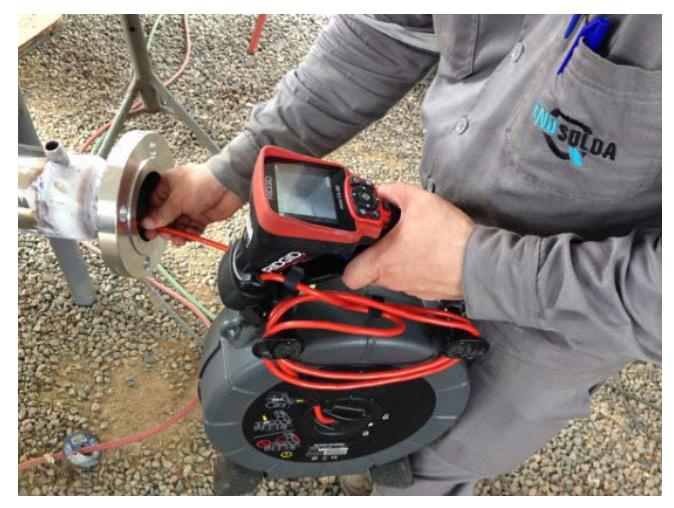

Figura 1 - Endoscopia em equipamentos industriais

Com a termografia detectamos trincas em fornos, falhas de acoplamento, atritos diversos em redutores, além daqueles ligados aos aspectos elétricos, normalmente, já utilizados.

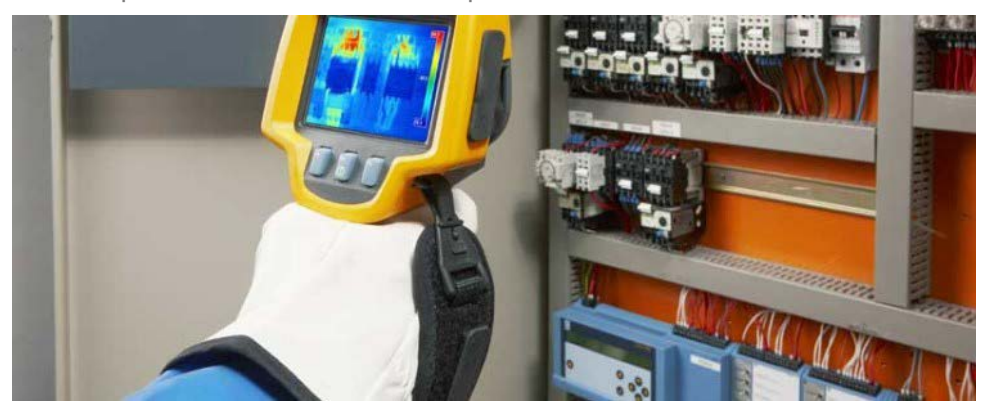

Figura 2 - Análise termográfica de acionamentos elétricos

E se aliarmos o sensoriamento remoto, teremos a possibilidade de acompanhar a operação e a vida de um equipamento, sentados em uma mesa nos escritórios de manutenção.

Ela permite uma avaliação muito mais precoce, permitindo que as ações adequadas sejam realizadas para evitar que o equipamento tenha o seu funcionamento interrompido. Com a análise de desempenho e das condições de cada equipamento, torna-se menos complexo identificar se há algo que precisa ser realizado.

Com menos falhas, o tempo de parada (*downtime*) diminui. Com isso, a produtividade aumenta, já que o fluxo de trabalho não sai prejudicado.

Há, ainda, um acréscimo quanto à segurança. Isso, porque alguns equipamentos podem falhar em momentos altamente inoportunos ou de formas catastróficas e inesperadas. Como resultado, podem ocorrer acidentes. Se o maquinário continua funcionando, normalmente, os riscos são reduzidos.

Além disso, é necessário executar com menor frequência a manutenção corretiva. Somando isso, ao aumento da produtividade, há uma elevação na lucratividade.

Outra questão muito importante, é que todos os elementos que passam pela manutenção preditiva têm uma vida útil maior do que aqueles que não encaram o processo. Isso, porque a análise das condições permite que se conheça, quando um determinado elemento não está funcionando, como deveria ou dentro de parâmetros ótimos.

Um cilindro pneumático que fica, constantemente, superaquecido, por exemplo, tende a perder funcionalidade. Por meio da identificação preditiva, podem ser feitas ações para corrigir o problema e aumentar a sua durabilidade.

O principal benefício secundário desse ponto, é que há maior rentabilidade de investimento. Como não será necessário comprar outro equipamento tão cedo, o negócio consegue ter o máximo de retorno sobre o gasto feito na aquisição.

Para começar, a redução nas falhas e no tempo de parada evitam que o negócio tenha que interromper a produção, o que custa dinheiro. Com o aumento da produtividade, devido ao uso ótimo do maquinário, há um ganho duplo quanto à redução dos custos.

Além disso, agir de maneira prévia, é muito mais barato do que de forma corretiva. Da mesma forma, a análise preditiva é mais barata do que tentar corrigir equipamentos, após eles terem falhado.

Outro ponto, é que há uma redução nos gastos com aquisição de novos equipamentos, além daqueles decorrentes dos acidentes de trabalho. Como resultado, o negócio se torna mais lucrativo e, principalmente, mais competitivo.

Por último, também será possível otimizar o estoque, já que existirá uma programação para aquisição e substituição de um equipamento que esteja no final de sua vida útil.

A manutenção preditiva evolui de patamar, quando utilizada, juntamente, com os pilares da Manufatura Avançada: Internet of Things (IoT), Big Data and Analytics e Artificial Intelligence (AI).

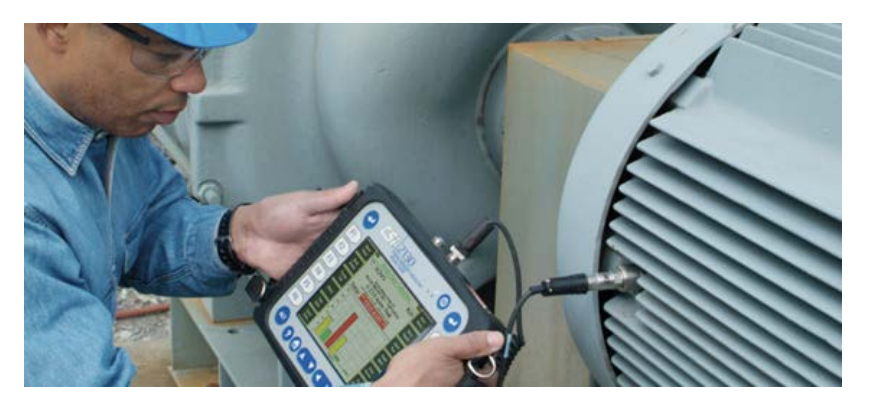

Figura 3 - Coleta de dados para manutenção preditiva

#### Internet das Coisas (IoT – Internet of Things)

Conectar equipamentos de uso domésticos, ou mesmo industriais, a smartphones e redes, tal qual a internet, propicia controle sobre os recursos fornecidos por diversas máquinas e dispositivos. O gerenciamento

e monitoramento desses equipamentos, por meio da internet, significa que as aplicações podem enviar notificações, diretamente para o seu telefone, bem como permitem-lhe modificar o comportamento destes mesmos equipamentos a distância, permitindo assim que você, por exemplo, ligue-os e desligue-os, quando estiver ausente.

A aplicação dessa tecnologia já é uma realidade e, aliada a conceitos como *Big Data* (grandes volumes de dados utilizados para análise, predição e tomada de decisões) e *Machine Learning* (aprendizado de máquina), está definindo o futuro da relação entre seres humanos e máquinas.

*IoT* é um termo que foi criado pelo pesquisador britânico Kevin Ashton, responsável por conceber um sistema de sensores que é capaz de conectar o mundo físico à internet, durante experimentos que realizava com identificação por radiofreguência (RFID, *radio-freguency identification*).

Mesmo que imaginemos que as tais "coisas" são os elementos presentes em nossa vida e não possuem, naturalmente, conexão com a internet e a conectividade, sejam os pilares da internet das coisas, o grande benefício dessa descoberta está no preenchimento das lacunas existentes entre os mundos físico e digital, que permite a integração entre computadores, smartphones e tablets e as "coisas", que podem ser exemplificadas como dispositivos elétricos e eletrônicos, utensílios dos mais diversos tipos, componentes de uma residência, automóveis, indústria, etc.

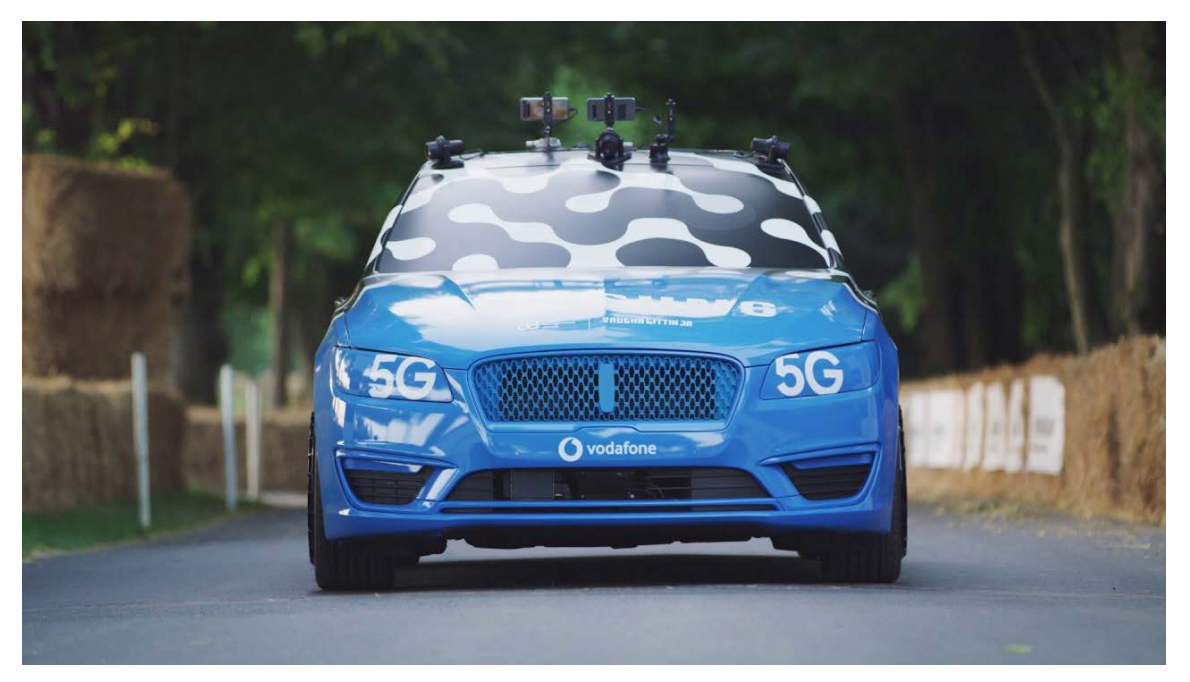

Figura 4 - Automóvel controlado remotamente via 5G no festival de Goodwood 2019

Definindo de uma forma simples e diferente, podemos dizer que a Internet das Coisas é o conceito de, basicamente, conectar qualquer dispositivo, com um simples ligar e desligar, com a internet. Isso inclui todas as "coisas", desde celulares, cafeteiras, máquinas de lavar roupa, fones de ouvido, lâmpadas, bicicletas, maçanetas, cofres, piscinas, aquários e quase qualquer outra coisa que você possa pensar.

Isso, também, se aplica a componentes de máquinas, por exemplo, o motor a jato de um avião ou a broca de uma plataforma petrolífera. Sempre que uma "coisa" tiver um interruptor de ligar e desligar, ela terá grande possibilidade de ser uma parte da IoT.

Sem 5G (5<sup>a</sup> geração de telefonia móvel), não existe IoT. Essa afirmação pode parecer exagerada, mas não será em 2020, ano em que se calcula que teremos mais de 20 bilhões de dispositivos IoT no mundo. Ou seja, será muita gente e muitos dispositivos (ou coisas), querendo ocupar o mesmo espaço (a rede) ao mesmo tempo.

Hoje, as redes 3G e 4G, ainda, não têm necessidade de resposta em tempo real (o que conhecemos como latência), contudo, dentro de poucos anos alguns serviços que exigem tempo de atraso reduzido (inferior a 10 milissegundos) vão precisar de uma nova tecnologia de acesso. O 5G promete velocidades acima de 1Gb/s, latência inferior a 5ms, conexão de 50 a 100 vezes mais dispositivos na mesma área e consumo de energia 90% menor que o 4G. Requisitos estes que serão habilitadores da IoT e não são possíveis de se alcançar com o 4G.

Se imagine em um futuro, no qual um veículo vai se comunicar com os passageiros, com os pedestres, com outros veículos, com bicicletas, com semáforos, portais de pedágio e outros elementos da infraestrutura urbana. Empresas como a Volvo e a Tesla, por exemplo, pretendem eliminar os acidentes fatais, envolvendo seus novos carros até 2020, por meio deste tipo de comunicação entre as coisas.

# E onde o loT e 5G se encaixam na indústria?

Sensores e controladores inteligentes poderão se comunicar com sistemas na nuvem para monitoramento, armazenamento e tomada de decisões. Imagine uma empresa com mesmo modelo de máquina em diferentes continentes. Estas máquinas levantam seus KPIs e com a comunicação contínua e resposta instantânea com a nuvem (*Cloud Computing*), através de conexão 5G, um controlador central realiza a comparação e ajusta todos os demais equipamentos, de acordo com os parâmetros (*setup*) da máquina que obteve o melhor desempenho.

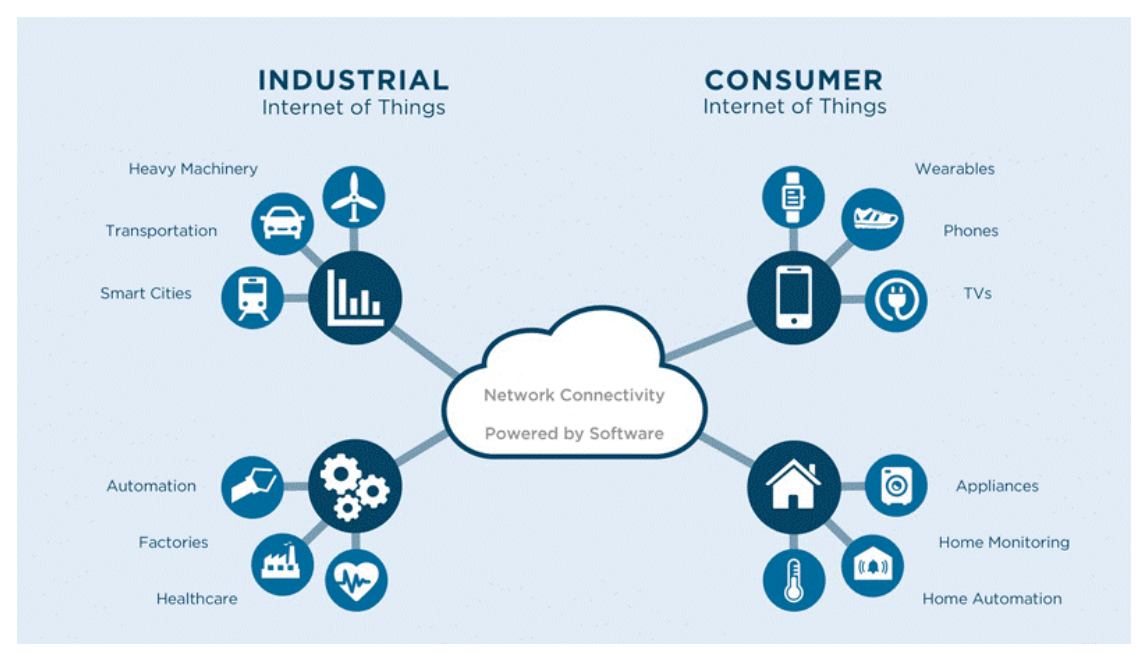

Figura 5 - IIoT (Industrial Internet of Things) e IoT (Internet of Things)

# Computação em Nuvem (Cloud Computing)

Hoje, em dia, parece que tudo acontece "na nuvem". Grande parte dos serviços estão disponíveis e ao alcance de diversas pessoas. Ultimamente, utilizamos tais serviços sem mesmo saber que fazem parte de recursos de *Cloud Computing*. Desde o final da década de 90, o conceito de **recursos e plataformas em nuvem** vêm crescendo muito.

Existem três formas de organizar uma infraestrutura de rede para disponibilizar um ambiente em nuvem. O primeiro deles, consiste em uma nuvem pública ou *Public Cloud*.

Essa abordagem adota o uso de servidores compartilhados acessados pela internet. O segundo modelo, é o de nuvem privada ou *Private Cloud*, que consiste em uma infraestrutura local, na empresa, ou data center proprietário. E por último, temos o modelo de nuvem híbrida ou *Hybrid Cloud*.

Esse último modelo, consiste em combinar recursos de uma nuvem privada com serviços de uma nuvem pública.

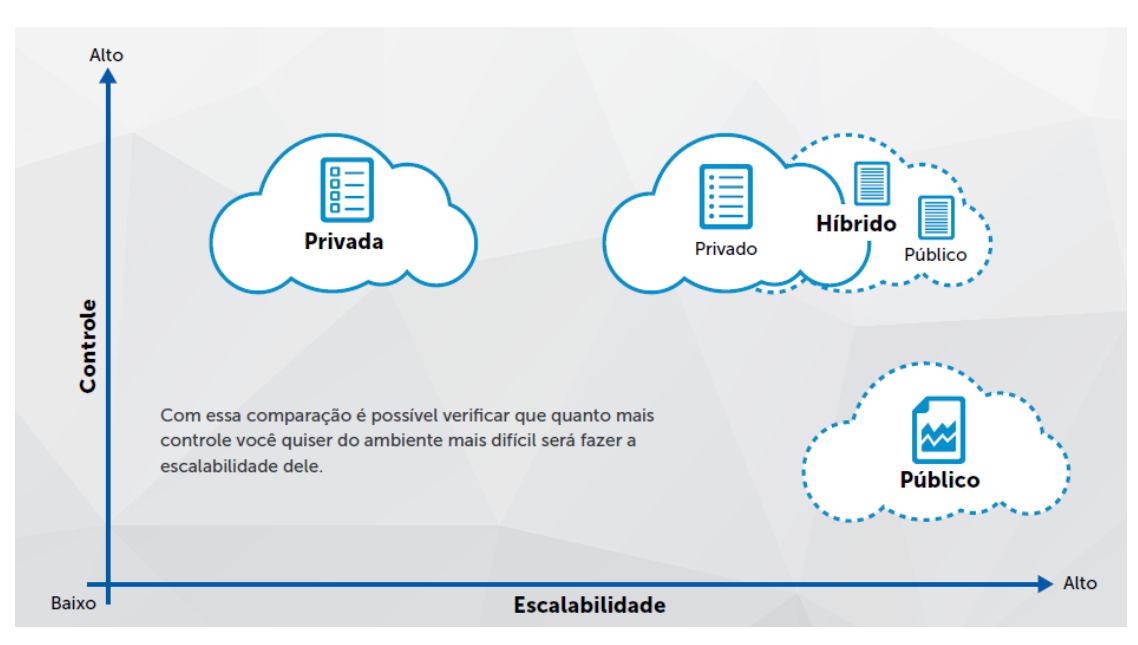

Figura 6 - Formas de organização da infraestrutura de cloud

*Cloud Computing* possui alguns motivos que favorecem esse crescimento. É possível citar que, uma infraestrutura em nuvem, pode ser "infinita" em termos de recursos, onde você pode consumir e aumentar o uso dos serviços, conforme sua necessidade.

Também, podemos falar que o esforço para manter esse ambiente, não depende muito dos clientes que consomem os serviços. Grande parte da manutenção, acompanhamento e disponibilização são feitas por parte do fornecedor ou plataforma escolhida.

Outra facilidade, é que você pode consumir tais serviços de qualquer lugar do mundo, precisando apenas de um dispositivo conectado à internet.

Diversos serviços em nuvem, hoje, são utilizados para os mais diversos fins, armazenamento de arquivos, ferramentas de e-mail, redes sociais, serviços bancários, streaming de vídeo, etc.

Tais serviços são disponibilizados, seguindo alguns tipos de modelos de Cloud Computing.

O modelo mais comum e amplamente utilizado, é chamado de Software, como serviço do inglês *Software-as-a-Service (SaaS)*. Esse modelo, consiste em utilizar um serviço em nuvem sem a necessidade de se preocupar com a infraestrutura, ambiente e tecnologias utilizadas para manter o funcionamento do serviço. Com esse viés, o usuário só precisa configurar e utilizar o serviço da forma que desejar.

Alguns exemplos, que possuem essas características, são ferramentas de e-mail, armazenamento online de arquivos, streaming de vídeo, aplicações para gestão e softwares bancários. Outro modelo que existe, é o de Plataforma como serviço ou *Platform-as-a-Service (PaaS)*.

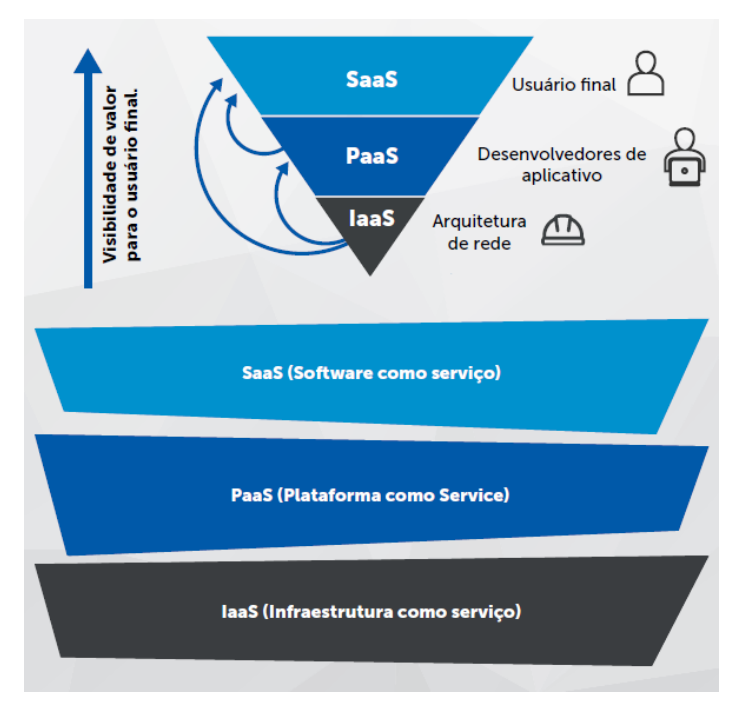

Figura 7 – Conceitos básicos de computação em nuvem

Nessa nova visão, o ambiente é disponibilizado com componentes que auxiliam empresas a oferecer serviços e hospedar suas aplicações. Nesse ambiente, você precisa apenas se preocupar com suas aplicações, mas sem a necessidade de manter serviços básicos para que nosso software seja executado. Alguns exemplos, desse modelo, são ambientes de hospedagem de aplicações e serviços de banco de dados online. O último modelo muito útil, em alguns casos, é o de infraestrutura como serviço ou *Infrastructure-as-a-Service (IaaS)*. Esse modelo, é o mais próximo da forma comum de como configuramos servidores físicos hoje, porém, não é necessário ter nenhum servidor em seu escritório ou data center.

Toda a infraestrutura é hospedada pelo seu fornecedor. Um dos grandes ganhos, dessa forma de serviço, é que você pode aumentar seus servidores em momentos propícios, de mais uso.

Existem, hoje, diversas plataformas e serviços que nos auxiliam na projeção de um ambiente em nuvem. Sejam eles públicos, privados ou trabalhando de forma híbrida. Ultimamente, as plataformas mais utilizadas, no mundo, como nuvem pública são as da Amazon (AWS), Microsoft (Azure), IBM (Bluemix) e Google (Google Cloud). Todas elas, hoje, possuem competências parecidas, serviços e valores bem concorrentes.

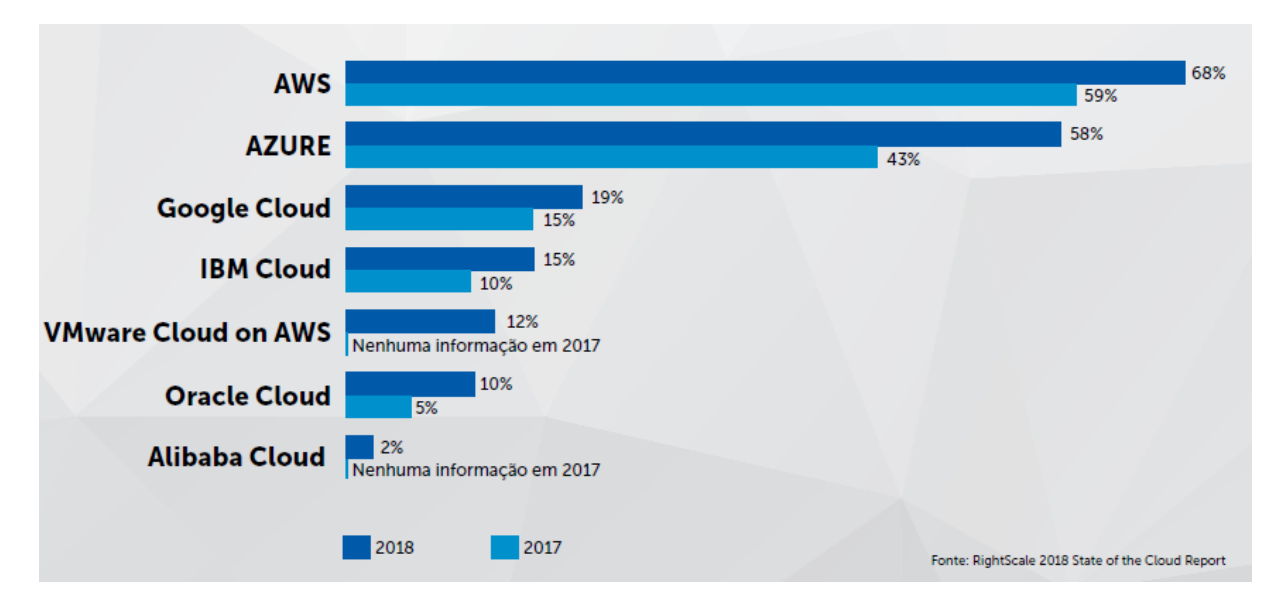

Figura 8 - Adoção de nuvem pública coorporativa 2017 vs 2018

A escolha de cada plataforma, não pode se basear, somente, no critério de adoção por outras empresas. É necessário, considerar diversos itens. Mas alguns fatores básicos, os quais não se pode deixar de avaliar são: disponibilidade do serviço, segurança das informações, flexibilidade de crescimento e custo.

Para calcular os custos, é necessário, sempre, antes de tudo, analisar quais são as reais necessidades do nosso ambiente, pois às vezes, podemos escolher um serviço ou plataforma superestimado para nossa real necessidade ou subestimado, precisando fazer alterações brevemente.

Uma das formas de se contratar um serviço, plataforma ou infraestrutura em nuvem é feita por consumo. Esse consumo, muitas vezes, se dá por hora, por transação (*Download/Upload*) ou por armazenamento.

Na modalidade de uso por hora, sempre é considerado o tempo em que o serviço ficou ativo. Nos modelos de transação por Download/Upload, esse consumo é cobrado, geralmente, por Gigabyte de transferência. Já nos moldes de cobrança por armazenamento, o preço cobrado é por Gigabyte armazenado.

Existem, ainda, alguns serviços que são cobrados por número de usuários, quantidade de instâncias, poder de processamento e memória. Um fator adicional que deve ser considerado nos custos de sua infraestrutura, em nuvem, é a localização do data center. Como em cada região existe uma legislação tributária diferente da outra, esse custo pode variar. Por isso, deve-se considerar o benefício que um serviço hospedado em uma determinada região irá trazer para sua solução.

Existem algumas especificidades para o licenciamento em ambientes hospedados na nuvem. Uma delas, que pode lhe favorecer, é o modelo de licenciamento por grupo de usuários, onde você pagará um valor específico, até um limite de pessoas que irão utilizar o serviço. Esse método, acaba ficando mais em conta, que o modo de licenciamento individual por usuário. Outro benefício de licenciamento em nuvem, é que ele pode ser flutuante, onde o cliente licencia os serviços sob demanda.

Muitos desses ambientes oferecem aos usuários, serviços de licenciamento gratuito. Por mais que existam limites para esse uso, é muito interessante para que se possa conhecer a plataforma e os serviços oferecidos.

Por intermédio da IoT, a Cloud Computing é a base para se executar os demais pilares da manufatura avançada, como: Big Data and Analytics, Machine Learning e a Inteligência Artificial. Todos estes, consumidos como serviço (SaS).

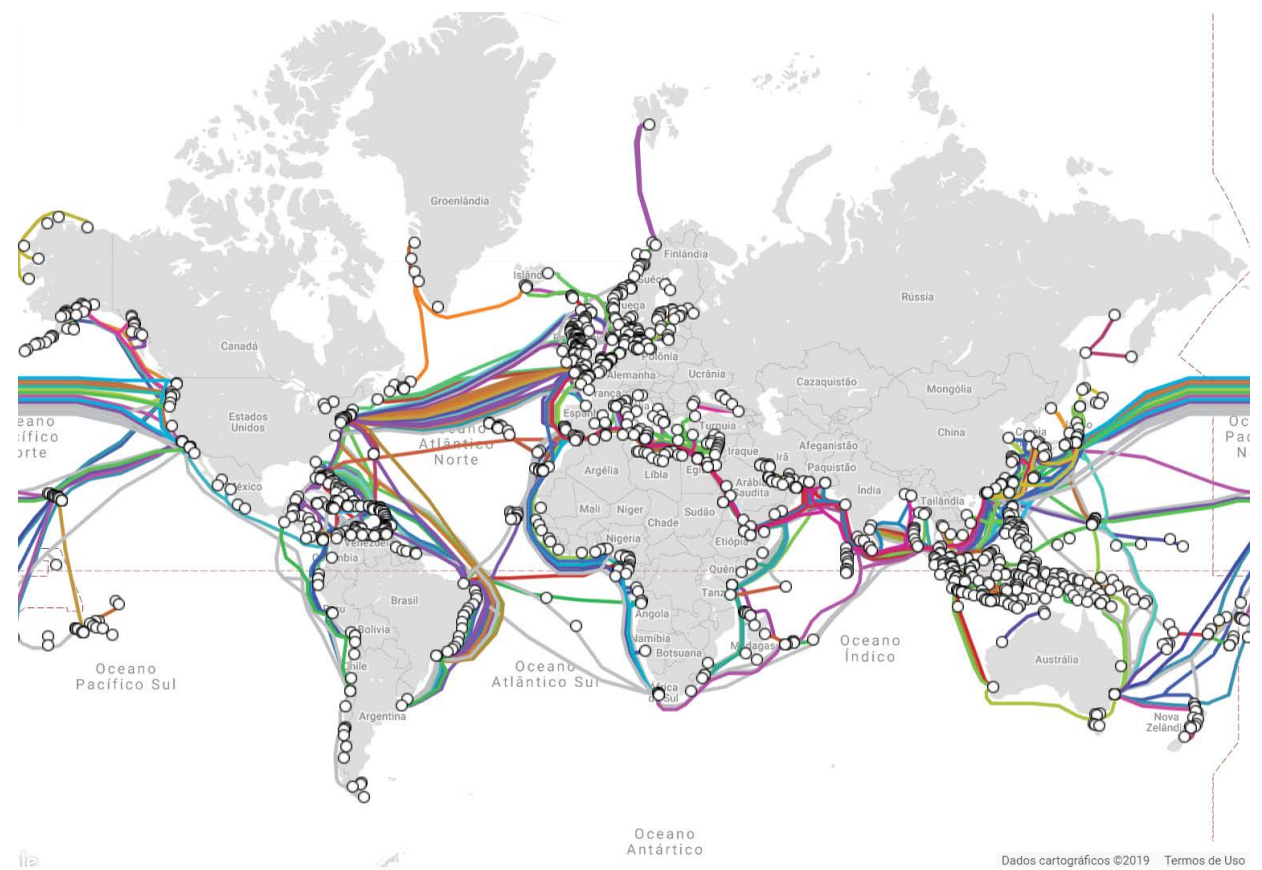

Figura 9 - Mapa de cabos submarinos em 2019

# **Big Data**

De acordo com a definição de Raine e Wellman, *"Big Data* é um termo amplo, usado para designar conjuntos de dados tão grandes e complexos, que se tornaram difíceis de manipular com softwares tradicionais". Esta é uma definição possível, mas não é a única.

*Big Data* é, geralmente, associado a um grande volume de dados, mas não somente. Também, se refere à heterogeneidade dos dados (estruturados e não estruturados). Atualmente, esta grande e heterogênea quantidade de dados, é gerada, diariamente, por praticamente todos os dispositivos digitais utilizados na vida cotidiana e no dia a dia empresarial, desde celulares a aparelhos de medição de máquinas industriais.

Embora o termo *"Big Data"* seja relativamente novo, o ato de reunir e armazenar grandes quantidades de informações para serem analisados, já existe há algumas décadas. O conceito de Big Data ganhou impulso, na virada do século 21, quando Doug Laney definiu o que, hoje, fundamenta o mundo de Big Data e que são conhecidos como os três *"Vês"* do *Big Data*: volume, velocidade e variedade.

<u>Por volume</u>: as empresas coletam dados de uma grande variedade de fontes de informação, o que inclui sistemas transacionais, mídias sociais e dados de sensores e/ou máquinas industriais. Conforme o volume de informação foi crescendo, através do tempo, o armazenamento de todos os dados foi tornando-se um problema, apenas resolvido pelas novas tecnologias, como o *Hadoop*.

<u>Por velocidade</u>: fluxos de dados ocorrem cada vez mais em velocidades sem precedentes e devem ser recebidas e tratadas em tempo hábil. Sensores, medições inteligentes e etiquetas de identificação por radiofrequência (*RFID, Radio Frequency Identification*), entre outros, demandam tratamento de dados em praticamente *real-time* ou *near real-time*. Novamente, plataformas de *Big Data* devem estar preparadas para tal demanda.

<u>Por variedade</u>: os dados deixam de existir apenas nos conhecidos formatos estruturados e numéricos, característicos dos bancos de dados tradicionais e passam, também, a ser compostos de textos não estruturados (oriundos, por exemplo, de redes sociais), e-mails, vídeos, áudios e dados de ações e transações financeiras. Também, é um desafio que se coloca a toda plataforma que tenciona manipular *Big Data*.

Porém, a maior importância do *Big Data* não gira em torno de quantos dados uma organização possui, mas o resultado da utilização destes dados. É possível extrair dados de virtualmente qualquer fonte e efetuar análises que permitam encontrar respostas, as quais possam levar à redução de custos, reduções de tempo, desenvolvimento de novos produtos e ofertas otimizadas e tomadas de decisões inteligentes.

Além disso, as análises preditivas são potencializadas, quando realizadas sobre *Big Data*, pois, praticamente, se passa a analisar o todo, em vez da parte (o que diferencia, por exemplo, uma pesquisa de um censo). Passa a ser possível, a realização de tarefas relacionadas a negócios, como:

- descoberta de causas-raízes de falhas, problemas e defeitos em tempo quase real;
- geração imediata de cupons, em pontos de venda, com base nos hábitos de compra do consumidor;
- detecção de comportamentos fraudulentos, antes de afetar a organização.

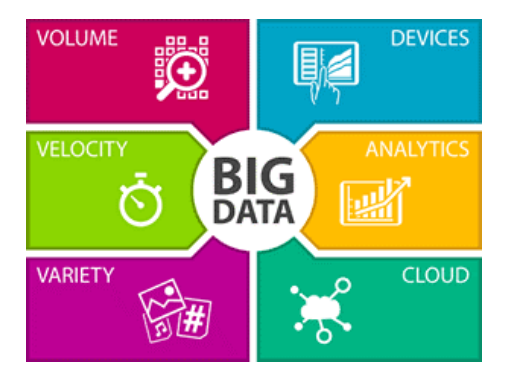

Figura 10 – Os três "Vês" do Big Data

# 2° Pilar – ganhos de produtividade

Esta economia, também, é consequência da primeira: utilização de tecnologias para manutenção preditiva, fazer diferente, melhorar a qualidade/durabilidade das máquinas e equipamentos. A diminuição dos tempos de parada de máquinas acarreta em maior disponibilidade e produtividade de máquinas e equipamentos.

Neste capítulo, falaremos sobre dois sistemas, um sistema eletropneumático, utilizado na manutenção preditiva e outro sistema modular de montagem de máquinas, que permite agilidade e facilidade no desenvolvimento, montagem e reconfiguração de máquinas e equipamentos.

# EB 80

O EB 80 é um novo sistema eletropneumático, no qual consiste em um conjunto de válvulas solenoides, alimentação de energia elétrica e entrada ou saída digitais, gestão de sinal analógico e leitura de sensores de temperatura (termopares e PTCs).

É o resultado de pesquisa extensiva, que principalmente envolve a coleta de dados e requisitos dos clientes e sua conversão em soluções.

Isso explica, o slogan de apresentação escolhido para o EB 80: "Driven by customers, designed by Metal Work".

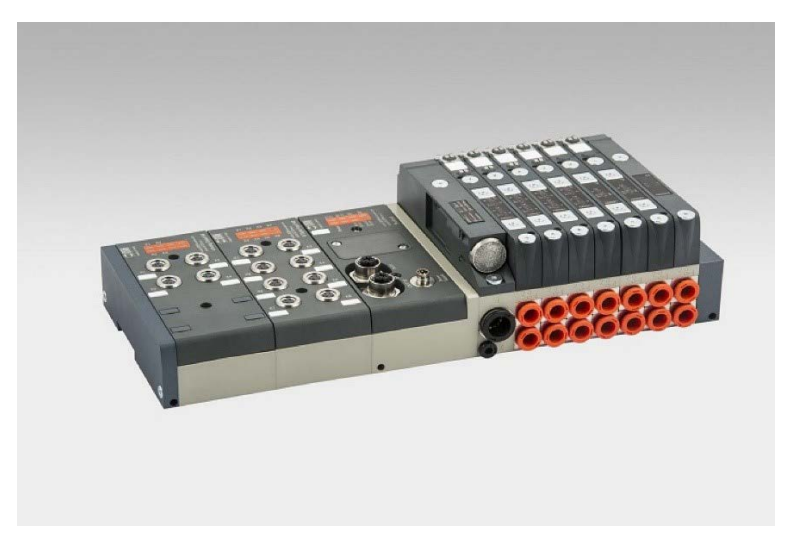

Figura 11 - EB 80 Fieldbus com módulos de I/O

O EB 80 é definido como um sistema eletropneumático, pois seria simplista usar o termo "ilha de válvula solenoide". De fato, um conjunto único pode combinar válvulas solenoides de todos os tipos, bases multiposições, alimentações pneumáticas e elétricas arranjadas, conforme desejadas, em um sistema, módulos de controle de entrada ou de saída digital/analógica e muito mais.

O sistema EB 80 é protegido por diversas patentes e modelos utilitários, que aprimoram as soluções de projeto mais inovadoras. As possíveis combinações são intermináveis, mas o mais surpreendente é que elas podem ser obtidas usando um pequeno número de componentes básicos.

Para atingir esse objetivo, uma válvula de tamanho único pequeno, embora de alto desempenho, para cobrir a maioria das aplicações foi concebida.

Uma única unidade de controle eletrônico é fornecida ao alimentar válvulas de 12VDC e 24VDC com cabos multipolos ou com *fieldbus* para cada protocolo.

Todas as versões do EB 80 são fornecidas com um eficiente sistema de diagnóstico.

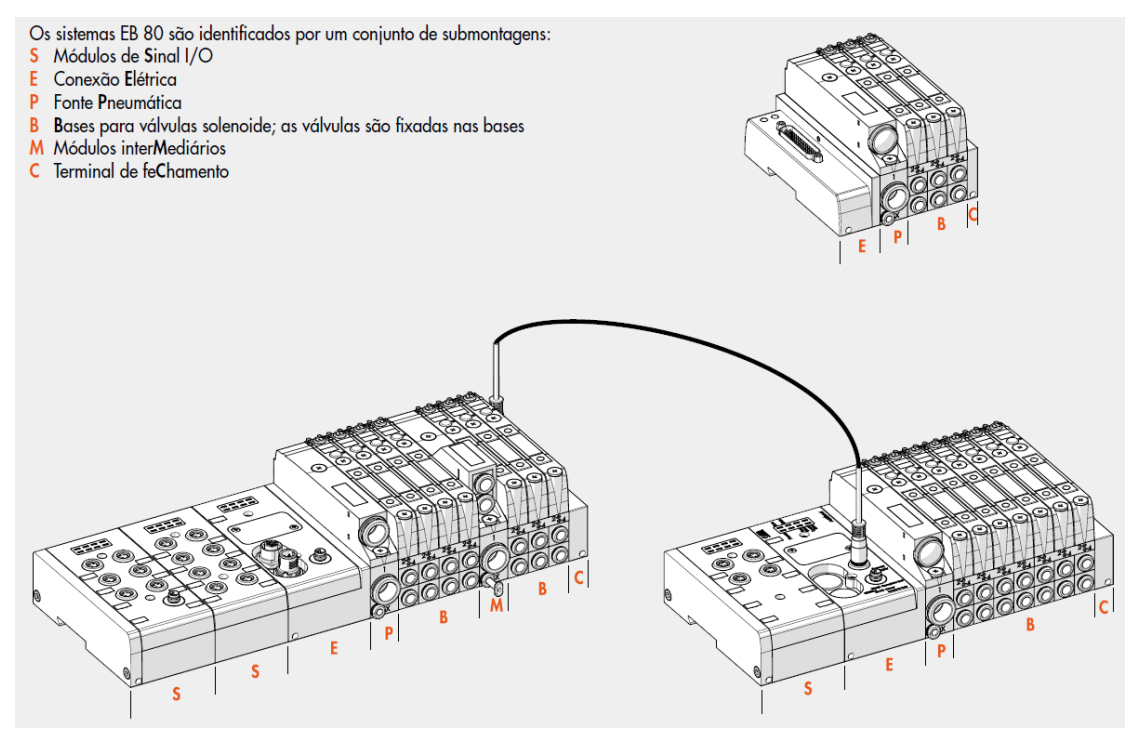

Figura 12 - Componentes do EB 80

É possível utilizar diferentes tipos de válvulas dentre os disponíveis:

| VALVES                 |                                            |                                            |                    |                   |                |                |                        |                     |                |                        |                |
|------------------------|--------------------------------------------|--------------------------------------------|--------------------|-------------------|----------------|----------------|------------------------|---------------------|----------------|------------------------|----------------|
| <b>Z</b> _             | I_                                         | <b>W</b> _                                 | L_                 | <b>V</b> _        | К_             | <b>O</b> _     | G_                     | <b>J_</b>           | <b>R_</b>      | N0                     | Y8             |
|                        |                                            |                                            | AND STREET         |                   |                |                |                        |                     |                | Collies and the second | Colling and    |
| 2 valves 2/2<br>NC     | 2 valves 3/2<br>NC<br>(valid as<br>5/3 OC) | 2 valves 3/2<br>NO<br>(valid as<br>5/3 PC) | 3/2 NC +<br>3/2 NO | monostable<br>5/2 | bistable 5/2   | 5/3 CC         | 3/2 NC<br>high flow    | 3/2 NO<br>high flow | Shut-off valve | Dummy<br>valve         | Bypass         |
| See page <b>B2</b> .51 | See page B2.51                             | See page B2.51                             | See page B2.51     | See page B2.51    | See page B2.51 | See page B2.51 | See page <b>B2</b> .52 | See page B2.52      | See page B2.53 | See page B2.54         | See page B2.54 |

Figura 13 - Válvulas disponíveis para o EB 80

Os sistemas EB 80 são fornecidos com diversos módulos de sinal de entrada e de saída, que podem ser montados em sistemas com conexão elétrica *fieldbus* ou sistemas adicionais. Os módulos de sinal podem ser adicionados a qualquer momento. Você apenas precisa desparafusar a placa de alumínio do lado esquerdo do módulo "Conexão elétrica - E" e instalar os "Módulos de Sinal - S" (pronto para montagem com hastes de fixação) e apertar, novamente, a placa terminal à esquerda.

Cada módulo de sinal, consiste em duas partes:

• parte inferior: que contém os componentes eletrônicos de transmissão, é exclusiva e válida para todos os módulos;

• parte superior: que é específica para cada tipo.

Esse projeto destaca os recursos modulares do sistema EB 80: a parte superior do "Módulo de Sinal - S" pode ser substituída, por uma similar, simplesmente, soltando os parafusos no caso de falha ou por um tipo diferente. Tudo isso, sem ter que remover nada do sistema.

Atualmente, pode ser acionado, através de: Conexão elétrica (DB25 e DB44), EtherNet/IP, EtherCAT, Profinet IO, CANopen, Profibus-DP, Ethernet POWERLINK, IO-Link e conexão elétrica adicional (cascateamento de EB 80).

| ELECTRICAL CONNECTION - E                |                                          |                                               |                                            |                                               |                                           |                                               |                                                         |                                           |                                                 |
|------------------------------------------|------------------------------------------|-----------------------------------------------|--------------------------------------------|-----------------------------------------------|-------------------------------------------|-----------------------------------------------|---------------------------------------------------------|-------------------------------------------|-------------------------------------------------|
| E025                                     | E044                                     | EOEN                                          | EOEC                                       | EOPN                                          | EOCN                                      | EOPB                                          | EOPL                                                    | EOIO                                      | EOAD                                            |
|                                          |                                          | 1. 1. 1. 1. 1. 1. 1. 1. 1. 1. 1. 1. 1. 1      | 1. 3. ·                                    | - 18- A-                                      |                                           |                                               | 1. A.                                                   | A CONTRACTOR                              | And And And And And And And And And And         |
| EB 80 25-pin<br>electrical<br>connection | EB 80 44-pin<br>electrical<br>connection | EB 80 Electrical<br>connection<br>EtherNet/IP | EB 80 Electrical<br>connection<br>EtherCAT | EB 80 Electrical<br>connection<br>Profinet IO | EB 80 Electrical<br>connection<br>CANopen | EB 80 Electrical<br>connection<br>Profibus-DP | EB 80 Electrical<br>connection<br>Ethernet<br>POWERLINK | EB 80 Electrical<br>connection<br>IO-Link | Additional<br>electrical<br>connection<br>EB 80 |
| See page B2.26                           | See page <b>B2</b> .26                   | See page B2.37                                | See page B2.37                             | See page B2.37                                | See page B2.37                            | See page B2.37                                | See page B2.37                                          | See page B2.37                            | See page B2.42                                  |

Figura 14 - Conectividade disponível para o EB 80

Módulos de entrada e saída de sinais:

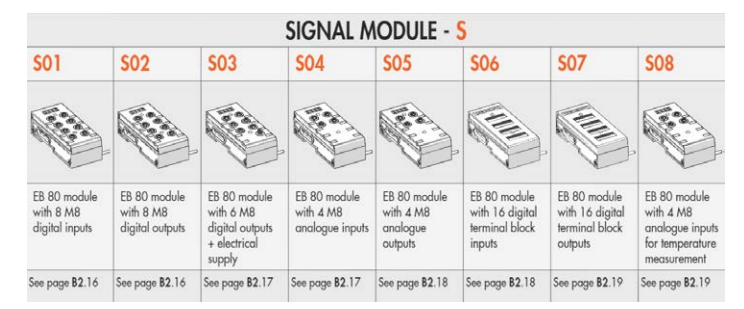

Figura 15 - Módulos de sinais EB 80

O EB 80, com conexão elétrica E025 (DB25), manipula até 21 pilotos. A conexão elétrica E044 (DB44) manipula até 38 pilotos. Quando equipado com sistemas multipolo, não é possível utilizar módulos de sinais, nem funções 14.0.

Versões equipadas com conexão *fieldbus* manipulam até 128 pilotos. Cada uma dessas conexões consegue manipular até: 128 *Inputs* digitais, 128 *Outputs* digitais, 16 *inputs* analógicos e 16 *outputs* analógicos.

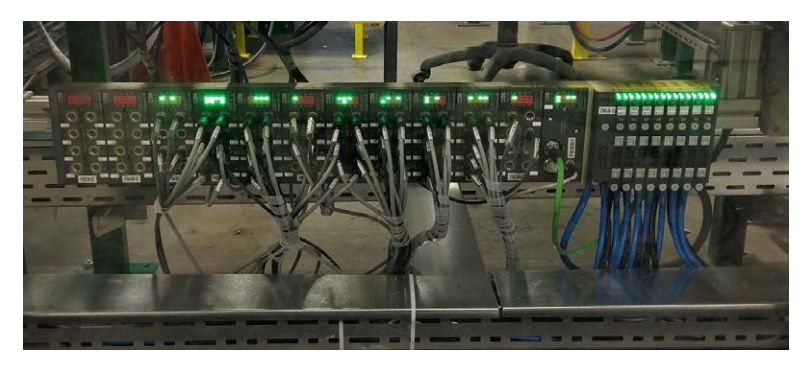

Figura 16 - Sistema EB 80 em operação em campo

### Funções 14.0 (Indústria 4.0)

As funções avançadas de diagnóstico do EB 80, conhecido como EB 80 14.0, oferecem uma ferramenta de análise eficaz para operações tradicionais de manutenção. Essa ferramenta garante uma operação segura, confiável e duradoura das unidades de produção.

Estão disponíveis para todas as conexões elétricas com barramentos de campo, com diagnósticos avançados integrados, de acordo com a filosofia da Indústria 4.0.

Essas funções usam os diagnósticos originais do EB 80, integrando-os à capacidade da própria estação de controlar I/O's.

Elas reorganizam e otimizam o gerenciamento de manutenção, desenvolvendo a manutenção preditiva para:

- prever falhas;
- intervir cedo para evitar tempo de inatividade do sistema;
- ter todas as informações sobre a operação do equipamento, disponíveis em tempo real;
- monitorar o tempo de vida útil do componente;
- otimizar o gerenciamento de peças sobressalentes do armazém.

Isso possibilita transformar os dados coletados, em ações concretas, usando as estações padrão EB 80 sem precisar de módulos adicionais.

Descrição das funções do EB 80 14.0:

- dados do sistema:
  - o contador de inicialização do sistema EB 80;
  - o contador de alerta de fornecimento.

• dados da válvula. Cada base de válvula, para cada válvula solenoide, armazena, permanentemente, as seguintes informações:

- o contador de ciclos;
- o contador do tempo total de estimulação da válvula solenoide;
- o ativação de um alerta para sinalizar o tempo de vida médio excedido;
- o contador de alerta de curto-circuito;
- o contador de alerta de circuito aberto.
- funções de controle do sistema eletropneumático (dados atualizados com cada ciclo):

o medição do atraso entre a ativação da válvula solenoide "A" e o início do movimento do atuador pelo sinal do sensor "B", com atrasos que excedam o limite sinalizado;

o Medição do tempo de movimento do atuador, usando dois sensores vinculados "B" e "C", com limites de tempo excedido sinalizados;

o Medição do atraso entre a desativação da válvula solenoide "A" (ou ativação de uma segunda válvula) e retorno do atuador, iniciando pelo sinal do sensor "B", com limites de tempo excedido sinalizados;

o Medição do tempo de retorno do atuador, usando dois sensores vinculados "B" e "C", com limites de tempo excedido sinalizados;

o Contador de ciclos do atuador.

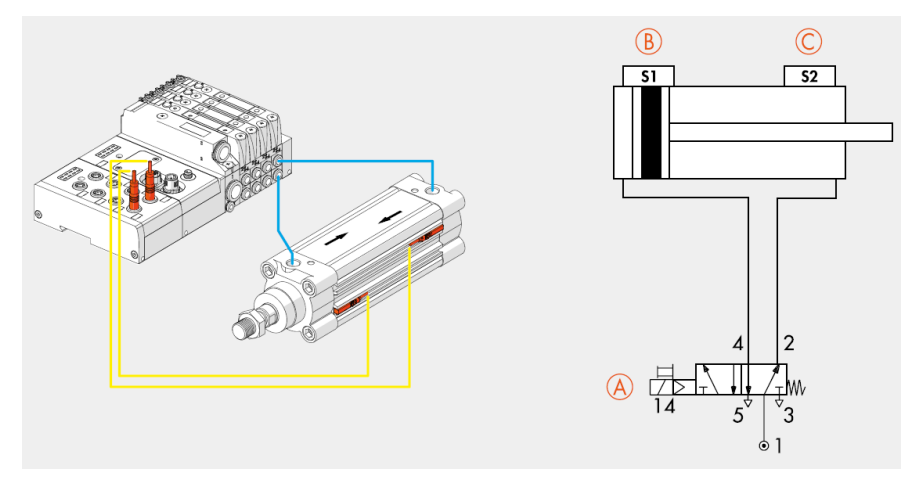

Figura 17 - Esquema de circuito pneumático com EB 80

Os módulos de conexão elétrica podem ser usados para complementar o EB 80 com os principais barramentos de campo disponíveis no mercado.

Deste modo, o sistema de controle (geralmente um PLC) pode gerenciar, em tempo real, o comportamento da ilha de válvulas solenoide, incluindo módulos de sinal.

Com a introdução da versão 14.0, os módulos de conexão de barramento de campo, também enviam à rede, os dados históricos e de diagnóstico relacionados ao comportamento da ilha (como o número de ciclos de cada piloto solenoide, o tempo total de ativação e alarmes) e o circuito pneumático controlado (como tempos de atraso na alternância de sensores e tempos de ativação de acionadores).

Esses dados, também, são enviados ao sistema de controle e podem ser gerenciados, diferentemente, dependendo da situação. Em alguns casos, eles podem ser usados em tempo real, como no caso de alarmes de falha. Em outros casos, eles também podem ser enviados para uma unidade local de armazenamento ou para um local, remotamente controlado, em um servidor na nuvem e é analisado em um estágio subsequente. Em outros casos, os alarmes podem ser enviados para uma estação de telesserviço, que pode monitorar o estado do sistema remotamente.

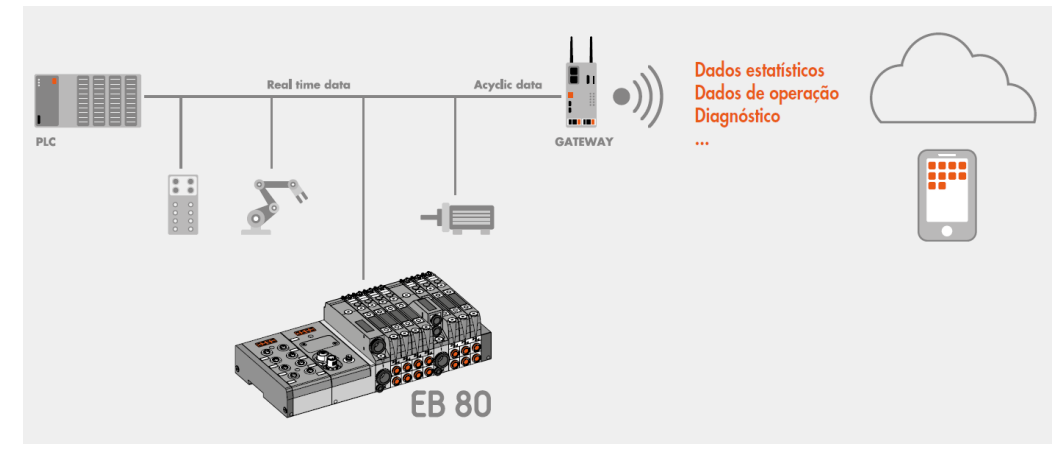

Figura 18 - Esquema de utilização do EB 80 I4.0

Para mais informações, acesse o catálogo completo online da EB 80 no site da Metal Work em:

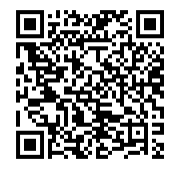

http://bit.ly/eb80cat

# EB 80 Boxi

O sistema eletropneumático EB 80 apresenta máxima modularidade e permite a construção de todos os tipos de ilhas de válvulas e de vários tamanhos. Quando este enorme potencial não é plenamente explorado e somente algumas válvulas são necessárias, não existe nenhuma necessidade de gerenciamento dos sinais de entrada ou saída.

A *Boxi* foi projetada para melhor atender a este requisito de simplicidade. Ela consiste de uma base sólida, que acomoda conexões pneumáticas e elétricas, o circuito eletrônico e suporta até 4 válvulas.

Uma comparação com um EB 80 modular para 4 válvulas mostra que a *Boxi* pesa 35% menos e economiza 30% de espaço, além do seu preço competitivo, mantendo muitas das vantagens que tornaram o EB 80 tão popular, a saber:

- todas as válvulas EB 80, dos modelos duplos 2/2 aos modelos de alta vazão, podem ser instaladas;
- pode ser alimentada em 12Vcc ou 24Vcc;
- conexões de cartuchos intercambiáveis;
- somente 0,3 W para controlar cada válvula;
- diagnósticos (circuito aberto, proteção contra surto, tensão de curto-circuito) com LEDs de sinalização);
- possibilidade de conexão de módulos multifuncionais nas saídas.

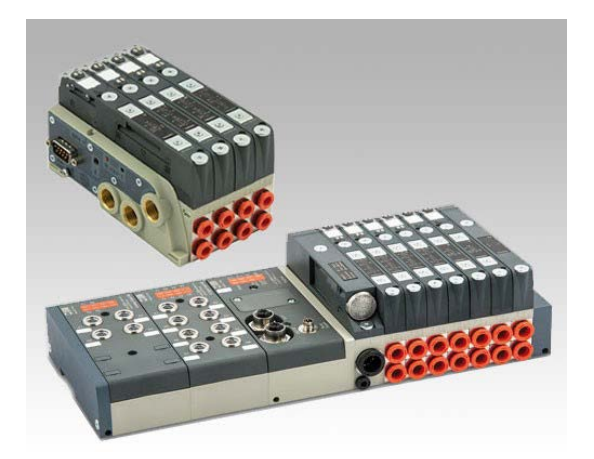

Figura 19 - EB 80 Boxi vs EB 80 Standard

É fornecida nas versões com conexões multipolo DB9 (20,8 a 31,2Vcc) ou IO-Link.

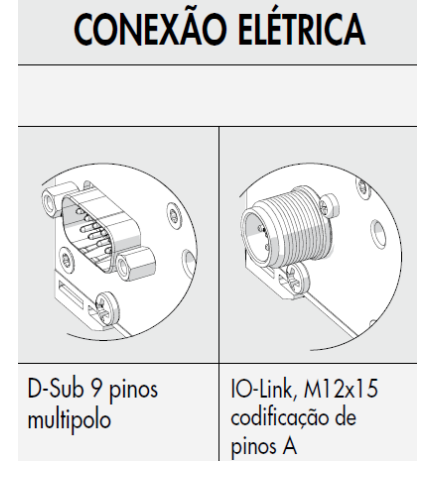

Figura 20 - Conexão elétrica EB 80 Boxi

Para mais informações, acesse o catálogo completo online da EB 80 Boxi no site da Metal Work em:

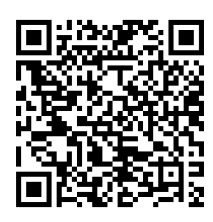

http://bit.ly/eb80cat

# Módulos Multifunções

O módulo multifunções é uma extensão importante das possibilidades oferecidas pelo sistema EB 80, para gerenciar o desempenho de atuadores controlados por válvulas solenoides individuais. Para cada saída, ele pode regular a pressão e a vazão, fornecer secções manuais, indicar a presença de ar comprimido e muito mais.

De acordo com a configuração modular EB 80, o módulo multifunção é projetado para garantir a máxima flexibilidade:

• pode ser instalado a qualquer momento;

• a função conectada à saída 2 pode diferir daquela conectada à saída 4 (por exemplo, regulando a pressão na saída 2 e o fluxo de ar na saída 4);

• os módulos podem ser montados, em série, um após o outro.

As conexões cartucho para os tubos podem ser substituídas a qualquer momento e são as mesmas usadas nas bases de válvulas EB 80.

Considerando que os tubos de entrada de ar têm Ø 8 mm, o módulo multifunções deve ser inserido nas bases EB 80 com cartuchos adequados para conexões Ø 8, mas se a base à qual você deseja se conectar tiver um cartucho de diâmetro diferente, você só precisará comprar um encaixe multifunções com cartuchos de Ø 8 e substituir os da base pelos do módulo.

O código e o diagrama pneumático são gravados a laser no corpo de tecnopolímero.

| PNV                                               | REG                                               | LAM                                             | V2V                                       | V3V                           | RFL                                    |                                       | RFF                                                            |                                                               |
|---------------------------------------------------|---------------------------------------------------|-------------------------------------------------|-------------------------------------------|-------------------------------|----------------------------------------|---------------------------------------|----------------------------------------------------------------|---------------------------------------------------------------|
| W To                                              | U DOO                                             | 0                                               |                                           |                               |                                        |                                       |                                                                |                                                               |
| Válvula<br>pneumática<br>de 3 vias                | Regulador de<br>pressão                           | Indicador de<br>pressão                         | Válvula de<br>bloqueio 2 vias             | Válvula de<br>bloqueio 3 vias | Regulador<br>de fluxo<br>unidirecional | Regulador<br>de fluxo<br>bidirecional | Estrangulador de<br>fluxo calibrado<br>unidirecional<br>tipo V | Estrangulador de<br>fluxo calibrado<br>bidirecional<br>tipo B |
| W                                                 |                                                   | $\otimes$                                       | >>>>>>>                                   | -                             | ÷                                      | -*-                                   | -¥                                                             | )(                                                            |
| Código 670                                        | Código 610                                        | Código 680 / 682                                | Código 650                                | Código <b>660</b>             | Código 410                             | Código 411                            | Código 7                                                       | Código 8                                                      |
|                                                   |                                                   |                                                 |                                           |                               |                                        |                                       |                                                                |                                                               |
| VSRC                                              | VSRS                                              | VSRR                                            | STP                                       | VNR                           | NF                                     |                                       |                                                                |                                                               |
| VSRC                                              | VSRS                                              | VSRR                                            | STP                                       | VNR                           | NF                                     |                                       | 1                                                              |                                                               |
| VSRC<br>Válvula de<br>escape rápido<br>canalizada | VSRS<br>Válvula de<br>escape rápido<br>silenciada | VSRR<br>Válvula de<br>escape rápido<br>regulada | STP<br>Váhula<br>pneumática de<br>2 vias  | VNR<br>Válvula de<br>retenção | NF<br>Sem função                       |                                       | 1                                                              |                                                               |
| VSRC<br>Válvula de<br>escape rápido<br>canalizada | VSRS<br>Válvula de<br>escape rópido<br>silenciada | VSRR<br>Válvula de<br>escape rápido<br>regulada | STP<br>Válvula<br>pneumática de<br>2 vias | VNR<br>Válvula de<br>retenção | NF<br>Sem função                       |                                       |                                                                |                                                               |

Figura 21 - Funções disponíveis

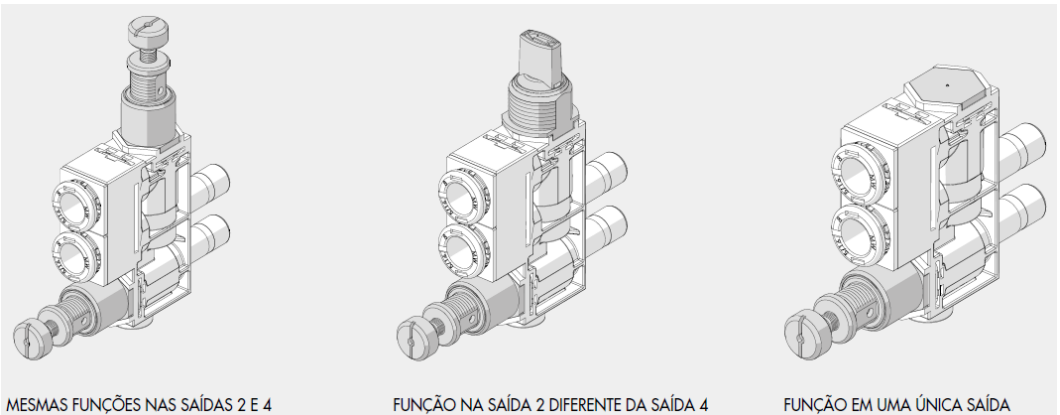

MESMAS FUNÇÕES NAS SAÍDAS 2 E 4

Figura 22 - Exemplos de modularidade

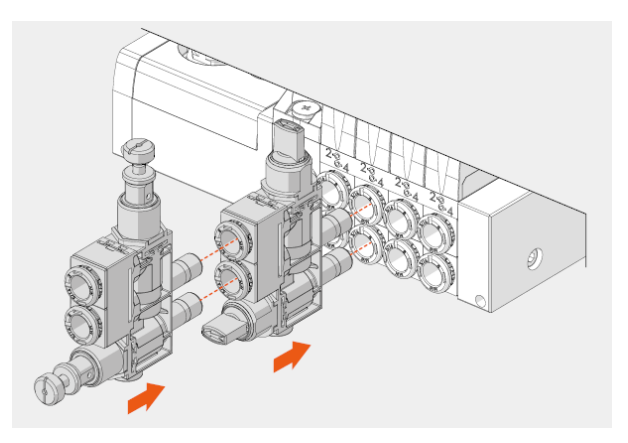

Figura 23 - Montagem em série

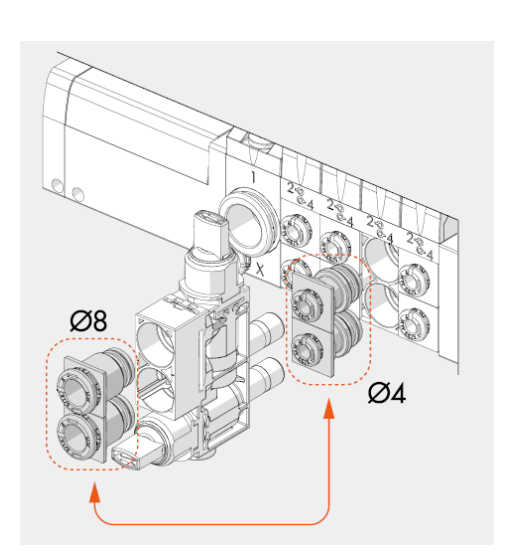

Figura 24 - Substituição de cartuchos

#### PNV

É uma válvula 3/2, normalmente, fechada, acionada pneumaticamente, através de um tubo de Ø 4. Ela intercepta o fluxo de ar, que sai da válvula EB 80. Se o PNV for ativado, o fluxo se abre, quando é desativado, a pressão da saída escapa.

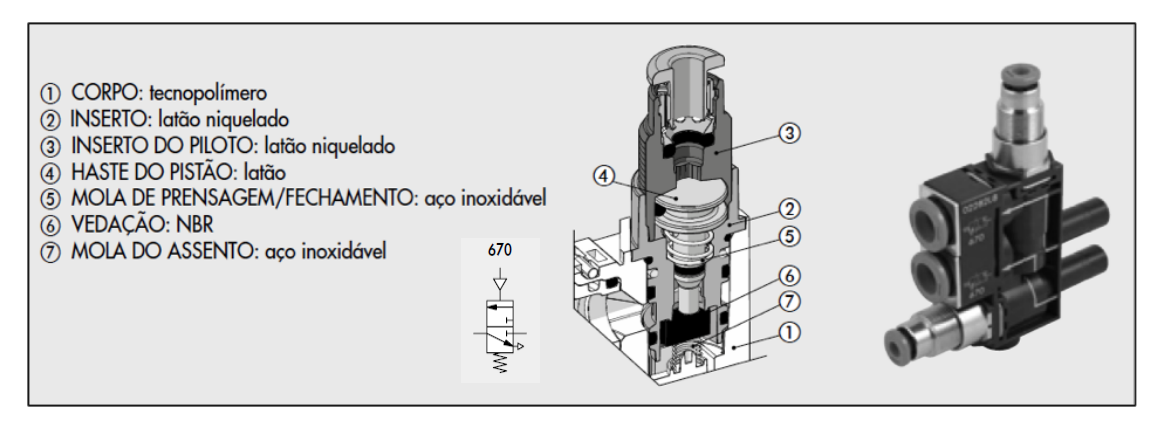

Figura 25 - Construção módulo PNV

#### REG

Regula a pressão proveniente da base do EB 80 para ramos individuais. Acompanha um dispositivo de alívio de sobre pressão. Pode ser utilizado, como um economizador: se o empuxo em um cilindro tiver que ser exercido em uma direção, por exemplo, na saída da haste, enquanto um empuxo menor for necessário na outra direção, pode-se economizar muita energia, inserindo-se um regulador de pressão, na saída, conectada à retração da haste.

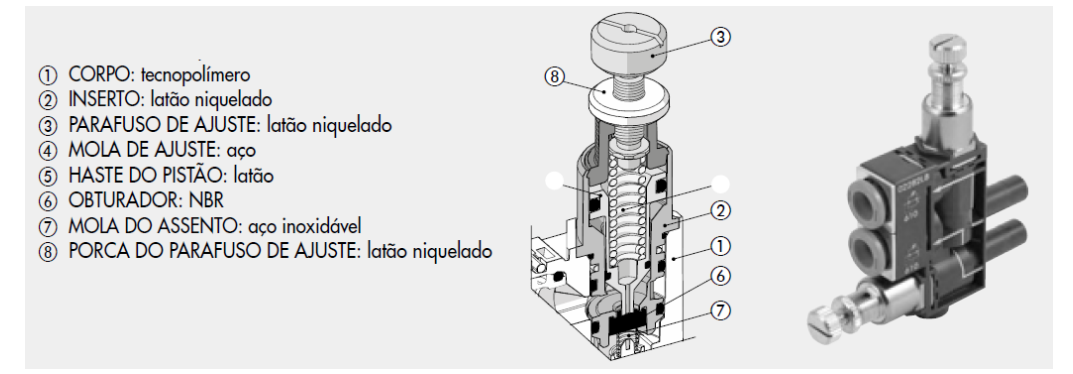

Figura 26 - Construção módulo REG

#### LAM

Também, chamado de lâmpada pneumática, indica, oticamente, a presença de ar comprimido no circuito.

Se não houver pressão, a cúpula transparente do tecnopolímero fica vazia. Se houver pressão, um sinal laranja ou verde é indicado.

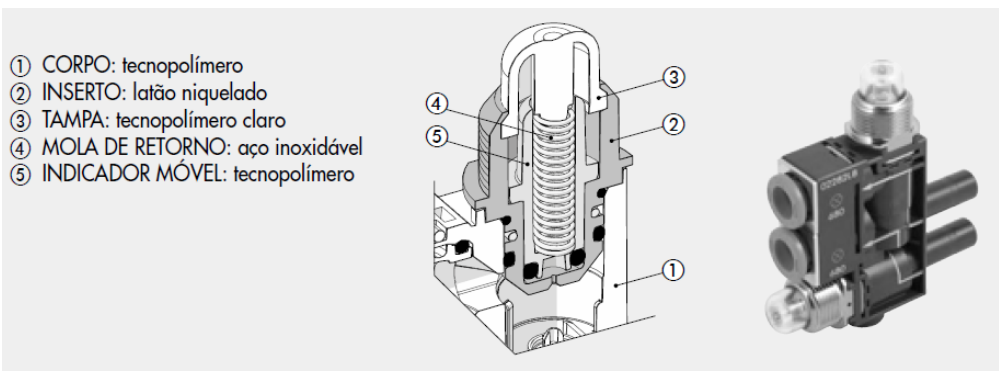

Figura 27 - Construção módulo LAM

Ela interrompe o fluxo de ar, vindo do EB 80, através de um comando manual. Duas versões estão disponíveis: a válvula unidirecional V2V de duas vias e a válvula de 3 vias V3V. Esta última, quando desativada, intercepta o fluxo da válvula EB 80 e alivia a pressão, seguindo a vazão.

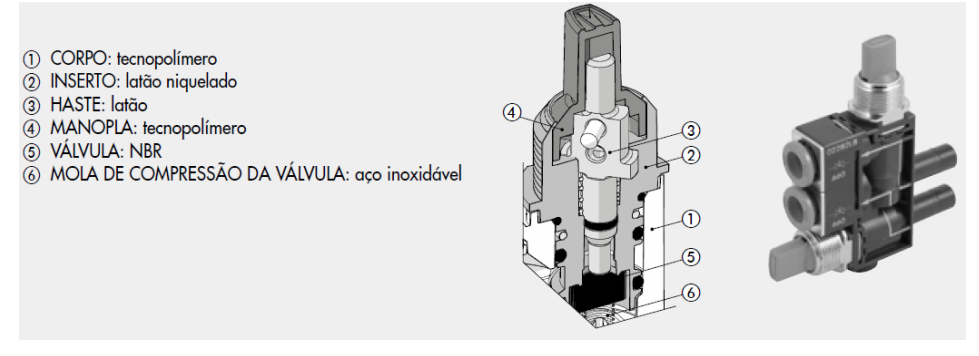

Figura 28 - Construção módulo V2V-V3V

#### RFL

Regula a taxa de fluxo de ar e, consequentemente, a velocidade nos atuadores pneumáticos. Duas versões estão disponíveis: a bidirecional, que regula o fluxo em ambas as direções e a unidirecional, que regula o fluxo, quando a válvula EB 80 é aliviada.

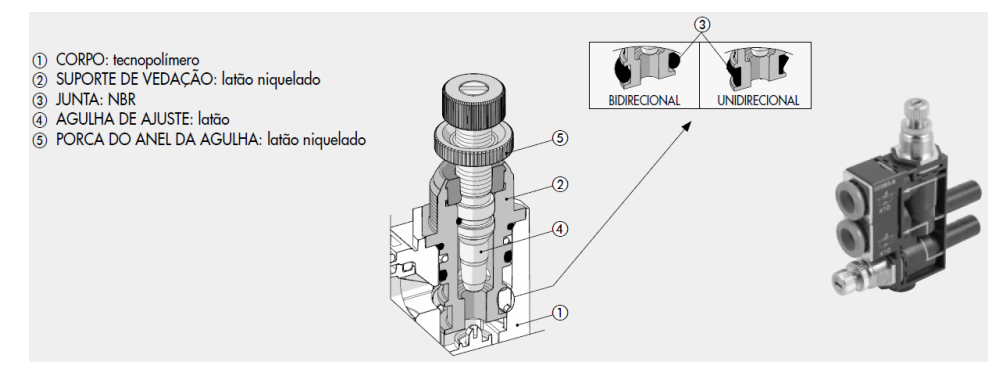

Figura 29 - Construção módulo RFL

#### RFF

Regula o fluxo de ar e, consequentemente, a velocidade nos atuadores pneumáticos. Isso é feito, por meio de um estrangulamento de um diâmetro calibrado. Para obter a taxa de fluxo de ar desejada, você pode escolher diferentes diâmetros do afogador.

Em comparação com versões ajustáveis, a principal vantagem é que não requer nenhum ajuste, durante a montagem da máquina e impede subsequentes alterações.

Duas versões estão disponíveis: a bidirecional, que regula o fluxo em ambas as direções e a unidirecional, que regula o fluxo, quando a válvula EB 80 é aliviada.

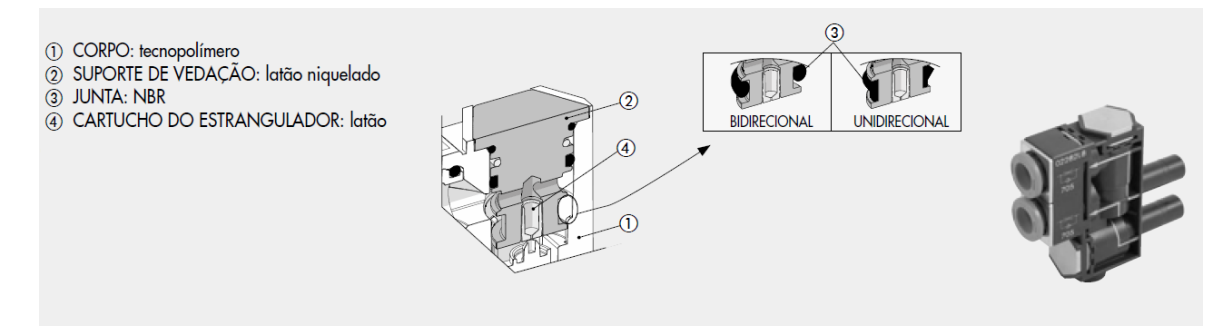

Figura 30 - Construção módulo RFF

#### VSR

Acelera a liberação de ar vindo dos atuadores para o EB 80 e libera-o na atmosfera.

Se o ar proveniente dos atuadores estiver poluído, impede que ele entre na ilha EB 80, onde poderia arriscar danificar as válvulas.

A exaustão de ar pode ser silenciada com uma trama (rede) de aço inoxidável ou canalizada por meio de um encaixe automático.

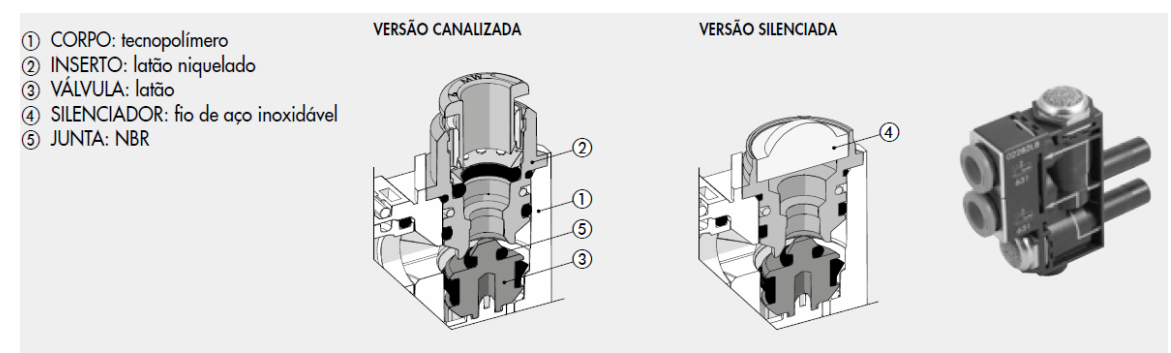

Figura 31 - Construção módulo VSR

#### VSRR

Acelera a exaustão de ar, vindo dos atuadores para o EB 80, libera-o na atmosfera e regula a taxa de fluxo. Alivia o ar proveniente das utilizações e regula a vazão precisa, através da agulha de operação fornecida.

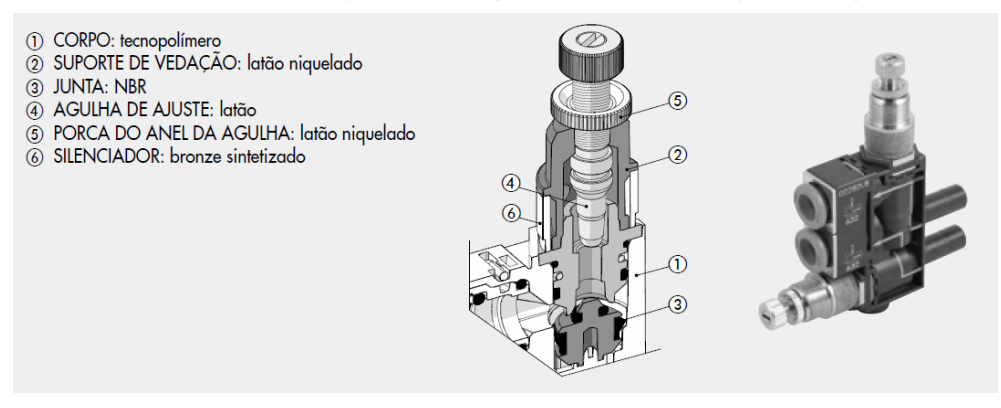

Figura 32 - Construção módulo VSRR

#### STP (Válvula Pneumática de 2 vias - Retenção Pilotada)

Válvula 2/2, unidirecional, normalmente fechada, acionada pneumaticamente, através de um tubo de Ø 4. Também, chamada de válvula de retenção pilotada, intercepta o fluxo de ar proveniente da válvula EB 80. Quando ativada, abre o fluxo, quando desativada, fecha o circuito pressurizado.

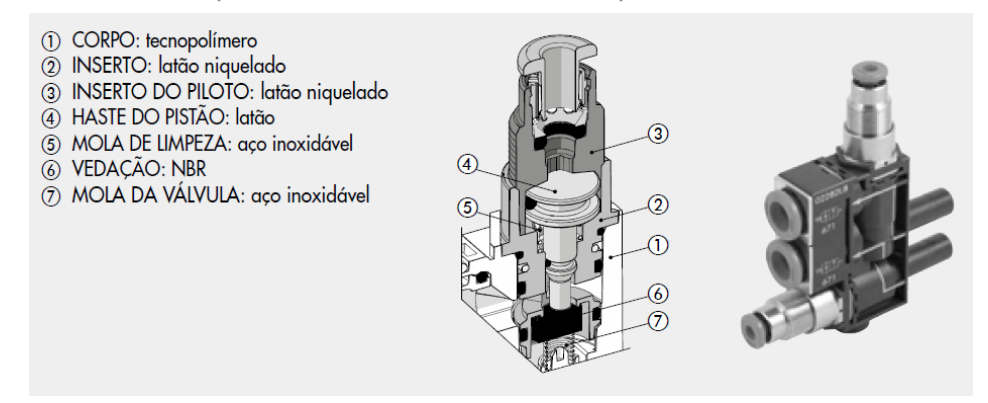

Figura 33 - Construção módulo STP

#### VNR (Válvula de Retenção)

Válvula de Retenção. Fluxo total da válvula EB 80 para a utilização. Impede que o fluxo de ar inverta a jusante do VNR.

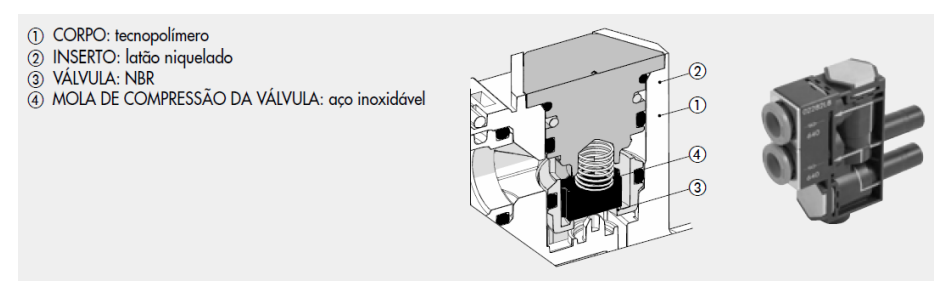

Figura 34 - Construção módulo VNR

#### NF (Sem Função)

Para ser usado quando, em uma das redes de duas vias, nenhuma função pneumática for necessária. O fluxo transmite, diretamente, da entrada para o encaixe de saída, sem qualquer variação.

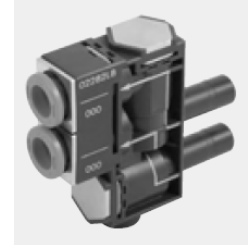

Figura 35 - Módulo NF (Sem Função)

Para mais informações, acesse o catálogo completo, online da EB 80, no site da Metal Work em:

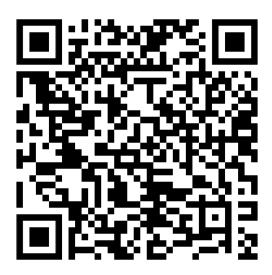

http://bit.ly/eb80cat

### **V-LOCK**

Alinhado à redução de custos por parada de máquinas, redução de estoque de componentes e facilidade de construção, o conceito de modularidade de máquinas e equipamentos ganha força.

Um destes exemplos, é o sistema V-Lock, que permite a rápida montagem e reconfiguração de equipamentos mecânicos, com perfis, adaptadores, elementos de fixação e atuadores pneumáticos e/ou elétricos que, combinados, permitem infinitas possibilidades de utilização.

*V-Lock* é um sistema de conexão modular padrão, de fácil montagem, rápida configuração e conexões repetíveis precisas ou posição de montagem ajustável opcionais. Este sistema modular universal e padronizado facilita o trabalho do projetista, pois não é necessário projetar adaptadores, flanges, suportes e assim por diante, e pode

se concentrar no coração do problema, a saber, o projeto da máquina. Da mesma forma, a pessoa que monta os componentes conta com um kit completo fácil e rápido de usar, que permite montar, configurar e reconfigurar a máquina em pouco tempo.

#### **Elementos Básicos**

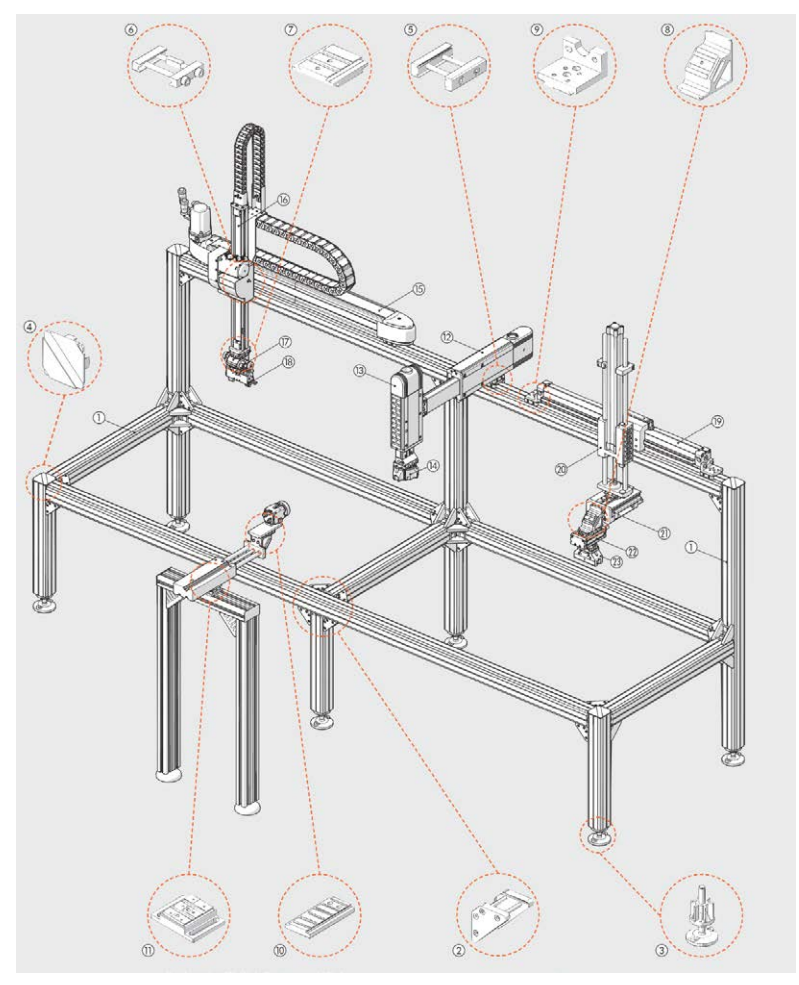

Figura 36 - Elementos V-Lock montados

O sistema V-Lock pode ser usado para criar sistemas de automação pneumáticos e/ou elétricos para uma ampla gama de aplicações, desde simples até mais complexos.

 1 – Perfis de fixação com encaixe rápido, que podem ser cortados, usando cortador padrão sem necessidade de usinagem específica. Não exige furos roscados ou orifícios. Os elementos de fixação com encaixe suportam cargas mais altas que ranhuras em T;

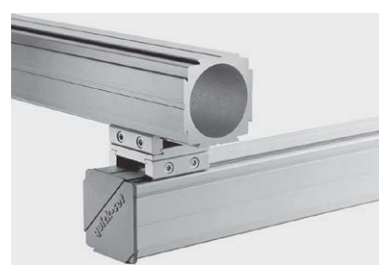

Figura 37 - Perfil V-Lock

2 - Suportes para perfis de fixação rápida;

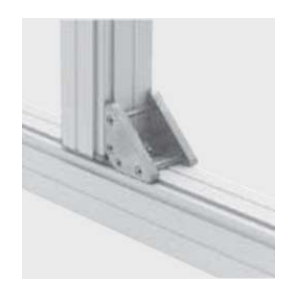

Figura 38 - Suporte para perfis de fixação

3 - Pés articulados com ajuste de comprimento de 90 mm;

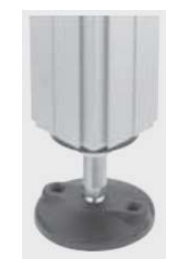

Figura 39 - Pés articulados

4 – Tampa de plástico para perfis.

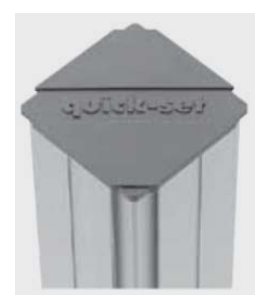

Figura 40 - Tampa de plástico

5 – Elementos de fixação QS para acoplamento de perfis e/ou componentes V-Lock (não exige ranhuras transversais V-Lock).

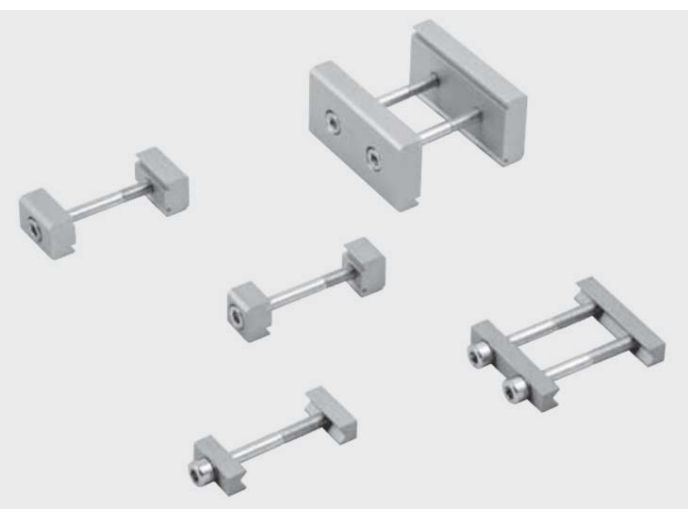

Figura 41 - Elementos de fixação QS

6 – Elementos de fixação K para acoplamentos V-Lock, usando ranhuras transversais de componentes V-Lock. Oferecem alta precisão, repetibilidade e redução de espaço.

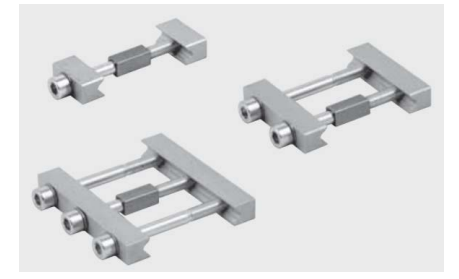

Figura 42 - Elementos de fixação K

7 – Adaptadores paralelos ou transversais para acoplamento de componentes V-Lock, por exemplo, rotacionados 90°.

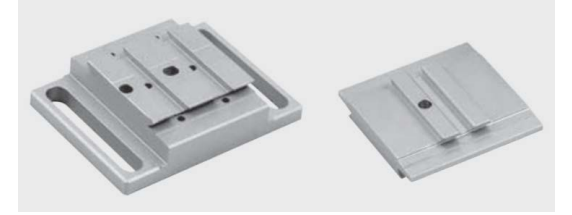

Figura 43 - Adaptadores paralelos ou transversais

8 – Suportes para fixação com ângulo de 45° ou 90°, longitudinal, transversal ou cruzado.

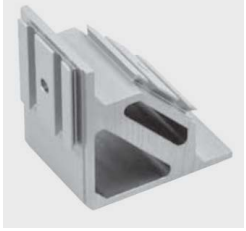

Figura 44 - Suportes para fixação em ângulo

9 - Vários ACESSÓRIOS de fixação V-Lock: pés, flanges, etc.

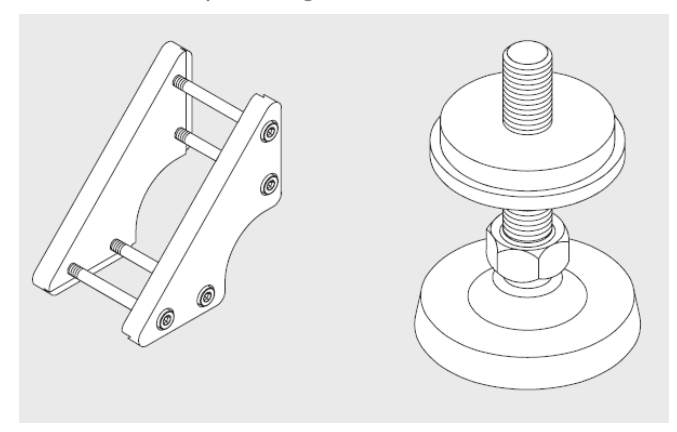

Figura 45 - Acessórios V-Lock

**10 –** Transformadores V-Lock fixos em qualquer componente (câmera de vídeo na figura 36), converte o componente em V-Lock.

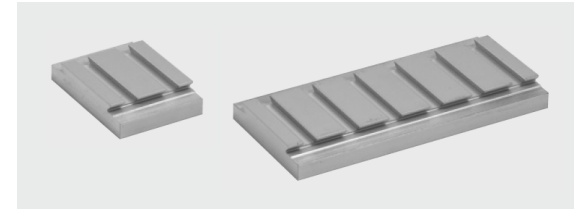

Figura 46 - Transformadores V-Lock

**11** – Adaptadores de perfil para fixar qualquer tipo de perfil, (Bosch®, Item®, etc.) disponível no mercado em componentes V-Lock.

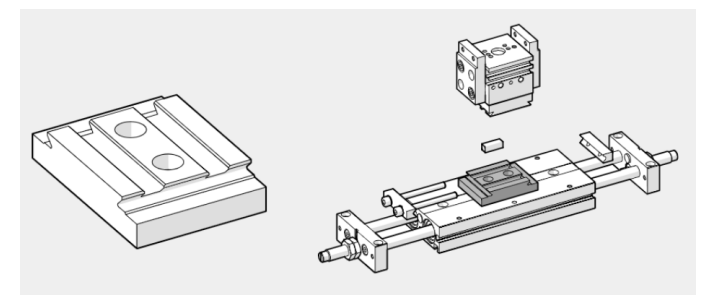

Figura 47 - Adaptador V-Lock

**12 –** Unidade linear, Série LEPK, controlada pneumaticamente, oferecendo alta precisão e rigidez, vida útil longa, cursos ajustáveis, batente final com amortecedor e 2 ou 3 posições.

**13 –** Unidades lineares, Série LEPK, para montagem vertical, contando com balanceamento de peso do deslizador e massa aplicada.

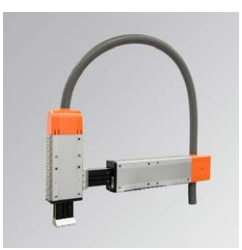

Figura 48 - Atuadores Lineares Série LEPK

14 - Pinças de 3 garras.

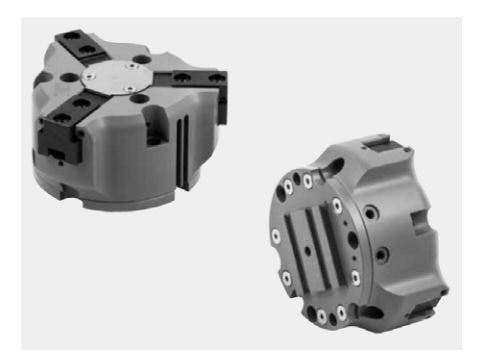

Figura 49 - Pinça de 3 garras V-Lock

**15** – Eixos Elétricos, Série Elektro, com correia dentada, parafuso de circulação de esfera e vários sistemas de guia e acionamento. A figura mostra um eixo elétrico no equipamento série Elektro SHAK 340.

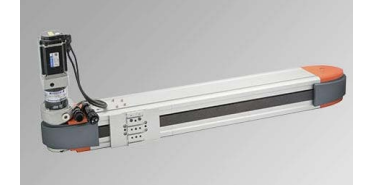

Figura 50 – Elektro SHAK 340

16 - Eixo elétrico para aplicações verticais: a figura mostra um eixo elétrico no equipamento Série Elektro SVAK.

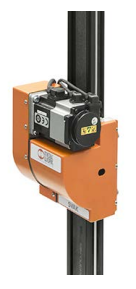

Figura 51 - Elektro SVAK

17 – Atuadores rotativos de precisão controlados pneumaticamente. A figura mostra um atuador DAPK com 2 ângulos ajustáveis.

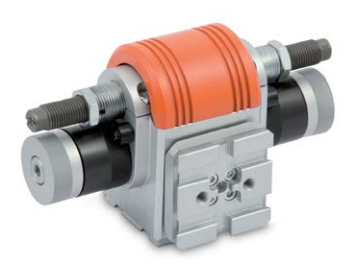

Figura 52 - Atuador Rotativo Série DAPK

18 - Pinças de precisão: a figura mostra uma pinça dupla de curso longo paralela na Série GPLK.

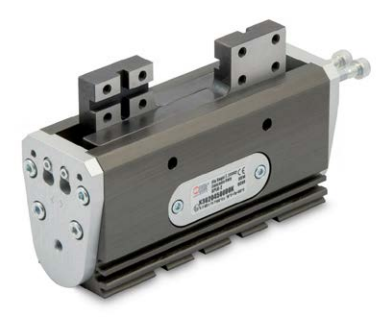

Figura 53 - Pinça Paralela Série GLPK

**19 –** Cilindros sem haste com guia de circulação de esfera V-Lock.

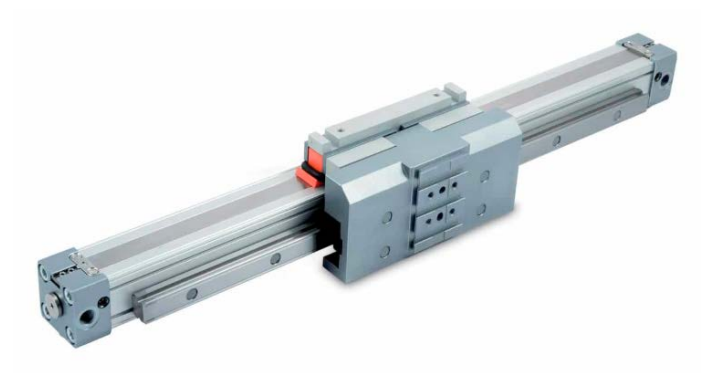

Figura 54 - Cilindro sem haste com guia de esferas recirculantes V-Lock

20 - Unidade de guia V-Lock para cilindros pneumáticos ISO 15552 ou cilindros elétricos Elektro 15552.

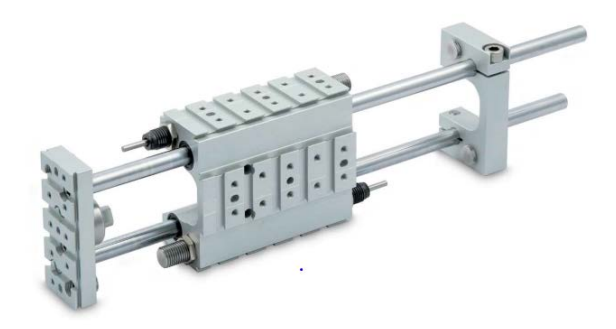

Figura 55 - Unidades guia V-Lock para cilindros ISO15552

21 - Deslizadores: a figura mostra um deslizador de precisão compacto S14K.

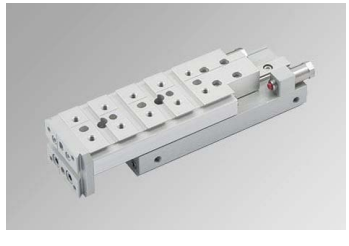

Figura 56 - Slide compacto S14K

**22** – Atuadores rotativos pneumáticos, R3K, com ângulo ajustável, batente mecânico ou amortecedor hidráulico interno ou externo.

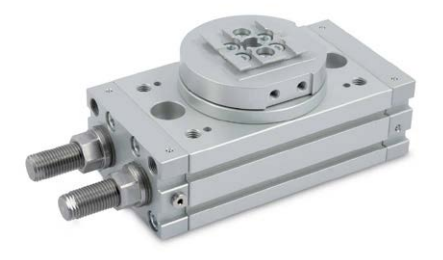

Figura 57 - Atuadores rotativos pneumáticos R3K

23 - Pinças com duas garras paralelas, duas garras articuladas, junta de comutação e três garras.

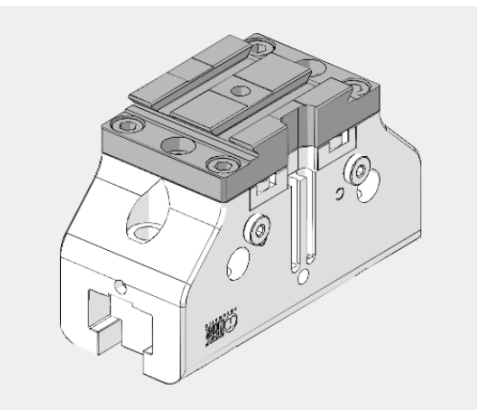

Figura 58 - Pinças com 2 garras paralelas V-Lock

Para mais informações sobre o V-Lock, acesse o vídeo exemplificando sua aplicação:

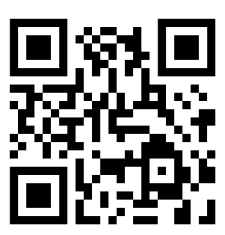

http://bit.ly/2k352jh

Ou acesse o catálogo:

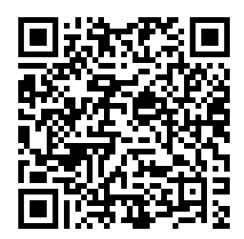

http://bit.ly/vlockptbr

### Estruturas de máquinas

Outro instrumento da modularização e praticidade, na construção de máquinas, é a utilização de perfis em alumínio. Essa utilização garante agilidade e padronização na construção de máquinas e equipamentos.

Existem diferentes perfis e dimensões para as mais variadas aplicações, bastando escolher o que melhor atender a uma determinada aplicação.

Ao optar por esse tipo de estrutura, fatores como funcionalidade, ergonomia, estética, durabilidade e flexibilidade de uso atual e futuro são incorporados.

A utilização de perfis de alumínio, na construção de estruturas e bases de máquinas, proporciona uma série de vantagens para fabricantes de máquinas seriadas ou especiais, além de possibilitar ao usuário final desenvolver soluções sob medida para suas necessidades. Também, são altamente indicados no *retroffiting* de máquinas.

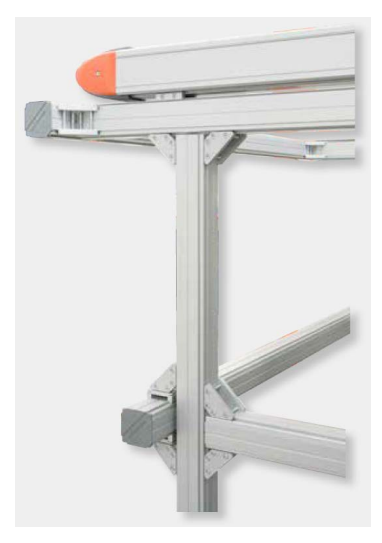

Figura 59 - Base para eixo elétrico em perfil de alumínio

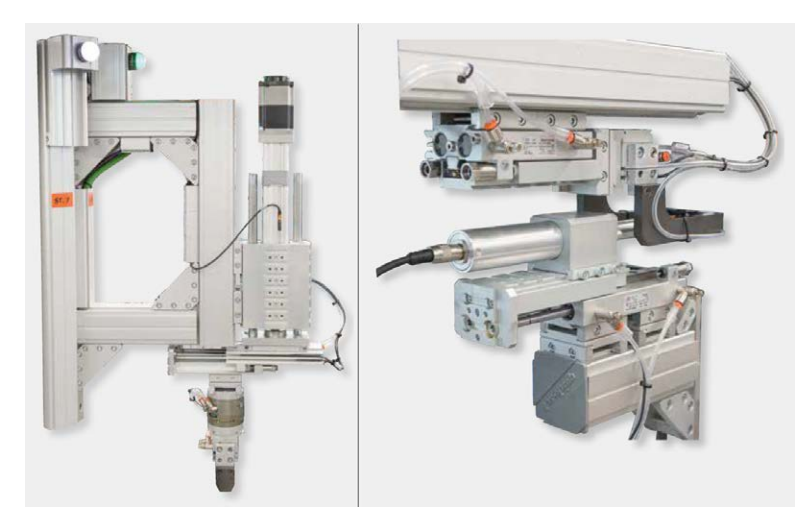

Figura 60 – Equipamentos em perfil de alumínio

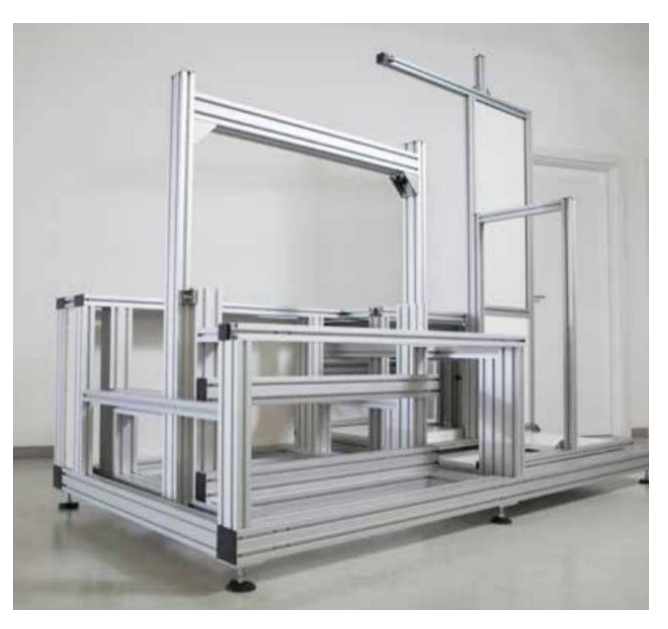

Figura 61 – Estrutura de máquina em perfil de alumínio

Para que se possa dimensionar com segurança e confiabilidade uma bancada ou estrutura, é necessário calcular todos os esforços, aos quais esta estrutura será submetida. A utilização do elemento de união errado implica no superdimensionamento da estrutura, impondo um custo desnecessário ou no subdimensionamento, que compromete a bancada, tanto funcionalmente, quanto na sua durabilidade.

Para auxiliar no desenvolvimento de estruturas, apresentamos algumas fórmulas para cálculo de esforços. Os valores obtidos devem ser usados apenas como referência, levando-se em conta, sempre, os fatores de segurança, dependendo da aplicação. Deve-se considerar, também, fatores como tipo de fixação do perfil, vibrações aos quais a estrutura estará sujeita, quanto a carga ser ou não estática, carga constante ou iminente, entre outros.

#### Cálculos de Deflexão

|                                                                    | DADOS UTILIZADOS                                         |                            |
|--------------------------------------------------------------------|----------------------------------------------------------|----------------------------|
| Constante                                                          | Representação                                            | Unidade                    |
| F                                                                  | Força aplicada                                           | N                          |
| L                                                                  | Comprimento livre                                        | mm                         |
| L                                                                  | Momento de inércia                                       | cm <sup>4</sup>            |
| f                                                                  | Deflexão                                                 | mm                         |
| Obs.: o momento de inércia dep<br>os dados técnicos do perfil em o | ende de cada perfil e de sua posição. Para e<br>questão. | este dado, favor consultar |

Figura 62 - Variáveis envolvidas no cálculo de deflexão

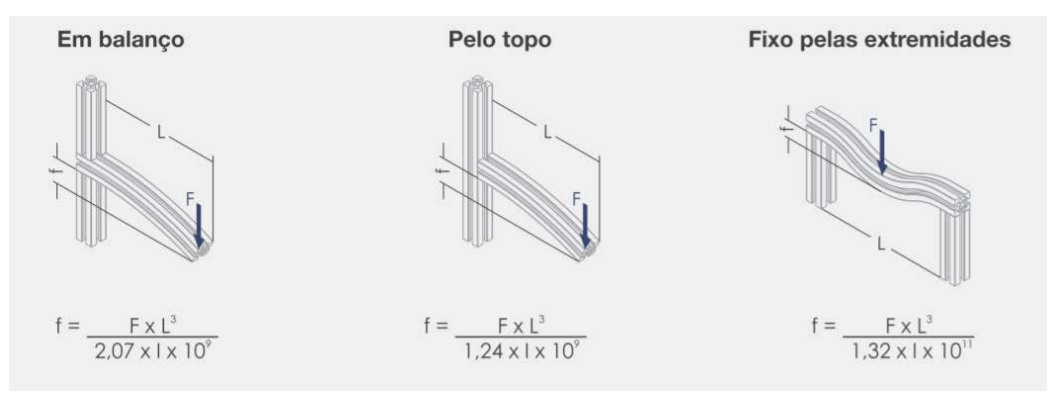

Figura 63 - Fórmulas do cálculo de deflexão

**Exemplo 1:** Calcular a deflexão originada por uma carga de 1000 N, aplicada a 500 mm do ponto de fixação em um perfil de balanço. Obs.: momento de inércia: 7,2 cm4 (Perfil 40x40).

 $f = \frac{1000 \times 500^3}{2,07 \times 7,2 \times 10^9}$  rightarrow f = 8,4mm

**Exemplo 2:** Calcular a carga máxima admissível a ser aplicada no centro de um perfil fixado pelas extremidades com comprimento de 1000 mm, sendo que sua deflexão, não pode ultrapassar 1 mm. Obs.: momento de inércia: 7,2 cm4 (Perfil 40x40).

$$1 = \frac{F \times 1000^{3}}{1.32 \times 7.2 \times 10^{11}} \implies 1.32 \times 7.2 \times 10^{11} = F \times 1000^{3}$$
$$F = \frac{9.5 \times 10^{11}}{1000^{3}} \implies F = 950N$$

#### Cálculo do Ângulo de Torção

|                                                                                                    | DADOS UTILIZADOS   |         |  |  |  |
|----------------------------------------------------------------------------------------------------|--------------------|---------|--|--|--|
| Constante                                                                                                    | Representação      | Unidade |  |  |  |
| Mt                                                                                                    | Momento de torção  | Nm      |  |  |  |
| L                                                                                                    | Comprimento livre  | mm      |  |  |  |
| 1                                                                                                    | Momento de inércia | cm⁴     |  |  |  |
| j                                                                                                    | Ângulo de torção   | Q       |  |  |  |
| Obs.: o momento de inércia depende de cada perfil e de sua posição. Para este dado, favor consultar os dados técnicos do perfil em questão |                    |         |  |  |  |

Figura 64 - Variáveis envolvidas no cálculo de ângulo de torção

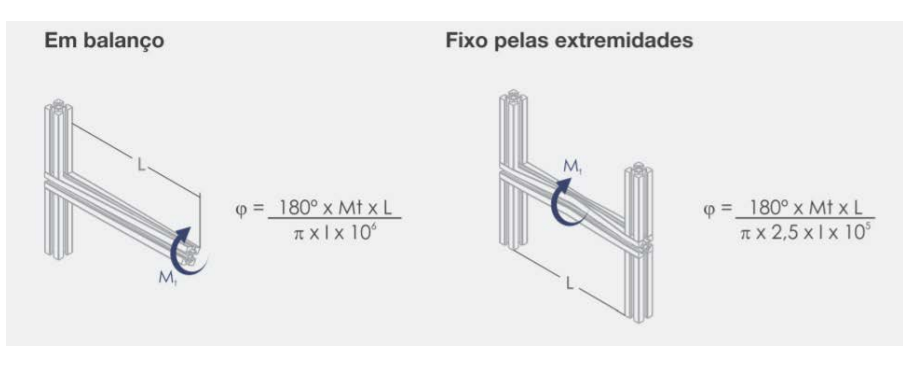

Figura 65 - Fórmulas do cálculo de ângulo de torção

**Exemplo 1:** Calcular o ângulo de torção originado por um momento de 50 N/m, aplicada a 1000 mm do ponto de fixação em perfil de balanço. Obs.: momento de inércia: 7,2 cm4 (Perfil 40x40).

$$\varphi = \frac{180^{\circ} \times 50 \times 1000}{\pi \times 7.2 \times 10^{6}} \quad \Longrightarrow \quad \varphi = 0.4^{\circ}$$

**Exemplo 2:** Calcular o momento máximo admissível a ser aplicado no centro de um perfil fixado pelas extremidades com comprimento de 1000 mm, sendo que seu ângulo de torção não pode ultrapassar 0,5°. Obs.: momento de inércia: 7,2 cm4 (Perfil 40x40).

| 0,5° = | 180  | ° x Mt x 1000                     |   | 0,5° =   | 180000 x Mt |
|--------|------|-----------------------------------|---|----------|-------------|
|        | πХ   | 2,5 x 7,2 x 10 <sup>5</sup>       |   |          | 56,5 x 10⁵  |
| 1      | vt = | 28,25 x 10 <sup>5</sup><br>180000 | ⇒ | Mt = 15, | 7 Nm        |

Simbologia

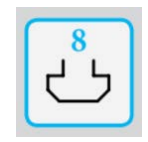

Figura 66 - Ranhura de 8 mm

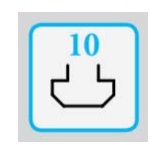

Figura 67 - Ranhura de 10 mm
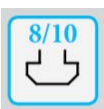

Figura 68 - Ranhuras de 8 e 10 mm

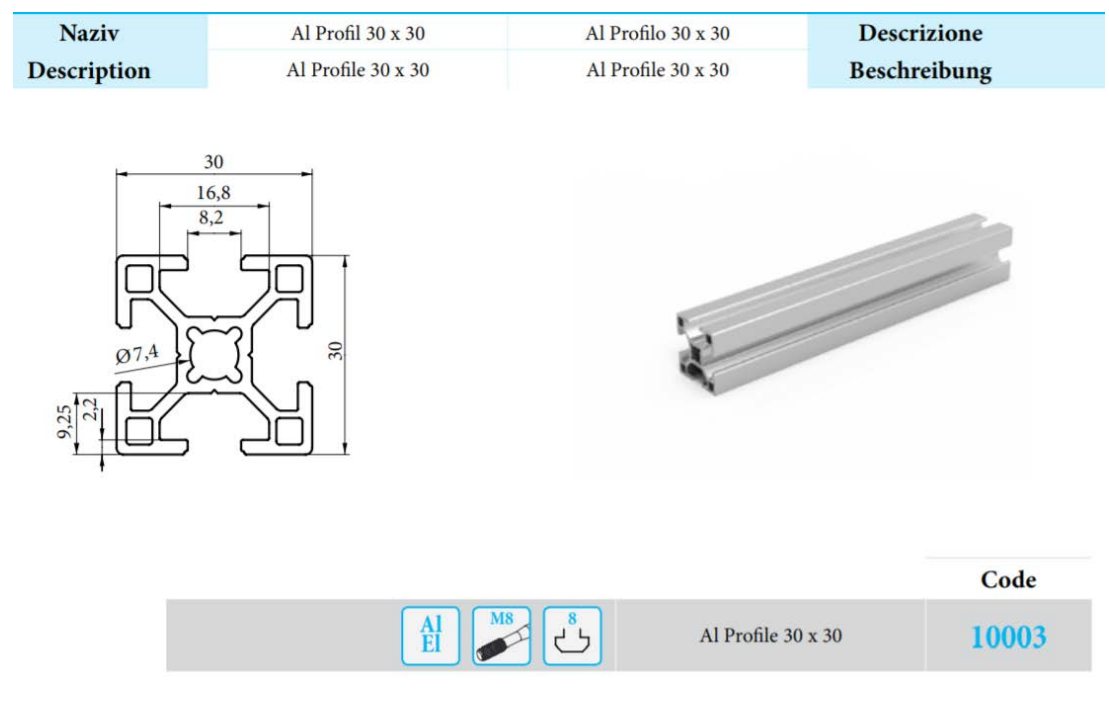

Figura 69 - Exemplo de informações apresentadas no catálogo

Acesse o catálogo completo:

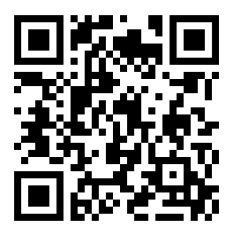

https://www.lipro.pro/en/catalogs/

# 3° Pilar – economia de energia, adotando boas práticas

Neste tópico, é importante conhecer o consumo de energia necessário para a correta operação dos equipamentos utilizados. Não basta possuir equipamentos eficientes, quanto ao consumo de energia. Também, é necessário seu correto dimensionamento, levando em consideração, os requisitos necessários para um determinado processo.

Com base no dimensionamento, especificação correta dos equipamentos e o monitoramento de dados do processo, através de sensores, é possível verificar perdas, por vazamentos, na operação destes dispositivos.

Em sistemas de distribuição de ar comprimido, 80% dos casos de vazamentos, ocorrem nos pontos de conexões entre a tubulação e os componentes pneumáticos. A padronização das roscas de conexões, atuadores, válvulas e tubulação são práticas recomendas, como forma de evitar perdas por vazamentos.

Também, é recomendável a instalação de válvulas solenoides em cada máquina. Estas válvulas vedam, completamente, a passagem de ar, quando as máquinas estão desligadas. Uma dica, é a utilização de válvulas seccionadoras elétricas.

Sistemas superdimensionados elevam os custos por consumirem maior quantidade de ar comprimido, desnecessariamente, elevando os custos de energia elétrica. Por outro lado, sistemas subdimensionados podem acarretar em problemas na operação, gerando paradas desnecessárias e reduzindo a vida útil dos componentes.

#### Leitura recomendada: Guia Prático de Conexões.

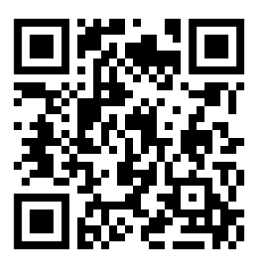

http://bit.ly/guia-conexoes

Leitura recomendada: Manual para Economizar Energia e Práticas Sustentáveis.

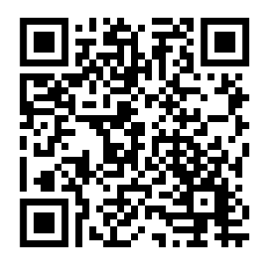

http://bit.ly/economia-energia-mw

Para o correto dimensionamento de componentes pneumáticos/elétricos, existem ferramentas que auxiliam nestas atividades. Vamos falar sobre as ferramentas de dimensionamento disponíveis, gratuitamente, pela Metal Work.

# **Easy sizer**

Escolher o tamanho apropriado dos componentes pneumáticos é de fundamental importância, objetivando otimizar a performance de máquinas.

O superdimensionamento de um cilindro implica em custos desnecessários e, ainda mais importante, desperdício de ar comprimido.

Escolhendo um cilindro ø80mm, ao invés de um ø63mm, resulta em um desperdício de R\$ 580,00 ao ano, ou seja, mais do que o valor do próprio cilindro.

O contrário, ou seja, um cilindro subdimensionado, pode ocasionar em mal funcionamento ou lentidão.

A válvula de controle, tubos e unidade de tratamento de ar também devem ser dimensionadas corretamente, o que depende basicamente do tipo e velocidade do cilindro a ser controlado.

O software *Easy Sizer* pode ser utilizado para dimensionamento automático e escolha de componentes em circuitos de ar comprimido.

Consiste em quatro módulos:

• cilindro e válvula: para calcular, automaticamente, o tamanho do atuador, válvula de controle e tubos de conexão;

• **unidades de tratamento de ar:** para calcular, automaticamente, o tamanho das unidades de filtro, reguladores, etc. e o tubo de saída;

• **tanque:** para calcular, automaticamente, o tamanho dos tanques de acordo com o volume e a pressão desejados;

• **booster:** para selecionar o multiplicador de pressão de acordo com a taxa de fluxo ou o tempo que leva para encher um tanque.

Você pode definir diferentes unidades de medidas e opções de seleção de idioma - inglês ou italiano - no início do projeto.

O programa tem dois modos de operação:

• **off-line:** faça o download do programa no seu computador. O programa contém o banco de dados com os códigos e características do produto (por exemplo, cilindros e válvulas). Para garantir que o banco de dados seja atualizado, sugerimos o download de atualizações periódicas do site da Metal Work;

• **on-line:** você pode fazer login e operar, diretamente, de um PC, tablet ou smartphone. Você primeiro identifica os componentes necessários e depois realiza o download de modelos 2D e 3D.

Para começar, acesse:

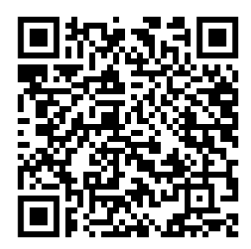

http://bit.ly/easy-sizer

#### Aparecerá a tela:

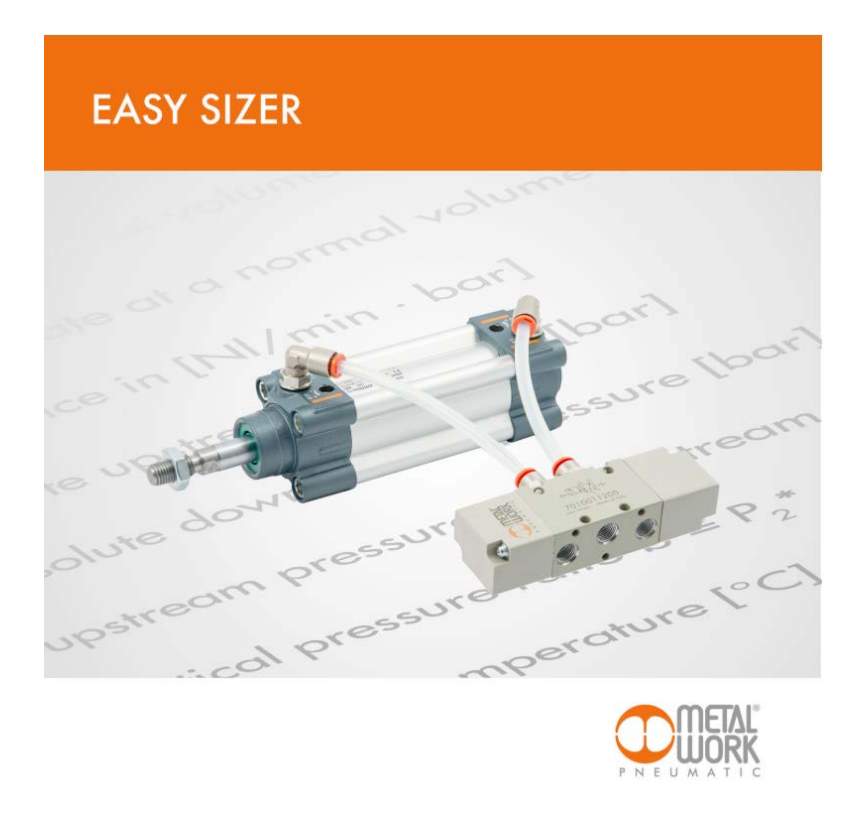

Figura 70 - Tela inicial Easy Sizer

Para abrir as opções da aplicação é necessário clicar na imagem apresentada.

# Configurações

Para escolher a linguagem desejada, acesse "Settings" e, depois, clique em "Language".

| <u>Exit</u> | Actuators/Distributors | Air treatment unit | <u>Tanks</u> | Booster | <u>Settings</u>      | Reserved area | <u>Help</u> | Cloud user |
|-------------|------------------------|--------------------|--------------|---------|----------------------|---------------|-------------|------------|
|             |                        |                    |              |         | Unit of mea          | surement      |             |            |
|             |                        |                    |              |         | Language             |               |             |            |
|             |                        |                    |              |         | <u>Tempi di rita</u> | ardo          |             |            |
|             |                        |                    |              |         |                      |               |             |            |

Figura 71 – Configurações do Easy Sizer: seleção de Idiomas

Para alterar as unidades de engenharia, acesse "Settings" -> "Unit of measurement".

| <u>-xit</u> | Actuators/Distributors | Air treatment unit | <u>Tanks</u> | <u>Booster</u> | <u>Settings</u>       | Reserved area | <u>Help</u> | <u>Cloud user</u> |
|-------------|------------------------|--------------------|--------------|----------------|-----------------------|---------------|-------------|-------------------|
|             |                        |                    |              |                | Unit of measu         | urement       |             |                   |
|             |                        |                    |              |                | Language              |               |             |                   |
|             |                        |                    |              |                | <u>Tempi di ritar</u> | do            |             |                   |
|             |                        |                    |              |                |                       |               |             |                   |

Figura 72 - Configurações do Easy Sizer: unidades de engenharia

## **Atuadores/Distribuidores**

|                                        | <u>Exit</u> <u>A</u> c | ctuators/Distributors | <u>Air treatment unit</u> | <u>Tanks Boo</u> s | <u>ster Settings</u> | Reserved area | Help <u>Cloud user</u> |
|----------------------------------------|------------------------|-----------------------|---------------------------|--------------------|----------------------|---------------|------------------------|
|                                        |                        | Fi                    | gura 73 - Menu            | Easy Sizer: A      | tuadores/Distr       | ibuidores     |                        |
| ~ <i>, ,</i>                           |                        |                       |                           |                    |                      |               |                        |
| Carregará a pág                        | ina:                   |                       |                           |                    |                      |               |                        |
| External force (E)                     |                        | Ν                     | Connection pipe leng      | <u>th L</u>        |                      | mm            |                        |
| Work stroke (C)                        |                        | mm                    | <u>Mass (M)</u>           |                    |                      | Kg            |                        |
| Supply pressure (Pa)                   |                        | bar                   | Angle (a)                 |                    |                      | deg           | α                      |
| Presence of ducted exhaus              | <u>st</u>              |                       | Coefficient of friction   |                    | 0.1                  | ¥             |                        |
| Quick-exhaust valve     Void           |                        |                       | Number of curved fit      | <u>tings</u>       |                      |               |                        |
| Cylinder bore                          |                        |                       | Maximum permissible       | <u>∋ speed</u>     | 1,50                 | m/s           |                        |
| Calculate Easy Sizer 2.1.0     Defined |                        |                       | Stroke time               |                    |                      | Sec           |                        |
|                                        |                        | Calculation/          | /erification              |                    |                      |               |                        |

Para dimensionar cilindros pneumáticos, clique em "Actuators/Distributors".

Figura 74 - Easy Sizer: Dimensionamento de Atuadores/Distribuidores

• External Force (F): a força aplicada por um cilindro (como uma prensa) ou a um cilindro. NÃO é o peso da massa aplicada, que é inserido sob o parâmetro Mass (M) (mínimo = 0);

- Work Stroke (C): Curso do cilindro (mínimo = 1, máximo = 6000 mm);
- Supply Pressure (Pa): a pressão de entrada da válvula (mínimo = 1 bar, máximo = 16 bar);
- Connection Pipe Length (L): comprimento total dos tubos da válvula ao cilindro (mínimo = 0);
- Mass (M): massa para mover (mínimo = 0);
- Angle (α): ângulo entre o plano horizontal e o eixo do cilindro (mínimo -90°, máximo 90°);

• **Coefficient of Friction:** coeficiente de atrito entre a massa e quaisquer guias ou superfícies deslizantes. Um menu suspenso solicita que você selecione os valores mais utilizados (mínimo = 0, máximo = 1);

• Number of Curved Fittings: o número de conexões curvas entre a válvula e o cilindro. Este valor é usado para calcular as perdas de pressão nas junções (mínimo = 0);

• **Maximum Permissible Speed:** velocidade máxima permitida. Se a velocidade resultante do cálculo exceder a velocidade máxima permitida, o usuário é solicitado a aumentar o tempo de atuação (mínimo = 0, mas sem resultados úteis; máximo de 4 m/s);

• Stroke Time: o tempo que leva para o cilindro completar um curso (mínimo de 0,1s);

• **Presence of Ducted Exhaust:** presença de um duto de alívio de pressão. Se esta opção for selecionada, o algoritmo considera que é necessária uma certa pressão residual no ponto de alívio da válvula para empurrar o ar para dentro do duto de alívio;

• Quick-Exhaust Valve: válvula de escape rápido. Se esta opção for selecionada, o algoritmo considera o fato de que o ar que sai do cilindro, não requer pressão residual para alcançar e passar pela válvula;

• **Cylinder with Cushioning:** cilindro com amortecimento. O cilindro proposto pelo sistema deve ser escolhido entre os produtos com amortecimento pneumático, que absorve a força e a energia no final do curso;

• **Cylinder without Cushioning:** cilindro sem amortecimento. O cilindro proposto pelo sistema deve ser escolhido entre todas as famílias, pois pode absorver a força e a energia no final do curso, mesmo sem sistemas de amortecimento;

• **Cylinder with External Cushioning:** cilindro com amortecimento externo. O cilindro proposto deve ser escolhido entre todas as famílias, mas também pode ser fornecido um amortecedor hidráulico ou absorvedor de choque fora do cilindro para absorver a energia cinética na extremidade do curso.

Para executar o dimensionamento, clique no botão "Calculation/Verification".

Para qualquer um dos dimensionamentos (cilindro, unidade de tratamento de ar, tanque, booster), é possível criar uma nova aplicação, salvar uma aplicação, abrir uma aplicação já salva, anteriormente, ou até mesmo, imprimir o dimensionamento atual.

| <u>Exit</u> | <u>Applications</u>        | <u>About</u> |     |                           |
|-------------|----------------------------|--------------|-----|---------------------------|
|             | New application            |              |     |                           |
| Exte        | Open application           |              | N   | Connection pipe length L  |
|             | Save application           |              |     | <u></u>                   |
| Wor         | Print application          |              | mm  | <u>Mass (M)</u>           |
|             |                            |              |     |                           |
| <u>Sup</u>  | ol <u>y pressure (Pa</u> ) |              | bar | <u>Angle (a)</u>          |
|             |                            |              |     | One finite of friding     |
|             | Presence of ducte          | d exhaust    |     | Coefficient of friction   |
| $\odot$     | Quick-exhaust val          | ve           |     |                           |
| ۲           | Void                       |              |     | Number of curved fittings |

Para tal, clique em "Applications" e, depois, clique na opção desejada.

Figura 75 - Easy Sizer: menu applications

Ao clicar em "Exit", a aplicação retorna para o menu principal de seleção de componentes a serem dimensionados.

| <u>Exit</u> | Actuators/Distributors | Air treatment unit | <u>Tanks</u> | <u>Booster</u> | <u>Settings</u> | Reserved area | <u>Help</u> | <u>Cloud user</u> |
|-------------|------------------------|--------------------|--------------|----------------|-----------------|---------------|-------------|-------------------|
|             |                        |                    |              |                |                 |               |             |                   |
|             |                        |                    |              |                |                 |               |             |                   |
|             |                        | Figura 76 – E      | asy Sizer:   | Encerrando     | dimensiona      | imento        |             |                   |

#### Unidade de Tratamento de Ar

Este módulo, no programa Easy Sizer, pode ser utilizado para dimensionar e escolher uma unidade de tratamento de ar comprimido, que garanta a vazão e a pressão necessárias na saída da tubulação a jusante. Durante a sequência de montagem, o usuário especifica os módulos que compõem a unidade e outros detalhes.

Vale a pena notar, que o programa, também, pode ser usado para dimensionar um tubo, sem uma unidade de tratamento de ar. Neste caso, você só precisa inserir o comprimento do tubo e outros dados, sem selecionar nenhum módulo de tratamento de ar.

Clique em "Air treatment unit".

| <u>Exit</u> | Actuators/Distributors | <u>Air treatment unit</u> | <u>Tanks</u> | Booster | <u>Settings</u> | Reserved area | <u>Help</u> | Cloud user |
|-------------|------------------------|---------------------------|--------------|---------|-----------------|---------------|-------------|------------|
|             |                        |                           |              |         |                 |               |             |            |

Figura 77 - Easy Sizer: seleção de unidade de tratamento de ar

Carregará a página:

| 6                                                                      |                     |                                                 |                          |                 |        |  |
|------------------------------------------------------------------------|---------------------|-------------------------------------------------|--------------------------|-----------------|--------|--|
| Exit Applications Ab                                                   | out                 |                                                 |                          |                 |        |  |
| Line pressure Pa<br>Downstream pressure Py<br>Connection pipe length L |                     | bar <u>Numbar</u><br>bar <u>Flow rate</u><br>mm | of curved fittings       |                 | Nl/min |  |
|                                                                        |                     | List of air treament unit compo                 | enents                   |                 |        |  |
| Filter                                                                 | Filter regulator    | Regulator                                       | Lubricator               | Air cleaner     |        |  |
|                                                                        |                     |                                                 | ·<br>[]                  |                 |        |  |
| Shutoff valve                                                          | Progressive starter | Air intake                                      | Activated carbon filters | Pressure switch |        |  |

Figura 78 - Easy Sizer: Dimensionamento de unidade de tratamento de ar

- Mains Supply Pressure Pa: pressão de entrada disponível;
- Downstream Pressure Pv: pressão desejada na saída do tubo;

• **Connecting Pipe Length L:** comprimento total do tubo que conecta a unidade às utilidades (por exemplo, válvulas). Se não houver tubos, este campo deve ser deixado em branco, ou você pode inserir zero;

• Number of Elbow Connectors: insira os conectores de cotovelo instalados ao longo do tubo de conexão, se houver. O programa calcula qualquer vazamento de carga localizada e os leva em consideração. Conectores retos não são levados em consideração, já que o vazamento de carga é insignificante;

• Flow Rate Supplied Q: a quantidade de ar comprimido, que flui, através da unidade e do tubo;

• **Modules in the Unit:** filtro, regulador de filtro, etc. Insira todos os módulos fornecidos para a aplicação, seguindo a sequência de instalação. Ao pressionar "apagar o último", você pode remover os módulos inseridos para modificar a unidade. Não mais do que um regulador ou filtro regulador são permitidos. O programa aceita, no máximo, 10 módulos por unidade.

Clicar em "Calculation/check", para obter os resultados do dimensionamento.

• **Output:** são propostas famílias de produtos Metal Work, que atendam aos requisitos, bem como o diâmetro interno mínimo do tubo.

Quando você entra em, "selecionar unidade", aparece uma janela, na qual você pode selecionar os módulos da família selecionada de produtos.

Quando você clica na caixa de módulo único, por exemplo FIL ou LUB, o acesso é dado à lista de códigos e as descrições e datasheets do produto. Se for um produto configurável (Syntesi ou ONE), você pode configurar o produto diretamente.

Se você estiver em uma sessão on-line, também, poderá acessar desenhos 2D e 3D.

• **Applications:** quando você clica, nesse campo, um menu suspenso é exibido, onde você pode salvar ou imprimir o trabalho realizado. Todos os dados de entrada e os resultados do cálculo e seleção serão impressos.

## Tanques

Este módulo, Easy Sizer, pode ser utilizado para calcular o tamanho de um tanque.

Se o volume e o diâmetro forem conhecidos, o módulo calcula o comprimento útil e o código de um tanque, usando os componentes de um cilindro ISO 15552.

Este módulo é, também, recomendado ao dimensionar um tanque concebido para garantir que a pressão, num cilindro pneumático, permaneça dentro de um intervalo definido, quando está ciclando e, no caso, de cilindros usados como equalizadores.

Caso A: Determinar o comprimento e código de um tanque, dado um certo volume e diâmetro.

- Entrada: V, D;
- Saída: L, Code (código).

**Caso B:** Calculando o tamanho de um tanque, que permite que a pressão em um cilindro, permaneça dentro de uma faixa definida.

- Entrada: pi, pf, ø, c, D;
- Saída: V, L, Code (código).

| INICIAL | DESCRIÇÃO             | SIGNIFICADO                                                                                               |
|---------|-----------------------|----------------------------------------------------------------------------------------------------|
| pi      | Pressão inicial       | Pressão máxima no cilindro, quando a pressão da<br>câmara do cilindro, está no ajuste mínimo              |
| pf      | Pressão final         | Pressão mínima aceitável no cilindro, quando a câmara está em expansão máxima                             |
| Ø       | Diâmetro do cilindro  | Orifício do cilindro, cuja pressão deve ser monitorada                                                    |
| С       | Curso do cilindro     | Curso do cilindro, cuja pressão deve ser monitorada                                                       |
| D       | Diâmetro do tanque    | Diâmetro do tanque, cuja pressão deve ser monitorada                                                      |
| L       | Comprimento do tanque | Comprimento útil do tanque, que corresponde aproximadamente ao comprimento da câmara                      |
| $\vee$  | Volume do tanque      | Volume interno do tanque                                                                                  |
|         | Código                | Código de um tanque feito com um revestimento de<br>série STD e cabeçotes traseiros de cilindro ISO 15552 |

| Tabela | 3 - | Informações | necessárias | para | dimensionamen | to de | um   | tanque |
|--------|-----|-------------|-------------|------|---------------|-------|------|--------|
| labela |     | mormações   | necessarias | puiu | unnensionumen | io ue | 0111 | langue |

#### **Booster**

Este módulo, *Easy Sizer*, é usado para calcular o tamanho de um *booster* (multiplicador de pressão). Existem dois métodos de uso.

**METODOLOGIA A:** a escolha do *booster* que garante uma vazão de ar ajustada na pressão desejada, dada a pressão de entrada.

| Tabela 4 - Informações po | ara dimensionamento | do booster | (metodologia A) |
|---------------------------|---------------------|------------|-----------------|
|---------------------------|---------------------|------------|-----------------|

| INICIAL | UNIDADE | DESCRIÇÃO                                                         |
|---------|---------|-------------------------------------------------------------------|
| p in    | Bar     | Pressão necessária para o booster; mínimo 2 bar;<br>máximo 10 bar |
| p out   | Bar     | Saída de pressão do booster; mínimo 3 bar; máximo 2<br>x p in     |
| Q       | Nl/min  | Vazão necessária                                                  |

**METODOLOGIA B:** cálculo do tempo de enchimento. Dado um tanque e um multiplicador de pressão específico (booster), é feito um cálculo do tempo que leva para o tanque passar da pressão inicial (que também pode ser igual a zero) para a pressão final desejada.

| INICIAL       | UNIDADE | DESCRIÇÃO                                                                                             |
|---------------|---------|----------------------------------------------------------------------------------------------------|
| V             |         | Volume do tanque a ser enchido                                                                        |
| p in          | Bar     | Pressão de entrada para multiplicar; mínimo 2 bar;<br>máximo 10 bar                                   |
| p out ini Bar |         | Pressão no tanque no início do enchimento; também<br>pode ser igual a zero; mínimo 0; máximo 2 x p in |
| p out final   | Bar     | Pressão que você deseja alcançar no tanque; p out final<br>≥ p out ini; min = pin; máximo 2 x p in    |

Tabela 5 - Informações para dimensionamento do booster (metodologia B)

# **Easy scheme**

O *Easy Scheme* é uma ferramenta desenvolvida, pela Metal Work, para a representação gráfica de diagramas pneumáticos, diagramas de funções e geração automática de uma lista de códigos de itens associados ao projeto (lista de materiais).

Equipado com uma interface gráfica simples e intuitiva, o *Easy Scheme* disponibiliza ao operador todas as funções gráficas necessárias para desenhar um diagrama, independentemente, da sua complexidade.

Os diagramas pneumáticos podem ser representados (e impressos) em folhas de vários tamanhos em formatos ISO padrão (A0, A1, A2, A3, A4, ...) ou em formatos personalizados. Eles, também, podem ser exportados no formato DXF ou TIFF. Também, é possível importar gráficos de arquivos DXF ou de imagem.

O *Easy Scheme* vem completo com uma biblioteca de símbolos pneumáticos, de acordo com a norma ISO 1219-1, que pode ser associada, diretamente, aos produtos Metal Work, de forma que a representação gráfica de um diagrama pneumático gere, automaticamente, uma lista de produtos. O usuário pode criar símbolos personalizados, usando as ferramentas disponíveis.

O *Easy Scheme* foi projetado para lidar com cada projeto, como uma pasta de trabalho, contendo diagramas pneumáticos, listas de peças e gráficos de funções.

Com um módulo específico, você pode criar gráficos de função para uso com o diagrama pneumático.

# Modo de utilização

## Utilizando o mouse

Botão esquerdo

O botão esquerdo do mouse, é usado para executar a função selecionada e exibir as primitivas gráficas disponíveis.

Quando a função de seleção de objeto está habilitada, essa chave pode ser usada para selecionar um ou mais dos objetos representados.

Seleção múltipla, criando uma área de seleção (segure o botão direito para baixo e arraste o mouse) ou clicando em um dos objetos.

## Botão direito

O botão direito do mouse tem duas funções:

- se um ou mais objetos foram selecionados, ele abre um menu suspenso com uma série de opções;
- se nenhum objeto tiver sido selecionado, ele habilita a função PAN, onde você pode arrastar o desenho, mantendo pressionado o botão esquerdo.

#### Botão de rolagem

Pode ser usado para aumentar e diminuir o zoom.

#### Objeto selecionado

Os objetos selecionados, como descritos acima, estão contidos em um retângulo virtual, cujos pontos principais aparecem na forma de quadrados.

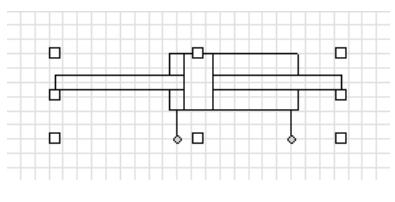

Figura 79 - Seleção de objetos

## Coordenadas cartesianas e dimensões dos objetos gráficos

A barra inferior, na área de desenho, mostra as coordenadas cartesianas da posição do ponteiro do mouse. Quando você seleciona um objeto, sua dimensão em milímetros também é exibida.

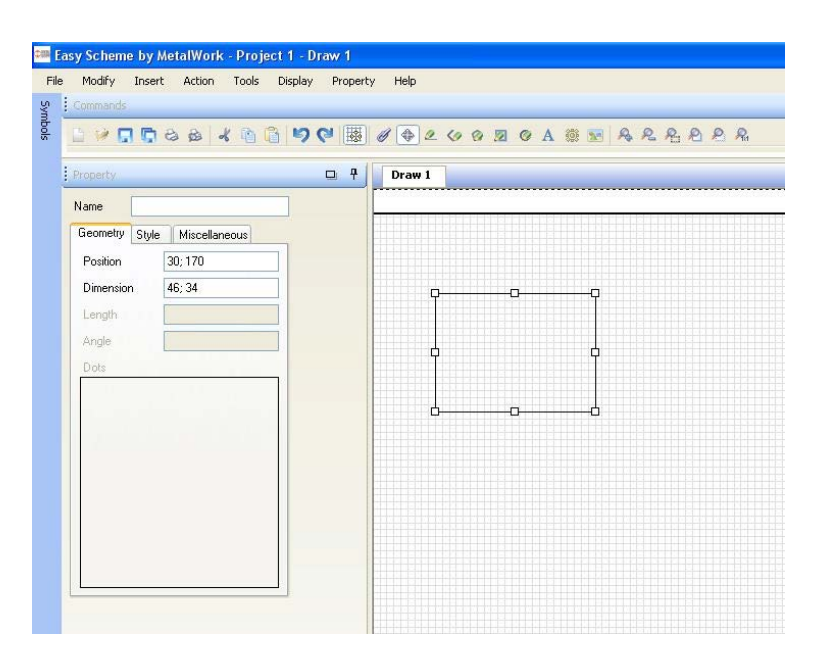

Figura 80 - Dimensão e posição do objeto selecionado

A janela Propriedades mostra:

- as coordenadas cartesianas do canto superior direito do objeto ou o retângulo que o contém;
- a dimensão do objeto.

#### Organizando os vários arquivos

#### Gráficos de Projetos, Desenho e Função

Quando um novo projeto é criado, uma pasta é criada no disco rígido do operador, contendo todos os diagramas de gráficos de desenho e função referentes a esse projeto.

A menos que especificado de outra forma, as pastas do projeto são criadas no caminho C:\Programas\Easy Scheme\Projects\

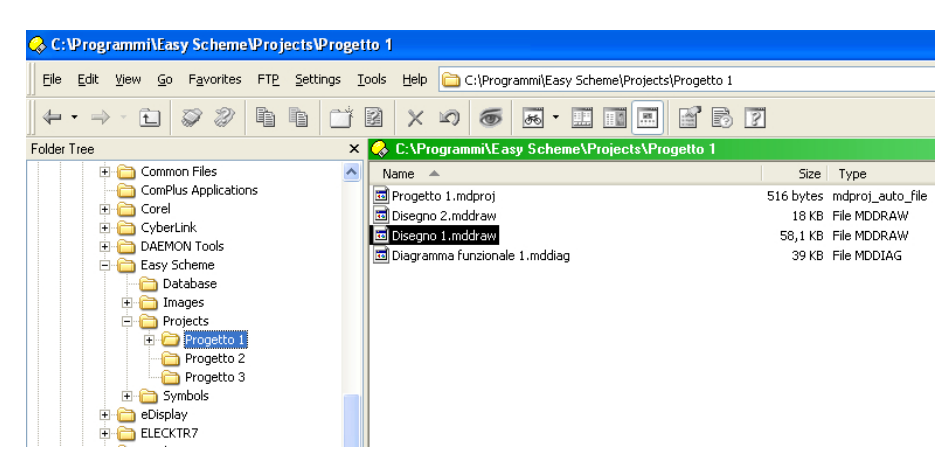

Figura 81 - Arquivos salvos na pasta padrão do disco

## Símbolos

Os símbolos criados pelo usuário são salvos no caminho C:\Programas\Easy Scheme\Symbols\Symbols e user title blocks.

# Funções do teclado

## A tecla Shift

A tecla Shift pode ser utilizada para todos os objetos gráficos e tem dois propósitos:

- permite selecionar vários objetos no desenho;
- reescala o objeto selecionado, mantendo as proporções.

Em ambos os casos, você deve manter o botão pressionado durante a operação.

No caso de *Line*, você pode manter pressionada a tecla *Shift* para desenhar, somente, linhas horizontais ou verticais.

# A tecla Ctrl

A tecla Ctrl pode ser usada para:

- desenhar uma linha reta com as extremidades distantes das linhas de interseção da grade;
- redimensionar o objeto, cujo os cantos do objeto ou a caixa ao redor dele estão posicionados na grade;
- reposicionar o objeto na grade, cujo o objeto é reposicionado de forma que os cantos do objeto ou da caixa sejam posicionados na grade.

Mantenha o botão pressionado durante a operação.

## A tecla Alt

A tecla Alt pode ser usada para redimensionar ou reposicionar o objeto à vontade.

Mantenha o botão pressionado, durante a operação.

## Tecla de função F11

Pressione F11 para eliminar a grade temporariamente. Quando você soltar o botão, a grade reaparece.

## Selecionando vários objetos no desenho

Isso pode ser feito por:

- pressionar o botão esquerdo do mouse e a tecla Shift juntos, e progressivamente selecionar os objetos;
- segurar o botão esquerdo do mouse e arrastar o cursor para criar uma área de seleção.

#### Etiquetas de texto

Se você digitar uma palavra e clicar na barra de espaço, a próxima palavra será inserida na próxima linha.

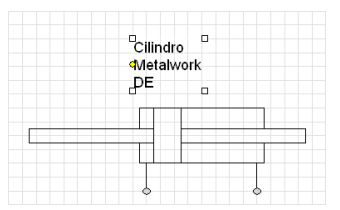

Figura 82 - Etiqueta de texto do Easy Scheme em várias linhas

O texto pode ser escrito em uma única linha redimensionando a caixa, estendendo o comprimento da caixa.

|   | 0               | 0      |
|---|-----------------|--------|
|   | ≪ilindro Metalw | ork DE |
|   | 0               | 0      |
|   |                 |        |
| L |                 |        |
|   |                 |        |

Figura 83 - Etiqueta de texto do Easy Scheme em linha única

## Importando e exportando arquivos DXF

#### Importando DXF

O Easy Scheme pode ler arquivos DXF, criados com o AutoCAD.

O Easy Scheme reconhece os seguintes objetos em arquivos DXF: POINT, LINHA, MLINE, ARC, CIRCLE, ELLIPSE, TEXTO, MTEXT, SOLID, XLINE, LÍDER, POLYLINE, LWPOLYLINE, INSERT (BLOCK).

Os seguintes objetos não são tratados atualmente: TRACE, DIMENSION LINES, DIMENSION, HATCH, OLEFRAME, REGION.

VIEWPORTES e LAYOUTs não são tratados. Apenas entidades no espaço MODEL são importadas.

O *Easy Scheme* reconhece os seguintes atributos dos objetos presentes em um arquivo *DXF*: largura da linha, cor, ângulo e dados estendidos. O atributo de tipo de linha não é tratado.

Todas as primitivas de texto podem ser convertidas em objetos de texto de tamanho apropriado, usando a fonte padrão *Easy Scheme*.

Atributos de texto (*FontName* - fonte, negrito, itálico e sublinhado) são reconhecidos, apenas, para dados *MTEXT* e somente se eles dizem respeito ao objeto inteiro (por exemplo, uma palavra em negrito, dentro de uma frase não em negrito é ignorada).

Pontos são interpretados, como linhas com início e fim coincidentes.

Polylines são convertidas em uma série de linhas e arcos. Curvas são convertidas em arcos.

Polígonos são tratados como polylines fechadas.

Linhas pontilhadas e traços não são manipulados.

Todos os objetos são representados em uma única layer. Layers congeladas não são tratadas.

# Exportando DXF

O módulo de exportação DXF possui os seguintes limites:

• todos os objetos exportados (exceto polylines e polígonos) têm uma largura constante igual a 1 pixel;

• o estilo de linha para todos os objetos do *Easy Scheme,* (exceto polylines e polígonos) é sempre do tipo sólido (os estilos *DASH* e *DOTTED* não são manipulados);

• os objetos Easy Scheme, que são preenchidos, são exportados sem preenchimento (exceto polígonos);

• arquivos DXF criados com o Easy Scheme não manipulam camadas, então, todos os objetos são salvos em uma única camada;

- os objetos agrupados são divididos ao exportar para DXF;
- as cores dos objetos, criados com o Easy Scheme, são as mesmas das 192 cores padrão;
- os objetos de bitmap são excluídos do arquivo DXF;
- links são convertidos em polylines.
- as propriedades HotSpot e ObjVisible ObjURL não são mantidas ao exportar para o arquivo DXF.

#### Formatos de desenho e margens de impressão

Os seguintes formatos de desenho UNI estão disponíveis: A0, A1, A2, A3, A4.

Formatos personalizados também são possíveis.

As margens mínimas do desenho de 7 mm foram definidas, independentemente do formato, para que o sistema criado possa ser impresso corretamente.

#### Nota sobre os símbolos criados pelo usuário

Os símbolos fornecidos, pela Metal Work, foram criados para que os *HotSpots* caiam na grid padrão. Isto é, para dar uma criação correta e ordenada das linhas *linkadas*.

Portanto, é aconselhável que os símbolos criados pelo usuário atendam a esse requisito, quando possível.

## Área de trabalho

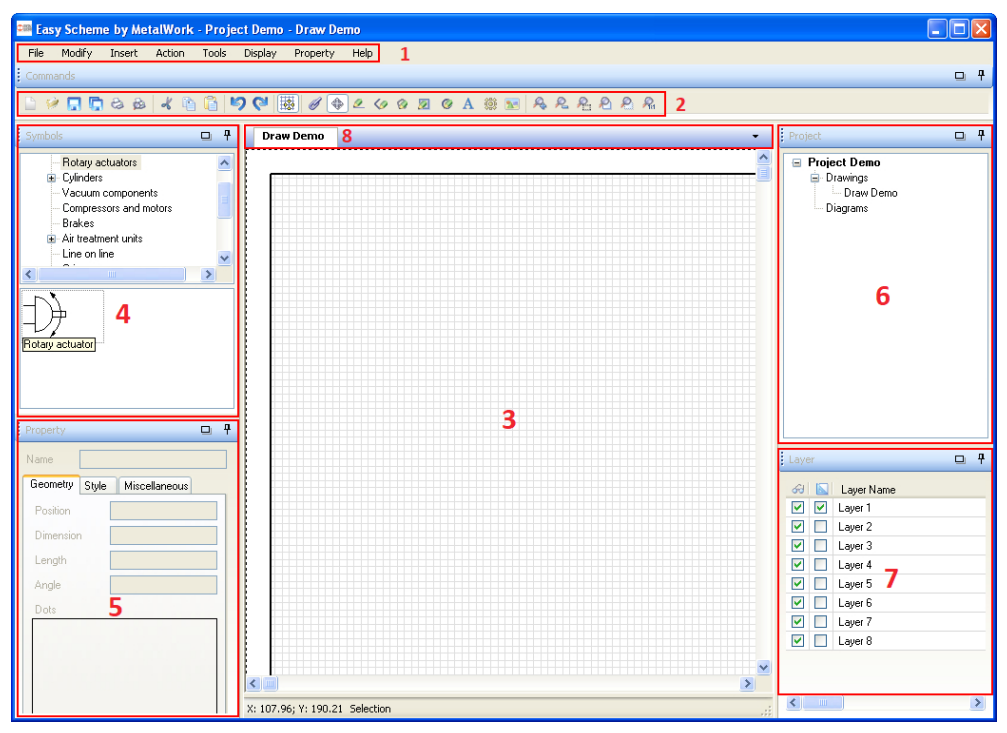

Figura 84 - Área de trabalho do Easy Scheme

A área de trabalho do Easy Scheme é composta por diferentes seções:

• **Menu Principal (1):** O menu principal contém as funções de gerenciamento de tela e projeto organizadas por menus suspensos;

• **Toolbar (2):** A Barra de Ferramentas contém funções gráficas do *Easy Scheme*, além das funções padrão mais usadas (copiar, colar, abrir, salvar, ...) representadas por ícones;

• Área Gráfica (3): É a área da tela, na qual você pode desenhar gráficos e diagramas;

• **Símbolos (4):** É a janela que exibe os símbolos disponibilizados para os usuários. Eles são organizados dentro de pastas e subpastas, de acordo com o tipo de componentes que representam, para ajudar o usuário a identificar o símbolo a ser inserido no desenho;

• Propriedade (5): É a janela que exibe as propriedades do objeto gráfico selecionado;

• **Projeto (6):** É a janela que reproduz a estrutura do projeto, ou seja, a lista de desenhos e diagramas. Clique em qualquer um deles para acessar o objeto específico;

• Camada (7): É a janela que lida com a camada de desenho (consulte a subseção relevante);

• **Desenhos ativos (8):** Barra que exibe os desenhos ativos. Se você selecionar os desenhos diretamente da barra de ferramentas, poderá acessar um desenho e modificá-lo conforme necessário.

#### Como fazer um circuito pneumático no Easy Scheme

1 - Iniciando o projeto - Nesta etapa, vamos criar o projeto que pode ser composto por diversos desenhos, cada desenho com diversas camadas.

- Acessar "File -> New -> Project";
- Nomear o projeto;
- Inserir seu nome como autor;
- Local que vai ser salvo o arquivo;
- Inserir o nome do cliente;
- Descrever suscintamente o projeto.

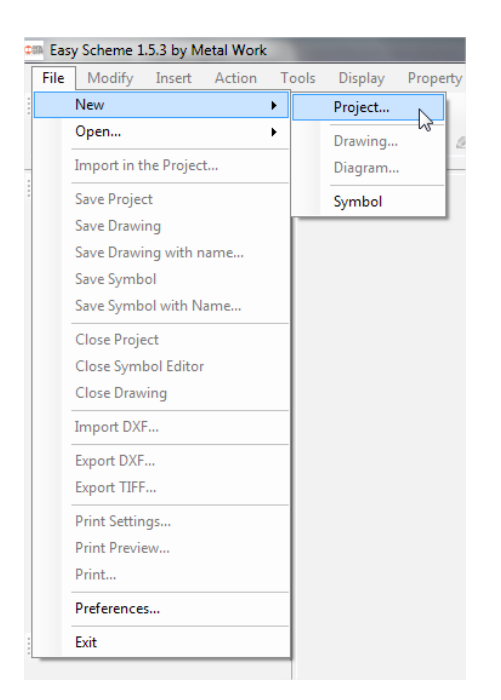

Figura 85 - Novo projeto

| New Project |                                                         |
|-------------|---------------------------------------------------------|
| Name        |                                                         |
| Author      | teste                                                   |
| Path        | C:\Program Files (x86)\Easy Scheme 1.0\Projects\ Scroll |
| Customer    |                                                         |
| Description |                                                         |
|             |                                                         |
| Notes       |                                                         |
|             |                                                         |
|             |                                                         |
|             | Ok Cancel                                               |
|             |                                                         |

Figura 86 - Informações do projeto

- 2 O segundo passo, é criar o desenho para poder começar a construir o circuito.
- Acessar "File -> New -> Drawing";
- Agora iremos nomear o circuito específico, não mais o projeto;
- Também, iremos escolher o tamanho de página que iremos utilizar e o formato da mesma;
- As margens podem ser deixadas com os valores padrão;
- Não precisamos alterar as linhas abaixo.

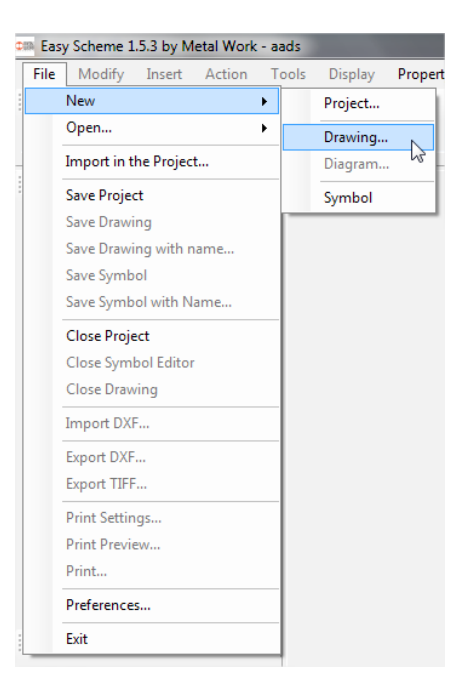

Figura 87 - Novo desenho

| Format         AD - Horizontal         H         841.00 (-)           Margins         Top         Useful Area         1138.97x.786.95           Left         7         Bottom         7           7         Bottom         7         Dimensions           Show symbols 'texts         Additional informations         Inc.           Row 1         Row 2         Row 3         Row 4           Row 5         Row 6         Row 7         Row 8 | Name                                                |                                 |                                                              | Dimensions<br>W 1189.00 |  |
|----------------------------------------------------------------------------------------------------|-----------------------------------------------------|---------------------------------|--------------------------------------------------------------|-------------------------|--|
| Margins     Useful Area       Left     7       Bottom     7       Dimensions     millimetres       Show symbols' texts       Additional informations       Save       Import       Row 1       Row 2       Row 3       Row 4       Row 5       Row 7       Row 8                                                                                                    | Format                                              | A0 - Horizontal                 | •                                                            | H 841.00 🖨              |  |
| Show symbols texts       Additional informations       Save     Import       Row 1                                                                                                    | Margins<br>Left<br>7                                | Top<br>7 Right<br>80ttom 7<br>7 | Useful Area<br>1138.97 x 786.9<br>Dimensions<br>Symbol Scale | milimetres              |  |
| Row 9<br>Row 10                                                                                                    | Additional infom<br>Save<br>Row 1<br>Row 2<br>Row 3 | Indions                         |                                                              |                         |  |

Figura 88 - Informações da folha

- 3 Inserindo o cabeçalho e a grade quadriculada no seu circuito:
- quando iniciar o desenho, a sua página estará em branco;
- para inserir o cabeçalho, deve-se ir em: "Display -> Title Block";
- além do cabeçalho, também, é possível inserir a grade quadriculada para facilitar o alinhamento de peças;
- esta grade pode ser feita com 3 tamanhos diferentes de precisão: baixa (coarse), média (average) e alta (fine);
- para inserir a grade, devemos ir em: "Display -> Grid";
- para configurar a precisão da grade, devemos ir em "Display -> Grid Size -> Coarse" (baixa precisão).

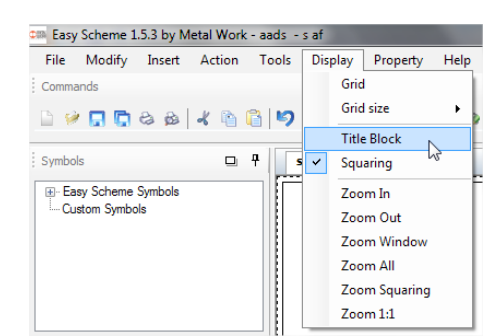

Figura 89 - Inserir cabeçalho

| Easy   | Scheme 1   | .5.3 by M | etal Work | - aads - | s af |       |            |      |   |              |    |
|--------|------------|-----------|-----------|----------|------|-------|------------|------|---|--------------|----|
| File   | Modify     | Insert    | Action    | Tools    | Dis  | play  | Property   | Help |   |              |    |
| Comma  | nds        |           |           |          |      | Grid  |            |      |   |              |    |
| B 🤪    |            | 88        | 1 1       | B   D    |      | Grid  | size       | ×    |   | Fine         |    |
| _ ~    | 640 °00    | ~ >>>     | -0 -      |          |      | Title | Block      |      |   | Average      |    |
| Symbol | s          |           |           | 7 s      | ~    | Squ   | aring      |      | ~ | Coarse       |    |
| 🕂 Eas  | y Scheme   | Symbols   |           |          |      | Zoo   | m In       |      |   | Personalized | 13 |
| - Cue  | stom Symbo | ols       |           |          |      | Zoo   | m Out      |      | - |              |    |
|        |            |           |           |          |      | Zoo   | m Window   |      |   |              |    |
|        |            |           |           |          |      | Zoo   | m All      |      |   |              |    |
|        |            |           |           |          |      | Zoo   | m Squaring |      |   |              |    |
|        |            |           |           |          |      | Zoo   | m 1:1      |      |   |              |    |
|        |            |           |           |          | _    |       |            |      |   |              |    |

Figura 90 - Configuração da precisão da grade

|   | Date    |                                           | Author | Date<br>23/09/2015 |
|---|---------|-------------------------------------------|--------|--------------------|
| ( | DINETAL | Project aads<br>Customer:<br>Description: |        | s af               |

Figura 91 - Grade na folha do circuito

- 4 Começando a construção do circuito:
- temos duas possibilidades de inserção de simbologias;
- "Symbols -> Easy Scheme Symbols -> .....";
- desta maneira, iremos apenas inserir a simbologia;
- "Insert -> Component";

• desta maneira, já iremos inserir a simbologia relacionada a um *part number* Metal Work, o que irá permitir gerar a lista de códigos utilizados;

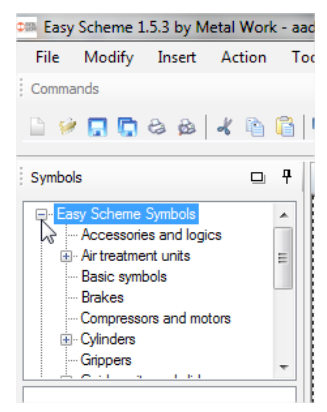

Figura 92 - Inserção de símbolos

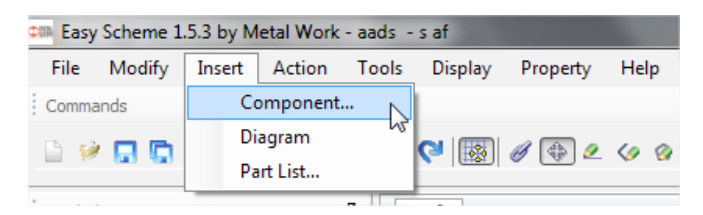

Figura 93 - Inserção de componentes

• dentro da seção dos componentes, teremos toda a gama de produtos Metal Work para escolher. Alguns itens, não possuem simbologia, como é o caso das conexões;

• neste caso, a simbologia será uma caixa com o código da conexão que poderá ser arrastada para o local em que é utilizada.

| Actuators       Fittings and accessories / Fittings / Automatic fittings / Brass fittings / Straight, cylindrical, male R1         FRL units       Code       Description         Fittings and accessories       Code       Description         Fittings and accessories       Code       Description         Fittings and accessories       Code       Description         Fittings and accessories       Code       Description         Code       Description       Code       Description         200104       Automatic Fittings / Scouling 1/4       Code       Description         200105       Automatic Fittings R1 05 couling 1/4       Couling A1       Couling A1         200106       Automatic Fittings R1 05 couling 1/4       Couling A1       Couling A1         2001013       Miniatured automatic Fitting R1 01 20 couling 1/4       Couling A1       Couling A1         2001014       Miniatured automatic Fitting R1 01 20 couling 1/4       Couling A1       Couling A1         2001015       Miniatured automatic Fitting R1 01 20 couling A1       Couling A1       Couling A1         2001015       Miniatured automatic Fitting R1 01 20 couling A1       Couling A1       Couling A1         2001014       Automatic Fitting R1 01 20 couling A1       Couling A1       Couling A1       Couling A1       Coulin                                                                                                    | Actuators Valves Rituings and accessories \ Fittings and accessories \ Fittings Automatic fittings \ Brass fittings \ Straight, cylindrical, male Fittings and accessories Fittings and accessories  | nries                                 | Fittings and                                                                                                    | accessories \ Fittings \ Automatic fittings \ Brass fittings \ Straight                                                                                                    | outindrical male l                                                                                                    |
|----------------------------------------------------------------------------------------------------|----------------------------------------------------------------------------------------------------|---------------------------------------|----------------------------------------------------------------------------------------------------|----------------------------------------------------------------------------------------------------|----------------------------------------------------------------------------------------------------|
| Valves       Code       Description         FRL units       Fittings and accessories       Code       Description         Fittings and accessories       Straight, cylindrical, male K1       2001005       Automatic fitting R1 05 coupling 1/8         Straight, cylindrical, male K1       Straight, termediate R3       2001015       Miniaturized automatic fitting R1 012 coupling 3/8         Straight, termediate R3       2001015       Miniaturized automatic fitting R1 012 coupling 3/8         Straight, termediate R3       2001017       Miniaturized automatic fitting R1 012 coupling 1/4         2001017       Miniaturized automatic fitting R1 012 coupling 1/4         2001018       Miniaturized automatic fitting R1 012 coupling 1/4         2001019       Miniaturized automatic fitting R1 012 coupling 1/4         2001010       Miniaturized automatic fitting R1 012 coupling 1/4         2001012       Miniaturized automatic fitting R1 012 coupling 1/4         200102       Automatic fitting R1 012 coupling 1/4         200102       Miniaturized automatic fitting R1 012 coupling 1/4         200102       Miniaturized automatic fitting R1 012 coupling 1/4         200102       Miniaturized automatic fitting R1 012 coupling 1/4         200102       Miniaturized automatic fitting R1 012 coupling 1/4         200103       Miniaturized automatic fitting R1 012 couplin                                                                                                    | Valves FRL units FRL units FRL units FRL units FRL units FRL units FRL units Frl units Frl units | nrias                                 |                                                                                                    |                                                                                                    | , cylindrical, male r                                                                                                    |
| FRL units       S         Fittings and accessories       Code       Description         Fittings and accessories       Code       Description         Automatic fittings       Code       Description         Brass fittings       Straight, reputdersa, male K1       Code       Description         Straight, tapered, male R1       Straight, tenneticate R3       Code       Description         Straight, tenneticate R4       Straight, tenneticate R4       Code       Description         Colified       Ministured automatic fitting R1 031 coupling 3/8       Coupling 1/4         Colified       Ministured automatic fitting R1 031 coupling 3/8       Coupling 3/8         Colified       Ministured automatic fitting R1 031 coupling 3/8       Coupling 1/4         Colified       Ministured automatic fitting R1 031 coupling 1/4       Coupling 1/4         Colified       Ministured automatic fitting R1 031 coupling M3       Coupling 1/4         Colified       Ministured automatic fitting R1 03 coupling M5       Coupling 1/4         Colified       Ministured automatic fitting R1 03 coupling M5       Coupling 1/4         Colified       Ministured automatic fitting R1 04 coupling 1/4       Coupling 1/4         Colified       Ministured automatic fitting R1 04 coupling 1/4       Coupling 1/4 <td< td=""><td>Set     Set       Fittings and accessories     Code       Pattings and accessories     Code       Pattings and accessories     Code       Pattings and accessories     Code       Pattings and accessories     Code       Pattings and accessories     Code       Pattings and accessories     Code       Pattings and accessories     Code       Pattings and accessories     Code       Straight, tapered, male R1C     Straight, tapered, male R1C       Straight, intermediate R3     Colinitic Miniatureed automatic Fitms R11 02 coupling 1/8       2001016     Miniatureed automatic Fitms R11 02 coupling 1/8       2001017     Miniatureed automatic Fitms R11 02 coupling 1/4       2001018     Miniatureed automatic Fitms R11 03 coupling 1/4       2001019     Miniatureed automatic Fitms R11 03 coupling 1/4       2001010     Automatic Fitms R1 03 coupling 1/4       2001011     Automatic Fitms R1 03 coupling 1/4       200102     Automatic Fitms R1 03 coupling 1/4       200103     Automatic Fitms R1 03 coupling 1/4       200104     Automatic Fitms R1 03 coupling 1/4       200105     Automatic Fitms R1 03 coupling 1/4       200106     Miniatureed automatic Fitms R1 03 coupling 1/4       200107     Miniatureed automatic Fitms R1 03 coupling 1/4       200108     Automatic Fitms R1 03</td><td>ories</td><td></td><td></td><td></td></td<> | Set     Set       Fittings and accessories     Code       Pattings and accessories     Code       Pattings and accessories     Code       Pattings and accessories     Code       Pattings and accessories     Code       Pattings and accessories     Code       Pattings and accessories     Code       Pattings and accessories     Code       Pattings and accessories     Code       Straight, tapered, male R1C     Straight, tapered, male R1C       Straight, intermediate R3     Colinitic Miniatureed automatic Fitms R11 02 coupling 1/8       2001016     Miniatureed automatic Fitms R11 02 coupling 1/8       2001017     Miniatureed automatic Fitms R11 02 coupling 1/4       2001018     Miniatureed automatic Fitms R11 03 coupling 1/4       2001019     Miniatureed automatic Fitms R11 03 coupling 1/4       2001010     Automatic Fitms R1 03 coupling 1/4       2001011     Automatic Fitms R1 03 coupling 1/4       200102     Automatic Fitms R1 03 coupling 1/4       200103     Automatic Fitms R1 03 coupling 1/4       200104     Automatic Fitms R1 03 coupling 1/4       200105     Automatic Fitms R1 03 coupling 1/4       200106     Miniatureed automatic Fitms R1 03 coupling 1/4       200107     Miniatureed automatic Fitms R1 03 coupling 1/4       200108     Automatic Fitms R1 03                                                                                                    | ories                                 |                                                                                                    |                                                                                                    |                                                                                                    |
| Fittings and accessories       Code       Description         Automatic fittings       201004       Automatic R1 05 couling N5         Brass fittings       Straight, epindinical, male R1         Straight, female R2       201014       Manatice R1 05 couling N5         201015       Manatured automatic Fitting R1 05 couling 1/4       201015         201016       Manatured automatic Fitting R1 012 couling 3/8       201017         201017       Miniatured automatic Fitting R1 012 couling 1/2       201018         201018       Miniatured automatic Fitting R1 012 couling 1/2       201019         201019       Miniatured automatic Fitting R1 012 couling 1/2       201019         201019       Miniatured automatic Fitting R1 012 couling 1/4       2010101         201019       Miniatured automatic Fitting R1 012 couling 1/4       201102         201101       Miniatured automatic Fitting R1 012 couling 1/4       201102         201102       Automatic Fitting R1 012 couling 1/4       201102         201102       Automatic Fitting R1 012 couling 1/4       201102         201102       Miniatured automatic Fitting R1 010 couling 1/4       201102         201102       Miniatured automatic Fitting R1 010 couling 1/4       201102         201102       Miniatured automatic Fitting R1 010 couling 1/4       201102<                                                                                                    | Fittings and accessories <ul> <li>Fittings</li> <li>Automatic fittings</li> <li>Automatic fittings</li> <li>Automatic fittings</li> <li>Straight, cylindrical, male R1C</li> <li>Straight, cylindrical, male R1C</li> <li>Straight, cylindrical, male R1C</li> <li>Straight, cylindrical, male R1C</li> <li>Straight, cylindrical, male R1C</li> <li>Straight, tapered, male R1C</li> <li>Straight, tapered, male R1C</li> <li>Straight, intermediate R3</li> <li>Elbow intermediate R4</li> <li>Tee Threaded adapter R6</li> <li>Extended threaded adapter R8</li> <li>Extended threaded adapter R18</li> <li>Extended threaded adapter R18</li> <li>Extendiate R18</li> <li>Straight, intermediate, bulkmtad R10</li> <li>Single ring R13</li> <li>Dual ring R14</li> <li>Dual ring R14</li> <li>Dual ring R14</li> <li>Symbol</li> </ul> Symbol       Symbol       Xuinueed automatic Fitting R11 81 couplin 1/4         2010101       Miniatureed automatic Fitting R11 81 couplin 1/4         2010021       Miniatureed automatic Fitting R11 81 couplin A14         201102       Miniatureed automatic Fitting R11 81 couplin A14         201103       Miniatureed automatic Fitting R11 81 couplin A14         201104       Automatic Fitting R11 81 couplin A14         201105       Miniatureed automatic Fitting R11 8 couplin A14         201102       Miniatureed automatic Fitting R11 8 couplin A14 </td <td>nries</td> <td></td> <td></td> <td>Searc</td>                                                                                                    | nries                                 |                                                                                                    |                                                                                                    | Searc                                                                                                    |
| Fittings       Code       Description         Automatic fittings       2001004       Automatic fitting R1 05 coupling M5         2001005       Automatic fitting R1 05 coupling M5         2001006       Automatic fitting R1 05 coupling 1/4         Straight, tapered, male R1(C         Straight, tapered, male R1(C         Straight, intermediate R3         Collocation         Straight, intermediate R4         Straight, intermediate R4         Straight, intermediate, R1(R1)         Straight, intermediate, R1(R1)         Straight, intermediate, R1(R1)         Straight, intermediate, R1(R1)         Straight, intermediate, R1(R1)                                                                                                    | Fittings     Code     Description     Code     Description     Code     Description     Code     Description     Code     Code     Description     Code     Code      | 01103                                 |                                                                                                    | D                                                                                                    |                                                                                                    |
| Automatic fittings       2001004       Automatic fitting R1 05 coupling 1/8         Brass fittings       2001005       Automatic fitting R1 05 coupling 1/8         Straight, tapered, male R1(C)       Straight, tapered, male R1(C)         Straight, tapered, male R1(C)       Straight, tapered, male R1(C)         Straight, tapered, male R1(C)       Straight, tapered, male R1(C)         Straight, tapered, male R1(C)       Straight, tapered, male R1(C)         Straight, tapered, male R1(C)       Straight, tapered, male R1(C)         Straight, tapered, male R1(C)       Straight, tapered, male R1(C)         Straight, tapered, male R1(C)       Straight, tapered, male R1(C)         Straight, tapered, male R1(C)       Straight, tapered, male R1(C)         Straight, tapered, male R1(C)       Straight, tapered, male R1(C)         Straight, tapered, male R1(C)       Straight, intermediate, builkmtad R10         Straight, intermediate, builkmtad R10       Straight, intermediate, builkmtad R10         Symbol       Symbol         Symbol       Straight, intermediate, straight, intermediate, straight, intermediate, straight, intermediate, straight, intermediate, straight, intermediate, straight, intermediate, straight, intermediate, Straight, intermediate, Straight, intermediate, Straight, intermediate, Straight, intermediate, Straight, intermediate, Straight, intermediate, Straight, intermediate, Straight, intermediate, Straight, intermediate, Straight, intermediate, Straight, intermediate,                                                                                                    | Automatic fittings     Automatic fittings     Automatic fittings     Brass fittings     Straight, tapered, male R1C     Straight, tapered, male R1C     Straight, tapered, male R1C     Straight, tapered, male R1C     Straight, tapered, male R1C     Straight, tapered, male R1C     Straight, tapered, male R1C     Straight, termediate R3     Elbow intermediate R4     Tee Threaded adapter R6     Extended threaded adapter R18     Straight, intermediate, R18     Suraight, intermediate, R18     Suraight, intermediate, R18     Suraight, intermediate, R1     Suraight, intermediate, R1     Suraight, intermediate, R1     Suraight, intermediate, R1     Suraight, intermediate, R1     Suraight, intermediate, R1     Suraight, intermediate, R1     Suraight, intermediate, R18     Suraight, intermediate, R18     Suraight, intermediate, R18     Suraight, intermediate, R18     Suraight, intermediate, R18     Suraight, intermediate, R18     Suraight, intermediate, R18     Suraight, intermediate, R19     Suraight, intermediate, R19     Suraight, intermediate, R10     Suraight, intermediate, R10     Suraight, intermedia      |                                       | Code                                                                                                    | Description                                                                                                    |                                                                                                    |
| Water and Straight, cylindrical, male R1         Straight, cylindrical, male R1         Straight, cylindrical, male R1         Straight, famale R2         Straight, intermediate R3         Elbow intermediate R3         Elbow intermediate R4         Tee Threaded R5         Threaded adapter R6         Extended threaded adapter R18         Extended threaded adapter R18         Extended threaded adapter R18         Extended threaded adapter R18         Extended threaded adapter R18         Extended threaded adapter R18         Extended threaded adapter R12         Dialing R13         Dual ing R14         Plug R8         Straight, intermediate, bulkmtad R10         Single ring R13         Dual ing R14         Pud ring R14         Extension R7         Symbol         Z01002         Ministurised automatic Fitting R118 6 coupling 1/4         Z01003       Ministurised automatic Fitting R118 6 coupling 1/4         Z01004       Z01007         Symbol       Z01008         Z01009       Ministurised automatic Fitting R118 6 coupling 1/4         Z01000       Ministurised automatic Fitting R118 8 coupling 1/4         Z01000 <td< td=""><td>Automatic Hiting 30       Automatic Hiting R105 coupling 1/8         2010106       Automatic Hiting R105 coupling 1/8         2010106       Automatic Hiting R105 coupling 1/8         2010115       Miniatureed Automatic Hiting R11012 coupling 1/8         2010106       Automatic Hiting R105 coupling 1/8         2010115       Miniatureed Automatic Hiting R11012 coupling 1/2         2010116       Miniatureed Automatic Hiting R11012 coupling 1/2         2010117       Miniatureed Automatic Hiting R11012 coupling 1/4         2010119       Miniatureed Automatic Hiting R11012 coupling 1/4         201012       Automatic Hiting R10317 coupling M5         201013       Automatic Hiting R10317 coupling M5         201014       Automatic Hiting R10317 coupling M5         201015       Miniatureed Automatic Hiting R10317 coupling M5         201016       Automatic Hiting R10317 coupling M5         201017       Miniatureed Automatic Hiting R10317 coupling M5         2010180       Automatic Hiting R10317 coupling M5         201019       Miniatureed Automatic Hiting R1104 coupling 1/4         201010       Miniatureed Automatic Hiting R1104 coupling M3         201010       Miniatureed Automatic Hiting R1104 coupling M3         201011       Miniatureed Automatic Hiting R1104 coupling M3         201018       A</td><td>tinge</td><td>2001004</td><td>Automatic Fitting R1 Ø5 coupling M5</td><td></td></td<>                                                                                           | Automatic Hiting 30       Automatic Hiting R105 coupling 1/8         2010106       Automatic Hiting R105 coupling 1/8         2010106       Automatic Hiting R105 coupling 1/8         2010115       Miniatureed Automatic Hiting R11012 coupling 1/8         2010106       Automatic Hiting R105 coupling 1/8         2010115       Miniatureed Automatic Hiting R11012 coupling 1/2         2010116       Miniatureed Automatic Hiting R11012 coupling 1/2         2010117       Miniatureed Automatic Hiting R11012 coupling 1/4         2010119       Miniatureed Automatic Hiting R11012 coupling 1/4         201012       Automatic Hiting R10317 coupling M5         201013       Automatic Hiting R10317 coupling M5         201014       Automatic Hiting R10317 coupling M5         201015       Miniatureed Automatic Hiting R10317 coupling M5         201016       Automatic Hiting R10317 coupling M5         201017       Miniatureed Automatic Hiting R10317 coupling M5         2010180       Automatic Hiting R10317 coupling M5         201019       Miniatureed Automatic Hiting R1104 coupling 1/4         201010       Miniatureed Automatic Hiting R1104 coupling M3         201010       Miniatureed Automatic Hiting R1104 coupling M3         201011       Miniatureed Automatic Hiting R1104 coupling M3         201018       A                                                                                                    | tinge                                 | 2001004                                                                                                    | Automatic Fitting R1 Ø5 coupling M5                                                                                                    |                                                                                                    |
| Brass minus       2001006       Automatic Him R1 08 coupling 1/4         Straight, stipht, tapered, male R10°       Straight, tapered, male R10°         Straight, female R2       2001016       Miniatured automatic Fitting R1 012 coupling 3/8         2001016       Miniatured automatic Fitting R1 012 coupling 3/8         2001017       Miniatured automatic Fitting R1 012 coupling 3/8         2001018       Miniatured automatic Fitting R1 012 coupling 3/8         2001019       Miniatured automatic Fitting R1 012 coupling 3/8         2001010       Miniatured automatic Fitting R1 012 coupling 3/8         2001012       Miniatured automatic Fitting R1 012 coupling 3/8         200102       Automatic Fitting R1 012 coupling 1/4         200102       Automatic Fitting R1 03 1/71 coupling 1/4         200102       Automatic Fitting R1 03 coupling M5         200102       Automatic Fitting R1 03 coupling M5         200102       Automatic Fitting R1 03 coupling M5         200102       Miniatured automatic Fitting R1 04 coupling 1/4         201003       Miniatured automatic Fitting R1 04 coupling 1/4         201004       Miniatured automatic Fitting R1 08 coupling 1/4         201005       Miniatured automatic Fitting R1 08 coupling 1/4         201006       Miniatured automatic Fitting R1 08 coupling 1/4         201007                                                                                                    | Bradsh fittings       Adomatic Hting H12 couping 1/4         Straight, straight, iteranediate R3       Straight, iteranediate R4         Etbow intermediate R4       Tee Threaded adapter R6         Ethowing R4       Adomatic Hting R13 (3) Tocuping M3         200101       Miniatureed automatic Hting R13 (3) Tocuping M3         200101       Miniatureed automatic Hting R13 (3) Tocuping M3         200101       Miniatureed automatic Hting R13 (3) Tocuping M3         200101       Miniatureed automatic Hting R13 (3) Tocuping M3         200102       Automatic Hting R13 (3) Tocuping M3         200103       Miniatureed automatic Hting R13 (3) Tocuping M3         200104       Miniatureed automatic Hting R13 (3) Tocuping M3         200105       Miniatureed automatic Hting R13 (3) Tocuping M3         200106       Automatic Hting R13 (3) Tocuping M3         200107       Miniatureed automatic Hting R13 (3) Tocuping M3         200108       Automatic Hting R13 (3) Tocuping M3         200109       Miniatureed automatic Hting R14 (3) Tocuping M3         2001001       Miniatureed automatic Hting R14 (3) Tocuping M3         2001001       Miniatureed automatic Hting R14 (4) Couping M4         2001001       Miniatureed automatic Hting R14 (4) Couping M4         2001001       Miniatureed automatic Hting R14 (4) Couping M4 <tr< td=""><td>lings</td><td>2001005</td><td>Automatic Fitting R1 Ø5 coupling 1/8</td><td></td></tr<>                                                                                                    | lings                                 | 2001005                                                                                                    | Automatic Fitting R1 Ø5 coupling 1/8                                                                                                    |                                                                                                    |
| Straight, cylindrical, male R1       2001014       Minatured automatic Fitming R1: 012 coucining 3/8         Straight, female R2       2001016       Miniatured automatic Fitming R1: 012 coucining 3/8         Straight, female R2       2001016       Miniatured automatic Fitming R1: 012 coucining 3/8         Straight, fittermediate R3       2001016       Miniatured automatic Fitming R1: 012 coucining 1/4         2001016       Miniatured automatic Fitming R1: 012 coucining 3/8         2001017       Miniatured automatic Fitming R1: 012 coucining 1/4         2001018       Miniatured automatic Fitming R1: 012 coucining 1/4         200102       Automatic Fitming R1: 012 coucining 1/4         200103       Miniatured automatic Fitming R1: 012 coucining 1/4         200104       Automatic Fitming R1: 012 coucining 1/4         200105       Automatic Fitming R1: 012 coucining 1/4         200106       Automatic Fitming R1: 012 coucining 1/4         200107       Miniatured automatic Fitming R1: 012 coucining 1/4         200108       Automatic Fitming R1: 012 coucining 1/4         200109       Miniatured automatic Fitming R1: 012 coucining 1/4         201000       Miniatured automatic Fitming R1: 012 coucining 1/4         201001       Miniatured automatic Fitming R1: 014 coucining 1/4         201002       Miniatured automatic Fitming R1: 014 coucining 1/4                                                                                                    | Straight, toprind road, maile R1/C         Straight, toprind road, maile R1/C         Straight, toprind road, maile R1/C         Straight, female R2         Straight, intermediate R3         Elbow intermediate R4         Tee Threaded R5         Threaded adapter R6         Extension R7         Reducer R8         Plug R9         Straight, intermediate, bulkmtad R10         Singler ring R13         Dual ring R14         Pod maia sincle rotarous in P15         300004                                                                                                    | ings                                  | 2001006                                                                                                    | Automatic Fitting R1 Ø5 coupling 1/4                                                                                                    |                                                                                                    |
| Straight, tapered, male R1/C <sup>10</sup> 2001015       Miniatured automatic htms RL1 014 coupling 3/8         Straight, intermediate R3       2001015       Miniatured automatic htms RL1 014 coupling 3/8         Elbow intermediate R4       2001017       Miniatured automatic htms RL1 014 coupling 3/8         Tee Threaded Adapter R6       2001017       Miniatured automatic htms RL1 014 coupling 1/4         Extended threaded adapter R8       2001010       Automatic Rtms RL1 014 coupling 1/4         Extended threaded adapter R8       2001001       Automatic Rtms RL1 014 coupling M5         2001001       Miniatured automatic htms RL1 014 coupling 1/4       2001017         Extended threaded adapter R8       2001001       Automatic Rtms RL1 014 coupling M5         2001001       Miniatured automatic htms RL1 014 coupling M5       2001001         Singler ing R13       2001002       Miniatured automatic fitting RL1 04 coupling 1/4         201002       Miniatured automatic fitting RL1 04 coupling 1/4       2001003         201003       Miniatured automatic fitting RL1 04 coupling 1/4       2001003         201004       Miniatured automatic fitting RL1 04 coupling 1/4       2001003         201005       Miniatured automatic fitting RL1 04 coupling 1/4       201003         201006       Miniatured automatic fitting RL1 04 coupling 1/4       201003         <                                                                                                    | Straight, tapered, male R1C <sup>106</sup> Miniatured automatic Htmo R1102 couling 1/2         Straight, intermediate R3       2001016         Elbow intermediate R4       2001019         Threaded adapter R5       2001010         Extended threaded adapter R6       2001010         Extended threaded adapter R18       2001010         Extended threaded adapter R18       2001010         Extended threaded adapter R18       2001010         Extended threaded adapter R18       2001010         Extended threaded adapter R18       2001010         Extended threaded adapter R18       2001010         Miniatureed automatic Fitting R103 coupling M5       2001011         2001010       Miniatureed automatic Fitting R103 coupling M5         2001011       Automatic Fitting R103 coupling M5         200102       Miniatureed automatic Fitting R103 coupling M5         200103       Miniatureed automatic Fitting R103 coupling M5         2001001       Miniatureed automatic Fitting R103 coupling M5         2001010       Miniatureed automatic Fitting R103 coupling M5         2001011       Miniatureed automatic Fitting R103 coupling M5         200102       Miniatureed automatic Fitting R103 coupling M5         200101       Miniatureed automatic Fitting R1104 coupling M5         200101                                                                                                    | ht, cylindrical, male R1              | 2001014                                                                                                    | Miniaturized automatic Fitting RL1 Ø12 coupling 3/8                                                                                                    |                                                                                                    |
| Straight, female R2         Straight, intermediate R3         2001016       Miniatured automatic Fitting R1.0112 coupling 1/2         2001017       Miniatured automatic Fitting R1.01212 coupling 1/2         2001018       Miniatured automatic Fitting R1.01212 coupling 1/2         2001019       Muniatured automatic Fitting R1.01212 coupling 1/2         2001019       Muniatured automatic Fitting R1.01212 coupling 1/2         2001010       Automatic Fitting R1.01212 coupling 1/4         200102       Automatic Fitting R1.01212 coupling 1/4         200102       Automatic Fitting R1.01212 coupling 1/4         200102       Automatic Fitting R1.01212 coupling 1/4         200102       Automatic Fitting R1.01212 coupling 1/4         200102       Automatic Fitting R1.01212 coupling 1/4         200102       Miniaturised automatic Fitting R1.012 coupling 1/4         200102       Miniaturised automatic Fitting R1.012 coupling 1/4         200102       Miniaturised automatic Fitting R1.012 coupling 1/4         200103       Miniaturised automatic Fitting R1.012 coupling 1/4         201003       Miniaturised automatic Fitting R1.012 coupling 1/4         201004       Miniaturised automatic Fitting R1.012 coupling 1/4         201003       Miniaturised automatic Fitting R1.012 coupling 1/4         201004       Miniaturised a                                                                                                    | Straight, intermediate R2       2001016       Miniatureed automatic Fitting R110 420 couling 3/8         Elbow intermediate R3       2001017       Miniatureed automatic Fitting R110 122 couling 1/2         2001019       Miniatureed automatic Fitting R110 122 couling 1/2         2001019       Miniatureed automatic Fitting R110 22 couling 1/2         2001010       Automatic Fitting R10 3177.50 couling M3         200102       Automatic Fitting R10 3177.50 couling M3         2001001       Automatic Fitting R10 3177.50 couling M3         2001002       Automatic Fitting R10 3177.50 couling M3         2001001       Automatic Fitting R10 30 couling M5         2001002       Miniatureed automatic Fitting R110 8 couling M5         2001001       Miniatureed automatic Fitting R110 8 couling M5         2001001       Miniatureed automatic Fitting R110 4 couling M5         2001001       Miniatureed automatic Fitting R110 4 couling M5         2001001       Miniatureed automatic Fitting R110 4 couling M5         2001001       Miniatureed automatic Fitting R110 4 couling M6         2001001       Miniatureed automatic Fitting R110 4 couling M6         2001001       Miniatureed automatic Fitting R110 4 couling M6         2001001       Miniatureed automatic Fitting R110 4 couling M6         2001001       Miniatureed automatic Fitting R110 4 couling M7                                                                                                    | ht, tapered , male R1/C <sup>VV</sup> | 2001015                                                                                                    | Miniaturized automatic Fitting RL1 Ø12 coupling 1/2                                                                                                    |                                                                                                    |
| Straight, intermediate R3         = Straight, intermediate R3         = Elbow intermediate R4         = Entreaded R5         = Threaded Adapter R6         = Extension R7         = Extension R7         = Reducer R8         = Plug R9         = Singler ring R13         = Dual ring R14         = Dual ring R14 <tr< td=""><td>Straight, intermediate R3       200101/       Miniatureed automatic Fitting R11 02 cooping 1/2         200101/       Elbow intermediate R4       200101/       4.domatic Fitting R1 03.17 coupling M3         Erbow intermediate R4       200101/       4.domatic Fitting R1 03.17 coupling M3         Erbow intermediate R5       2001010       4.domatic Fitting R1 03.17 coupling M3         Threaded adapter R6       200100/       4.domatic Fitting R1 03 coupling M3         Extended threaded adapter R18       200100/       Miniatureed automatic Fitting R1 01 0 coupling 1/4         Extended threaded adapter R18       200100       Miniatureed automatic Fitting R1 01 0 coupling 1/4         Extended threaded adapter R18       200100       Miniatureed automatic Fitting R1 04 coupling 1/4         200101       Miniatureed automatic Fitting R1 04 coupling 1/4       200100         Single ring R13       200100       Miniatureed automatic Fitting R1 04 coupling 1/4       200100         200100       Miniatureed automatic Fitting R1 104 coupling 1/4       200100       200100       Miniatureed automatic Fitting R1 04 coupling 1/4         200100       Miniatureed automatic Fitting R1 04 coupling 1/4       200100       200100       200100         200100       Miniatureed automatic Fitting R1 04 coupling 1/4       200100       200100       200100         200100</td><td>ht, female R2</td><td>2001016</td><td>Miniaturzed automatic Fitting RL1 Ø14 coupling 3/8</td><td></td></tr<>                                                                                                    | Straight, intermediate R3       200101/       Miniatureed automatic Fitting R11 02 cooping 1/2         200101/       Elbow intermediate R4       200101/       4.domatic Fitting R1 03.17 coupling M3         Erbow intermediate R4       200101/       4.domatic Fitting R1 03.17 coupling M3         Erbow intermediate R5       2001010       4.domatic Fitting R1 03.17 coupling M3         Threaded adapter R6       200100/       4.domatic Fitting R1 03 coupling M3         Extended threaded adapter R18       200100/       Miniatureed automatic Fitting R1 01 0 coupling 1/4         Extended threaded adapter R18       200100       Miniatureed automatic Fitting R1 01 0 coupling 1/4         Extended threaded adapter R18       200100       Miniatureed automatic Fitting R1 04 coupling 1/4         200101       Miniatureed automatic Fitting R1 04 coupling 1/4       200100         Single ring R13       200100       Miniatureed automatic Fitting R1 04 coupling 1/4       200100         200100       Miniatureed automatic Fitting R1 104 coupling 1/4       200100       200100       Miniatureed automatic Fitting R1 04 coupling 1/4         200100       Miniatureed automatic Fitting R1 04 coupling 1/4       200100       200100       200100         200100       Miniatureed automatic Fitting R1 04 coupling 1/4       200100       200100       200100         200100                                                                                                    | ht, female R2                         | 2001016                                                                                                    | Miniaturzed automatic Fitting RL1 Ø14 coupling 3/8                                                                                                    |                                                                                                    |
| Symbol       2001019       Automatic Rtim R1 0.11/2 couping 1/4         2001019       Automatic Rtim R1 0.11/2 couping 1/4         2001019       Automatic Rtim R1 0.11/2 couping 1/4         2001019       Automatic Rtim R1 0.11/2 couping 1/4         2001019       Automatic Rtim R1 0.11/1 / 5 couping 1/4         2001019       Automatic Rtim R1 0.11/1 / 5 couping 1/4         2001019       Automatic Rtim R1 0.11/1 / 5 couping 1/4         2001019       Automatic Rtim R1 0.11/1 / 5 couping 1/4         2001010       Automatic Rtim R1 0.11/1 / 5 couping 1/4         200102       Automatic Rtim R1 0.10 / 5 couping 1/4         2001001       Miniaturised automatic Rtim R1.10 / 6 couping 1/4         2001002       Miniaturised automatic Rtim R1.10 / 6 couping 1/4         2001003       Miniaturised automatic Rtim R1.10 / 4 couping 1/4         2001004       Miniaturised automatic Rtim R1.10 / 4 couping 1/4         2001004       Miniaturised automatic Rtim R1.10 / 4 couping 1/4         2001004       Miniaturised automatic Rtim R1.10 / 4 couping 1/4         2001004       Miniaturised automatic Rtim R1.10 / 4 couping 1/4         2001004       Miniaturised automatic Rtim R1.10 / 4 couping 1/4         2001004       Miniaturised automatic Rtim R1.10 / 4 couping 1/4         2001004       Miniaturised automatic Rtim R1.10 / 4 couping                                                                                                    | Elbow intermediate R4         Tee Threaded adapter R6         Extended threaded adapter R8         Extended threaded adapter R8         Extended threaded adapter R8         Extension R7         Symbol         Symbol         Symbol         201001         Miniatureed automatic Fitting R103,177,5 coupling M3         2010102         Automatic Fitting R103,177,5 coupling M5         2010102         Miniatureed automatic Fitting R103,177,5 coupling M5         2010102         Miniatureed automatic Fitting R103,177,5 coupling M5         2010102         Miniatureed automatic Fitting R103,177,5 coupling M5         2010102         Miniatureed automatic Fitting R103,177,5 coupling M5         2010102         Miniatureed automatic Fitting R103,177,5 coupling M5         2010102       Miniatureed automatic Fitting R1104 coupling 1/4         2010103       Miniatureed automatic Fitting R1104 coupling M5         201003       Miniatureed automatic Fitting R1104 coupling 1/4         201004       201003         Miniatureed automatic Fitting R1104 coupling 1/4         201003       Miniatureed automatic Fitting R1104 coupling 1/4         201004       Miniatureed automatic Fitting R1104 coupling 1/4                                                                                                    | ht. intermediate R3                   | 2001017                                                                                                    | Miniaturzed automatic Fitting RL1 Ø12 coupling 1/2                                                                                                    |                                                                                                    |
| Coll Addination Fitting R1 103.17 Colling Miss         Coll Robit Ret Threaded Af5         Threaded adapter R6         Extension R7         Extension R7         Reducer R8         Dising Fits         Single ring R13         Dual ring R14         Bod         Ministried automatic Fitting R12 occuping Miss         2001004                                                                                                    | Elow minimulate Na         - The Threaded R5         - Threaded adapter R6         - Extension R7         - Extension R7         - Reducer R8         - Ding R13         - Dual ring R14         - Bud ring R14         - Symbol         201004         201005                                                                                                    | intermediate B4                       | 2001019                                                                                                    | Miniaturzed automatic Hiting KL I Ø12 coupling 1/4                                                                                                    |                                                                                                    |
| Image: Specific Control of the specific Control of Control of Contrelico of Control of Control of Control of Con                                                                                                    | Image: Symbol       2001002       Automator Fiting R1 03 (Socialing M14) mp         2001002       Automator Fiting R1 03 (Socialing M14)         Extended threaded adapter R18       2001001       Automator Fiting R103 (Socialing M14)         Extended threaded adapter R18       2001001       Automator Fiting R103 (Socialing M14)         Extension R7       2001001       Miniatureed automaticr Fiting R110 (Socialing M14)         Symbol       2001001       Miniatureed automaticr Fiting R110 (Socialing M14)         2001001       Miniatureed automaticr Fiting R110 (Socialing M14)         Symbol       2001001       Miniatureed automaticr Fiting R110 (Socialing M14)         2001001       Miniatureed automaticr Fiting R110 (Socialing M14)         2001002       Miniatureed automaticr Fiting R110 (Socialing M14)         2001001       Miniatureed automaticr Fiting R110 (Socialing M14)         2001001       Miniatureed automaticr Fiting R110 (Socialing M14)         2001002       Miniatureed automaticr Fiting R110 (Socialing M14)         2001001       Miniatureed automaticr Fiting R110 (Socialing M14)         2001001       Miniatureed automaticr Fiting R110 (Socialing M14)         2001001       Miniatureed automaticr Fiting R110 (Socialing M14)         2001001       Miniatureed automaticr Fiting R110 (Socialing M14)         2001001       Miniatureed                                                                                                    |                                       | 2001A01                                                                                                    | Automatic Fitting R1 (/2,17/1,5 coupling M3                                                                                                    |                                                                                                    |
| Threaded adapter R6       2001802       Automatic Ritm R1 03 coupling M3         2001802       Automatic Ritm R1 03 coupling M3         2001802       Automatic Ritm R1 03 coupling M3         2001802       Automatic Ritm R1 03 coupling M3         2018102       Automatic Ritm R1 03 coupling M3         2018102       Automatic Ritm R1 03 coupling M3         2018102       Automatic Ritm R1 03 coupling M3         2018102       Automatic Ritm R1 03 coupling M3         2018102       Automatic Ritm R1 04 coupling M3         2018102       Matatureed automatic Ritm R1 04 coupling M3         2018102       Matatureed automatic Ritm R1 04 coupling 1/4         201803       Miniatureed automatic Ritm R1 04 coupling 1/8         201803       Miniatureed automatic Ritm R1 04 coupling 1/8         201804       Miniatureed automatic Ritm R1 04 coupling 1/8         201804       Miniatureed automatic Ritm R1 04 coupling 1/8         201804       Miniatureed automatic Ritm R1 04 coupling 1/8         201804       Miniatureed automatic Ritm R1 04 coupling 1/8         201804       Miniatureed automatic Ritm R1 04 coupling 1/8         201804       Miniatureed automatic Ritm R1 04 coupling 1/8         201804       Miniatureed automatic Ritm R1 04 coupling 1/8         201804       Miniatureed automatic Ritm                                                                                                    | Symbol       Symbol         Symbol       201004         Automator Hum P 100 Socialing HIS         201012       Automator Hum P 100 Socialing HIS         201012       Miniatureed automatic Fitting R1 03 coupling MIS         201012       Miniatureed automatic Fitting R1 04 coupling MIS         201012       Miniatureed automatic Fitting R1 04 coupling MIS         201012       Miniatureed automatic Fitting R1 04 coupling MIS         201013       Miniatureed automatic Fitting R1 04 coupling MIS         201014       Miniatureed automatic Fitting R1 04 coupling MIS         201015       Miniatureed automatic Fitting R1 04 coupling MIS         201014       Miniatureed automatic Fitting R1 04 coupling MIA         201015       Miniatureed automatic Fitting R1 04 coupling MIA         201016       Miniatureed automatic Fitting R1 04 coupling MIA         201015       Miniatureed automatic Fitting R1 04 coupling MIA         201016       Miniatureed automatic Fitting R1 04 coupling MIA         201016       Miniatureed automatic Fitting R1 04 coupling MIA         201017       Miniatureed automatic Fitting R1 04 coupling MIA         201010       Miniatureed automatic Fitting R1 04 coupling MIA         201011       Miniatureed automatic Fitting R1 04 coupling MIA         201012       Miniatureed automatic Fitting                                                                                                    | Ireaded R5                            | 2001A02                                                                                                    | Automatic Fitting P1 (2) equalize M2                                                                                                    |                                                                                                    |
| Symbol         Symbol         2001004                                                                                                    | Extended threaded adapter R18       200102       Miniatureed automatic Rting RL1 0 10 coupling 1/4         Extension R7       200102       Miniatureed automatic Rting RL1 0 10 coupling 1/4         200102       Miniatureed automatic Rting RL1 0 10 coupling 1/4         200102       Miniatureed automatic Rting RL1 0 10 coupling 1/4         200102       Miniatureed automatic Rting RL1 0 10 coupling M5         200102       Miniatureed automatic Rting RL1 0 4 coupling M5         200102       Miniatureed automatic Rting RL1 0 4 coupling 1/4         200102       Miniatureed automatic Rting RL1 0 4 coupling 1/4         200102       Miniatureed automatic Rting RL1 0 4 coupling 1/4         200103       Miniatureed automatic Rting RL1 0 8 coupling 1/4         200104       201001         Symbol       201001         2001004       Miniatureed automatic Rting RL1 0 8 coupling 1/4         2001004       201001         2001004       Miniatureed automatic Rting RL1 0 8 coupling 1/4         2001004       201011         2001004       Miniatureed automatic Rting RL1 0 8 coupling 1/4         201004       201010         201004       Miniatureed automatic Rting RL1 0 8 coupling 1/4         201004       201004                                                                                                    | ded adapter R6                        | 2001801                                                                                                    | Automatic Fitting R1 Ø3 coupling M5                                                                                                    |                                                                                                    |
| Extension R7         Reducer R8         Plug R9         Straight, intermediate, bulkmtad R10         Single ring R13         Dual ring R14         Rod male, single rotary ring R15         m         Symbol         2001004                                                                                                    | Symbol         Symbol         2001004                                                                                                    | led threaded adapter R18              | 21.01012                                                                                                    | Ministurised sutamatic Etting RL1 (210 coupling 1/4                                                                                                    |                                                                                                    |
| Reducer R8         Plug R9         Single ring R13         Dual ring R14         Bod mala single rotary ring R15         2001004                                                                                                    | Reducer R8         Plug R9         Single ring R13         Dual ring R14         Roduced automatic Film R1104         Symbol         200004                                                                                                    | sion R7                               | 21,01000                                                                                                    | Miniaturised automatic Fitting RL1 (/ 6 coupling M5                                                                                                    |                                                                                                    |
| Plug R9       201002       Miniaturised automatic Fitming RL1 9 4 coupling 1/8         Straight, intermediate, bulkmtad R10       Miniaturised automatic Fitming RL1 9 4 coupling 1/8         Dual ring R13       Miniaturised automatic Fitming RL1 9 4 coupling 1/8         Dual ring R14       Miniaturised automatic Fitming RL1 9 4 coupling 1/8         Miniaturised automatic Fitming RL1 9 5 coupling 1/8       2L01002         Miniaturised automatic Fitming RL1 9 5 coupling 1/8       2L01000         Miniaturised automatic Fitming RL1 9 5 coupling 1/8       2L01000         Miniaturised automatic Fitming RL1 9 8 coupling 1/8       2L01000         Miniaturised automatic Fitming RL1 9 8 coupling 1/8       2L01010         Miniaturised automatic Fitming RL1 9 8 coupling 1/8       2L01010         Miniaturised automatic Fitming RL1 9 8 coupling 1/8       2L01010         Miniaturised automatic Fitming RL1 9 4 coupling 3/8       2L01010         Miniaturised automatic Fitming RL1 9 4 coupling 3/8       2L01020         Miniaturised automatic Fitming RL1 9 6 coupling 1/8       2L01010         Miniaturised automatic Fitming RL1 9 6 coupling M7       2L01010         Miniaturised automatic Fitming RL1 9 6 coupling M7       2L01010         Miniaturised automatic Fitming RL1 9 0 coupling M12X1.5       2L01013         Miniaturised automatic Fitming RL1 9 10 - 3/8       2L01013                                                                                                    | Plug R9       2.01002       Ministured automatic Filing R1.1 0.4 coupling 1/8         Straight, intermediate, bulkmtad R10       Single ring R13       Ministured automatic Filing R1.1 0.4 coupling 1/4         Dual ring R14       2.01002       Ministured automatic Filing R1.1 0.4 coupling 1/8         Brod mala single ring R14       2.01007       Ministured automatic Filing R1.1 0.4 coupling 1/8         2.01002       Ministured automatic Filing R1.1 0.4 coupling 1/8         2.01003       Ministured automatic Filing R1.1 0.4 coupling 1/8         2.01004       Ministured automatic Filing R1.1 0.4 coupling 1/8         2.01004       Ministured automatic Filing R1.1 0.4 coupling 1/8         2.01004       Ministured automatic Filing R1.1 0.4 coupling 1/8         2.01004       Ministured automatic Filing R1.1 0.4 coupling 1/8         2.01004       Ministured automatic Filing R1.1 0.4 coupling 1/8         2.01004       Ministured automatic Filing R1.1 0.4 coupling 1/2         2.01004       Ministured automatic Filing R1.1 0.1 0.3/8         2.01004       Ministured automatic Filing R1.1 0.1 0.3/8         2.01004       Ministured automatic Filing R1.1 0.1 0.3/8         2.01013       Ministured automatic Filing R1.1 0.1 0.3/8         2.01013       Ministured automatic Filing R1.1 0.1 0.3/8         2.01018       Ministured automatic Filing R1.1 0.10 coupling 1/2                                                                                                    | er R8                                 | 21 01001                                                                                                    | Miniaturised automatic Fitting RL1 Ø 4 coupling M5                                                                                                    |                                                                                                    |
| Symbol       2001004       Miniaturised automatic Fitma RL1 8 4 coupling 1/4         2001004       Miniaturised automatic Fitma RL1 8 6 coupling 1/4         2001004       Miniaturised automatic Fitma RL1 8 6 coupling 1/4         2001004       Miniaturised automatic Fitma RL1 8 6 coupling 1/4         2001004       Miniaturised automatic Fitma RL1 8 8 coupling 1/4         2001004       Miniaturised automatic Fitma RL1 8 8 coupling 1/4         2001004       Miniaturised automatic Fitma RL1 8 8 coupling 1/4         2001004       Miniaturised automatic Fitma RL1 8 8 coupling 1/4         2001004       Miniaturised automatic Fitma RL1 8 8 coupling 1/4         2001004       Miniaturised automatic Fitma RL1 8 8 coupling 1/4         2001004       Miniaturised automatic Fitma RL1 8 8 coupling 1/4         2001004       Miniaturised automatic Fitma RL1 8 8 coupling 1/4         2001004       Miniaturised automatic Fitma RL1 8 4 coupling 1/7         2001004       Miniaturised automatic Fitma RL1 8 6 coupling 1/2         2001004       Miniaturised automatic Fitma RL1 8 1/2 4 coupling 1/2                                                                                                    | Symbol       201003       Miniatureed automatic Fitting RL1 04 coupling 1/4         201003       Miniatureed automatic Fitting RL1 04 coupling 1/4         201003       Miniatureed automatic Fitting RL1 04 coupling 1/4         201004       Miniatureed automatic Fitting RL1 04 coupling 1/4         201003       Miniatureed automatic Fitting RL1 04 coupling 1/4         201004       Miniatureed automatic Fitting RL1 04 coupling 1/4         201005       Miniatureed automatic Fitting RL1 04 coupling 1/4         201004       Miniatureed automatic Fitting RL1 04 coupling 1/4         201004       Miniatureed automatic Fitting RL1 04 coupling 1/4         201004       Miniatureed automatic Fitting RL1 04 coupling 1/4         201004       Miniatureed automatic Fitting RL1 04 coupling 1/4         201004       Miniatureed automatic Fitting RL1 04 coupling 1/4         201004       Miniatureed automatic Fitting RL1 04 coupling 1/4         201004       Miniatureed automatic Fitting RL1 04 coupling 1/4         201004       Miniatureed automatic Fitting RL1 04 coupling 1/4         201004       Miniatureed automatic Fitting RL1 04 coupling 1/4         201013       Miniatureed automatic Fitting RL1 04 coupling 1/2                                                                                                    | 10                                    | 21,01002                                                                                                    | Miniaturised automatic Fitting RL1 Ø 4 coupling 1/8                                                                                                    |                                                                                                    |
| Symbol     2001004     Miniaturised automatic Fitming RL1 06 coupling 1/8       Symbol     2001004     Miniaturised automatic Fitming RL1 06 coupling 1/8       2001004     Miniaturised automatic Fitming RL1 06 coupling 1/8       2001004     Miniaturised automatic Fitming RL1 08 coupling 1/8       2001004     Miniaturised automatic Fitming RL1 08 coupling 1/8       2001004     Miniaturised automatic Fitming RL1 08 coupling 1/8       2001004     Miniaturised automatic Fitming RL1 08 coupling 1/8       2001004     Miniaturised automatic Fitming RL1 08 coupling 3/8       2001004     Miniaturised automatic Fitming RL1 08 coupling 3/8       201010     Miniaturised automatic Fitming RL1 06 coupling 3/8       201021     Miniaturised automatic Fitming RL1 06 coupling 3/8       201021     Miniaturised automatic Fitming RL1 06 coupling 3/8       2010104     Miniaturised automatic Fitming RL1 06 coupling Miniaturised automatic Fitming RL1 06 coupling Miniaturised automatic Fitming RL1 06 coupling Miniaturised automatic Fitming RL1 06 coupling Miniaturised automatic Fitming RL1 06 coupling Miniaturised automatic Fitming RL1 08 coupling Miniaturised automatic Fitming RL1 08 coupling Miniaturised automatic Fitming RL1 08 coupling Miniaturised automatic Fitming RL1 08 coupling Miniaturised automatic Fitming RL1 08 coupling Miniaturised automatic Fitming RL1 08 coupling Miniaturised automatic Fitming RL1 08 coupling Miniaturised automatic Fitming RL1 08 coupling Miniaturised automatic Fitming RL1 08 coupling Miniaturised automatic Fitming RL1 08 coupling Miniaturised automatic Fitming RL1 08 coupling Miniaturised automa                                                                                                    | Symbol       201007       Ministurised automatic Fiting RL1 0 6 coupling 1/8         Symbol       201003       Ministurised automatic Fiting RL1 0 8 coupling 1/8         2001004       Ministurised automatic Fiting RL1 0 8 coupling 1/8         201005       Ministurised automatic Fiting RL1 0 8 coupling 1/8         201006       Ministurised automatic Fiting RL1 0 8 coupling 1/8         201007       Ministurised automatic Fiting RL1 0 8 coupling 1/8         201008       Ministurised automatic Fiting RL1 0 8 coupling 1/8         201001       Ministurised automatic Fiting RL1 0 8 coupling 1/8         201004       Ministurised automatic Fiting RL1 0 8 coupling 1/8         201004       Ministurised automatic Fiting RL1 0 8 coupling 1/8         201004       Ministurised automatic Fiting RL1 0 8 coupling 1/8         201004       Ministurised automatic Fiting RL1 0 8 coupling 1/8         201004       Ministurised automatic Fiting RL1 0 8 coupling M7         201013       Ministurised automatic Fiting RL1 0 10 coupling 1/2                                                                                                    |                                       | 21,01003                                                                                                    | Miniaturised automatic Fitting RL1 Ø 4 coupling 1/4                                                                                                    |                                                                                                    |
| Symbol     2001004     Miniaturised automatic Fitting RL1 @ 6 coupling 1/4       2001004     Miniaturised automatic Fitting RL1 @ 8 coupling 1/4       2001004     Miniaturised automatic Fitting RL1 @ 8 coupling 1/4       2001004     Miniaturised automatic Fitting RL1 @ 8 coupling 1/4       2001004     Miniaturised automatic Fitting RL1 @ 8 coupling 1/4       2001004     Miniaturised automatic Fitting RL1 @ 8 coupling 1/4       2001004     Miniaturised automatic Fitting RL1 @ 8 coupling 1/4       2001004     Miniaturised automatic Fitting RL1 @ 8 coupling 1/4       2001004     Miniaturised automatic Fitting RL1 @ 8 coupling 1/4       2001004     Miniaturised automatic Fitting RL1 @ 6 coupling 1/4       2001004     Miniaturised automatic Fitting RL1 @ 6 coupling 1/4       2001004     Miniaturised automatic Fitting RL1 @ 10 - 3/8       2001004     Miniaturised automatic Fitting RL1 @ 10 - 3/8       200103     Miniaturised automatic Fitting RL1 @ 10 - 3/8       200104     Miniaturised automatic Fitting RL1 @ 10 - 3/8                                                                                                    | Symbol       2.01008       Ministurised automatic Pting RL1 0 6 coupling 1/4         Symbol       2.01010       Ministurised automatic Pting RL1 0 8 coupling 1/4         2.01004       Ministurised automatic Pting RL1 0 8 coupling 1/4         2.01010       Ministurised automatic Pting RL1 0 8 coupling 1/4         2.01010       Ministurised automatic Pting RL1 0 8 coupling 1/4         2.0101       Ministurised automatic Pting RL1 0 8 coupling 1/4         2.01020       Ministurised automatic Pting RL1 0 8 coupling 1/4         2.01011       Ministurised automatic Pting RL1 0 8 coupling 1/4         2.01020       Ministurised automatic Pting RL1 0 8 coupling 1/4         2.01021       Ministurised automatic Pting RL1 0 8 coupling M7         2.01024       Ministurised automatic Pting RL1 0 8 coupling M7         2.01024       Ministurised automatic Pting RL1 0 8 coupling M7         2.01102       Ministurised automatic Pting RL1 0 8 coupling M7         2.01102       Ministurised automatic Pting RL1 0 8 coupling M1231.5         2.01103       Ministurised automatic Pting RL1 0 8 coupling M1231.5         2.01018       Ministurised automatic Pting RL1 0 10 - 3/8         2.01018       Ministurised automatic Pting RL1 0 10 coupling 1/2                                                                                                    | ht, intermediate, buikmtad R10        | 2L01007                                                                                                    | Miniaturised automatic Fitting RL1 Ø 6 coupling 1/8                                                                                                    |                                                                                                    |
| Dual ring R14     201009     Miniaturised automatic Fitma RL 10 8 coupling 1/4       Bod mate sinnle rotaro rinn R15     201010     Miniaturised automatic Fitma RL 10 8 coupling 1/4       2001004     201010     Miniaturised automatic Fitma RL 10 8 coupling 3/8       2001004     201010     Miniaturised automatic Fitma RL 10 8 coupling 3/8       2001004     201010     Miniaturised automatic Fitma RL 10 8 coupling 3/8       2001004     201010     Miniaturised automatic Fitma RL 10 4 coupling M7       2001004     201010     Miniaturised automatic Fitma RL 10 6 coupling M7       2001004     201010     Miniaturised automatic Fitma RL 10 6 coupling M7       201010     Miniaturised automatic Fitma RL 10 6 coupling M7       201102     Miniaturised automatic Fitma RL 10 8 coupling M7       201103     Miniaturised automatic Fitma RL 10 8 coupling M12X1.5       201013     Miniaturised automatic Fitma RL 10 10-3/8       201013     Miniaturised automatic Fitma RL 10 10-3/8       201014     Miniaturised automatic Fitma RL 10 10-3/8                                                                                                    | Symbol       2001004       Ministrused automatic Pitring RL1 08 coupling 1/8         2001004       Ministrused automatic Pitring RL1 08 coupling 1/4         2001004       Ministrused automatic Pitring RL1 08 coupling 1/4         2001004       Ministrused automatic Pitring RL1 08 coupling 1/4         2001004       Ministrused automatic Pitring RL1 08 coupling 1/4         2001004       Ministrused automatic Pitring RL1 08 coupling 1/4         2001004       Ministrused automatic Pitring RL1 08 coupling M7         2001004       Ministrused automatic Pitring RL1 08 coupling M7         2001004       Ministrused automatic Pitring RL1 08 coupling M7         2001004       Ministrused automatic Pitring RL1 08 coupling M7         2001004       Ministrused automatic Pitring RL1 08 coupling M12X1.5         2001004       Ministrused automatic Pitring RL1 08 coupling M12X1.5         2001004       Ministrused automatic Pitring RL1 08 coupling M12X1.5         2001004       Ministrused automatic Pitring RL1 08 coupling M12X1.5         2001004       Ministrused automatic Pitring RL1 08 coupling M12X1.5                                                                                                    | ring R13                              | 2L01008                                                                                                    | Miniaturised automatic Fitting RL1 Ø 6 coupling 1/4                                                                                                    |                                                                                                    |
| Symbol       2001004       Miniaturised automatic Fitting RL1 08 coupling 1/4         2001004       Miniaturised automatic Fitting RL1 08 coupling M7         2001004       Miniaturised automatic Fitting RL1 08 coupling M7         2001004       Miniaturised automatic Fitting RL1 08 coupling M7         2001004       Miniaturised automatic Fitting RL1 08 coupling M7         2001004       Miniaturised automatic Fitting RL1 08 coupling M7         2001004       Miniaturised automatic Fitting RL1 08 coupling M7         2001004       Miniaturised automatic Fitting RL1 08 coupling M12X1,5         2001004       201010         Miniaturised automatic Fitting RL1 08 coupling M12X1,5         2001024       Miniaturised automatic Fitting RL1 08 coupling M12X1,5         2001024       Miniaturised automatic Fitting RL1 08 coupling M12X1,5         200103       Miniaturised automatic Fitting RL1 010 - 3/8         200103       Miniaturised automatic Fitting RL1 010 - 3/8         200103       Miniaturised automatic Fitting RL1 010 coupling 1/2                                                                                                    | Bod male. sindle rotary rine 915       200100       Milaturised automatic Fiting RL1 0 8 coupling 1/4         Symbol       201011       Miniaturised automatic Fiting RL1 0 8 coupling M7         2001004       201010       Miniaturised automatic Fiting RL1 0 8 coupling M7         201010       Miniaturised automatic Fiting RL1 0 8 coupling M7         201020       Miniaturised automatic Fiting RL1 0 8 coupling M7         201010       Miniaturised automatic Fiting RL1 0 8 coupling M7X15         201004       201102         Miniaturised automatic Fiting RL1 0 8 coupling M12X15         201103       Miniaturised automatic Fiting RL1 0 8 coupling M12X15         201018       Miniaturized automatic Fiting RL1 0 10 coupling 1/2                                                                                                    | ing R14                               | 2L01009                                                                                                    | Miniaturised automatic Fitting RL1 Ø 8 coupling 1/8                                                                                                    |                                                                                                    |
| Symbol         2L01011         Miniaturised automatic Fitming RL1 08 coupling 3/8           Symbol         2L0102.0         Miniaturised automatic Fitming RL1 08 coupling M7           2001004         2L0102.1         Miniaturised automatic Fitming RL1 06 coupling M7           2001004         2L0101.0         Miniaturised automatic Fitming RL1 06 coupling M7           2L01010         Miniaturised automatic Fitming RL1 06 coupling M12X1.5           2L01010         Miniaturised automatic Fitming RL1 08 coupling M12X1.5           2L01013         Miniaturised automatic Fitming RL1 08 coupling M12X1.5           2L01018         Miniaturised automatic Fitming RL1 01-3/8           2L01018         Miniaturised automatic Fitming RL1 01-3/18                                                                                                    | Image: Symbol         Miniatureed automatic Fitting RL1 0 & coupling 3/8           2001004         2L01011         Miniatureed automatic Fitting RL1 0 & coupling M7           2001004         2L01021         Miniatureed automatic Fitting RL1 0 & coupling M7           2001004         2L0102         Miniatureed automatic Fitting RL1 0 & coupling M12X1.5           2L0102         Miniatureed automatic Fitting RL1 0 & coupling M12X1.5           2L0103         Miniatureed automatic Fitting RL1 0 & coupling M12X1.5           2L01018         Miniatureed automatic Fitting RL1 0 & 10-3/8           2L01018         Miniatureed automatic Fitting RL1 0 ID coupling 1/2                                                                                                    | nale single rotary ring R15           | 2L01010                                                                                                    | Miniaturised automatic Fitting RL1 Ø 8 coupling 1/4                                                                                                    |                                                                                                    |
| Symbol         2L01020         Miniaturised automatic Fitting RL 19 4 coupling M7           2L01021         Miniaturised automatic Fitting RL 19 6 coupling M7           2L01021         Miniaturised automatic Fitting RL 19 6 coupling M7           2L010101         Miniaturised automatic Fitting RL 19 6 coupling M7           2L010102         Miniaturised automatic Fitting RL 19 6 coupling M7           2L010103         Miniaturised automatic Fitting RL 19 6 coupling M7           2L01013         Miniaturised automatic Fitting RL 19 10 - 3/8           2L01018         Miniaturised automatic Fitting RL 19 10 coupling 1/2                                                                                                    | Symbol         2L01020         Miniaturised automatic Fitting RL1 04 coupling M7           2001004         Miniaturised automatic Fitting RL1 05 coupling M7           2L01021         Miniaturised automatic Fitting RL1 05 coupling M7           2L01010         Miniaturised automatic Fitting RL1 05 coupling M7           2L01011         Miniaturised automatic Fitting RL1 05 coupling M12X1.5           2L01012         Miniaturised automatic Fitting RL1 05 coupling M12X1.5           2L01013         Miniaturised automatic Fitting RL1 07 - 3/8           2L01018         Miniaturized automatic Fitting RL1 010 coupling 1/2                                                                                                    | m                                     | 2L01011                                                                                                    | Miniaturised automatic Fitting RL1 Ø 8 coupling 3/8                                                                                                    |                                                                                                    |
| Symbol         ZL01021         Miniaturised automatic Fitma RL1 0 6 coupling M7           2001004         2L01101         Miniaturised automatic Fitma RL1 0 6 coupling M12X1.5           2.001004         2L01102         Miniaturised automatic Fitma RL1 0 8 coupling M12X1.5           2.001004         2L01102         Miniaturised automatic Fitma RL1 0 8 coupling M12X1.5           2.00103         Miniaturised automatic Fitma RL1 0 10 - 3/8           2.00108         Miniaturised automatic Fitma RL1 0 10 - 3/8                                                                                                    | Symbol         2L01021         Miniaturised automatic Fitting RL1 0 6 coupling M7           2001004         2L01101         Miniaturised automatic Fitting RL1 0 6 coupling M12X1.5           2L01102         Miniaturised automatic Fitting RL1 0 8 coupling M12X1.5           2L01013         Miniaturised automatic Fitting RL1 0 10 - 3/8           2L01018         Miniaturized automatic Fitting RL1 0 10 coupling 1/2                                                                                                    |                                       | 2L01020                                                                                                    | Miniaturised automatic Fitting RL1 Ø 4 coupling M7                                                                                                    |                                                                                                    |
| 2001004         Miniaturised automatic Fitting RL 10 6 coupling M12X1.5           2L01101         Miniaturised automatic Fitting RL 10 8 coupling M12X1.5           2L01102         Miniaturised automatic Fitting RL 10 10-3/8           2L01103         Miniaturised automatic Fitting RL 10 10-3/8           2L011018         Miniaturised automatic Fitting RL 10 10-3/8                                                                                                    | 2001004         2L01101         Miniaturised automatic Fitting RL1 0 6 coupling M12X1.5           2L01102         Miniaturised automatic Fitting RL1 0 8 coupling M12X1.5           2L01013         Miniaturised automatic Fitting RL1 0 10.3/8           2L01013         Miniaturised automatic Fitting RL1 0 10.3/8           2L01018         Miniaturized automatic Fitting RL1 0/10 coupling 1/2                                                                                                    |                                       | 2L01021                                                                                                    | Miniaturised automatic Fitting RL1 Ø 6 coupling M7                                                                                                    |                                                                                                    |
| ZAUMAG         2L01102         Miniaturised automatic Fitting RL1 @ 8 coupling M12X1,5           ZL01013         Miniaturised automatic Fitting RL1 @ 10 - 3/8           ZL01018         Miniaturised automatic Fitting RL1 @10 coupling 1/2                                                                                                    | ZU1102         Miniaturised automatic Fitting RL1 Ø 8 coupling M12X1.5           ZL01013         Miniaturised automatic Fitting RL1 Ø 10 - 3/8           ZL01018         Miniaturized automatic Fitting RL1 Ø 10 - 3/8                                                                                                    |                                       | 2L01101                                                                                                    | Miniaturised automatic Fitting RL1 Ø 6 coupling M12X1,5                                                                                                    |                                                                                                    |
| 2L01013         Miniaturised automatic Fitting RL1 & 10 - 3/8           2L01018         Miniaturized automatic Fitting RL1 &010 coupling 1/2                                                                                                    | 2L01013         Miniaturised automatic Fitting RL1 Ø 10 - 3/8           2L01018         Miniaturized automatic Fitting RL1 Ø10 coupling 1/2                                                                                                    |                                       | 2L01102                                                                                                    | Miniaturised automatic Fitting RL1 Ø 8 coupling M12X1,5                                                                                                    |                                                                                                    |
| 2L01018 Miniaturized automatic Fitting RL1 /010 coupling 1/2                                                                                                    | 2L01018   Miniaturized automatic Fitting RL1 Ø10 coupling 1/2                                                                                                    |                                       | 2L01013                                                                                                    | Miniaturised automatic Fitting RL1 Ø 10 - 3/8                                                                                                    |                                                                                                    |
|                                                                                                    |                                                                                                    |                                       | 2L01018                                                                                                    | Miniaturized automatic Fitting RL1 Ø10 coupling 1/2                                                                                                    |                                                                                                    |
|                                                                                                    |                                                                                                    |                                       | 2201018                                                                                                    | Miniatorized automatic Fitcing RE1910 Cooping 172                                                                                                    |                                                                                                    |
|                                                                                                    |                                                                                                    |                                       | ht, cylindrical, male R1<br>ht, tapered , male R1<br>ht, tapered , male R1<br>ht, tapered , male R1<br>ht, intermediate R3<br>ht, intermediate R4<br>ht maade adapter R6<br>ded dapter R6<br>ded dapter R6<br>ded dapter R18<br>sion R7<br>ser R8<br>39<br>ht, intermediate, bulkmtad R10<br>e ring R13<br>ing R14<br>male, single rotage ring R15<br>m | bit. cylindrical, male R1<br>hit. temale R2<br>hit. temale R2<br>hit. temale R4<br>hit. temale R5<br>ded dapter R6<br>ded dapter R6<br>ded dapter R8<br>sion R7<br>zer R8<br>sion R1<br>intermediate, bulkmtad R10<br>hit. intermediate, bulkmtad R10<br>zin g R14<br>male. sincle rotary ring R45<br>zil 1010<br>zil 20014<br>2001014<br>2001014<br>2001016<br>2001016<br>2001016<br>2001016<br>2001016<br>2001017<br>200109<br>2001001<br>2001001<br>200100<br>2001001<br>200100<br>2001001<br>200100<br>2001001<br>200100<br>2001001<br>200100<br>200100<br>20010 | bit. cylindrical, male R1         hit. tagreed , male R10         hit. tempered , male R10         hit. tempered , male R10         hit. tempered , male R10         hit. tempered , male R10         hit. tempered , male R10         hit. tempered , male R10         hit. tempered , male R10         hit. tempered , male R10         2001015       Miniatured automatic Fitting R1.012 coupling 3/8         2001016       Miniatured automatic Fitting R1.012 coupling 1/2         2001017       Miniatured automatic Fitting R1.012 coupling 1/4         2001018       Automatic Fitting R1.017 coupling M5         2001012       Automatic Fitting R1.017 coupling M5         2001012       Automatic Fitting R1.010 coupling 1/4         2001012       Miniatured automatic Fitting R1.010 coupling 1/4         2010010       Miniatured automatic Fitting R1.010 coupling 1/4         2010101       Miniatured automatic Fitting R1.010 coupling 1/4         201002       Miniatured automatic Fitting R1.010 coupling 1/4         201003       Miniatured automatic Fitting R1.010 coupling 1/4         201003       Miniatured automatic Fitting R1.010 coupling 1/4         201004       Automatic automatic Fitting R1.010 coupling 1/4         201005       Miniatured automatic Fitting R1.010 coupling 1/4 |

Figura 94 - Inserção de conexões ao projeto

A seção de cilindros possui configuradores para cada série disponível. Por exemplo, a série 3:

- quando clicarmos no link para o configurador, irá abrir a tela de configuração, na qual escolheremos o cilindro que queremos;
- enquanto o cilindro é configurado, o código é construído na parte inferior para verificação;
- devemos clicar em cada um dos quadrados ao lado de cada configuração para escolher os parâmetros;
- sempre, após a escolha de um parâmetro, este deve ser confirmado;
- após a conclusão de todos os parâmetros, verifica-se se o código gerado está correto e mais uma vez confirma;
- a simbologia irá aparecer ao lado esquerdo inferior da janela;
- para inseri-la no desenho, deve-se clicar duas vezes na mesma para selecioná-la e retornar ao desenho;
- com ela selecionada, basta clicar no local do desenho em que será inserida;

| - Article selection                                                                                                    |                     |                                              |          |
|----------------------------------------------------------------------------------------------------|---------------------|----------------------------------------------|----------|
| Exit Confirm                                                                                                    | Article selection   |                                              | <u> </u> |
| Cartridge micro-cylinders series CRTC     Short stroke cylinders series SSCY     Compact cylinder series CMPC     Compact cylinder series CMPC TWO-FLAT     Compact Stopper cylinder                                                                                                    |                     | Cylinder series ISO 15552 series 3           |          |
| Compact cylinder ISO 21287 series LINER Cylinder series ISO 1552 Cylinder series ISO 15552 standard configurator Cylinder series ISO 15552 type A configurator Cylinder series ISO 15552 type A configurator Cylinder series ISO 15552 STD low frictlon configur Cylinder series ISO 15552 tow friction type A configurator Cylinder series ISO 15552 tow friction type A configurator Cylinder series ISO 15552 tow friction series isO Compared to State Compared to State Compared to State Compared to State Compared to Compared to State Compared to Compared to State Compared to State Compared to |                     | TYPE EXECUTION DIAMETER STROKE MATERIAL SEAL |          |
| - Cylinder series ISO 15552 Long cushioning configur     - Cylinder series ISO 15552 STD TWO-FLAT configur     - Cylinder series ISO 15552 Stype A TWO-FLAT config<br>- Cylinder series ISO 15552 series 3 TWO-FLAT configur     - Cylinder series ISO 15552 series 3 TWO-FLAT configurator     - Cylinder series ISO 15552 Ø 160-200 configurator     - Cylinder series ISO 15552 Ø 160-200 configurator     - Cylinder series ISO 15582 Ø 160-200 configurator                                                                                                    |                     |                                              |          |
| Turinned rod cylinders series TMMC                                                                                                    | Product code        | Cancel Confirm                               | -        |
| osecolo 2001                                                                                                    | Product description | Cylinder series ISO 15552 series 3           |          |

Figura 95 - Inserção de cilindros pneumáticos: parte 1

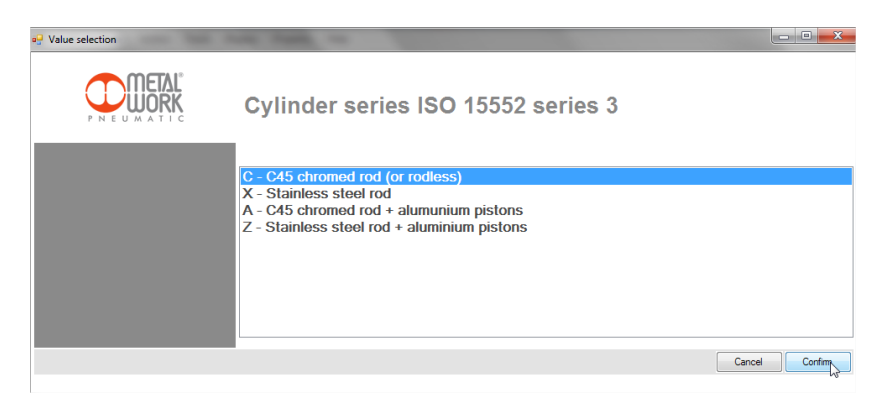

Figura 96 - Inserção de cilindros pneumáticos: parte 2

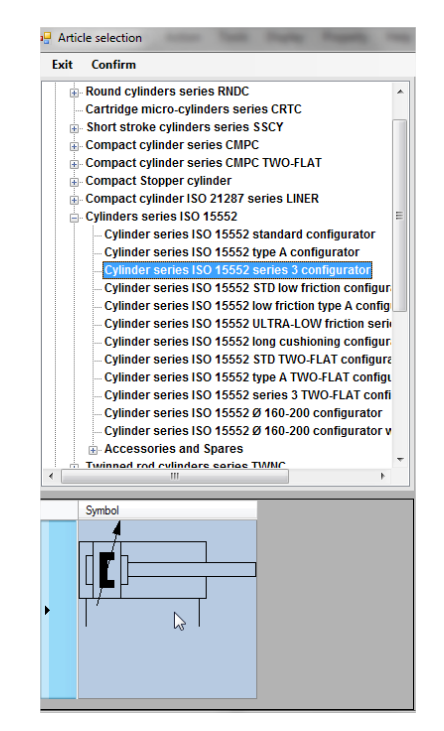

Figura 97 - Inserção de cilindros pneumáticos: parte 3

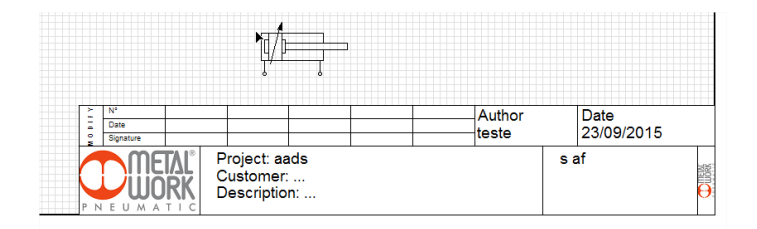

Figura 98 - Símbolo/componente inserido na página do projeto

• símbolos básicos de entrada e escape de ar comprimido serão encontrados, apenas na aba de Símbolos, pois não temos produtos Metal Work para representá-los.

| Symbols                     | 🗆 P |
|-----------------------------|-----|
| Easy Scheme Symbols         |     |
| Accessories and logics      |     |
| Air treatment units         | =   |
| ···· Basic symbols          |     |
| Brakes                      |     |
| ···· Compressors and motors |     |
| Cylinders                   |     |
| ···· Grippers               | -   |
|                             | _   |
| Pressure source 1           |     |
| Pressure source 2           |     |
|                             | -   |

Figura 99 - Símbolos de entrada e escape

- 5 Conectando os itens:
- para fazer a união entre os itens, utilizaremos o elemento chamado link;
- ele está disponível na barra de ferramentas;

• vamos clicar nos círculos de um item, inserir pontos a serem seguidos e, depois, clicar no círculo de outro componente;

- quando o círculo fica preenchido, é porque o link foi estabelecido e o circuito está fechado;
- quando necessitarmos de uma ramificação na rede, temos que criar um ponto de distribuição;
- ele é criado, através da ferramenta Insert HotSpot;
- é criado um círculo não preenchido, que funciona como um TÊ, quando devidamente conectado.

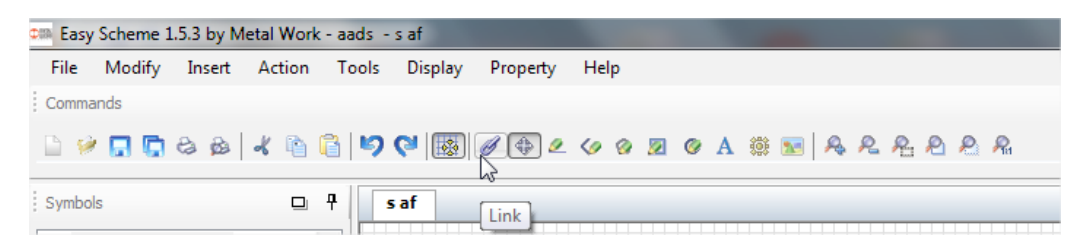

Figura 100 - Link entre componentes: parte 1

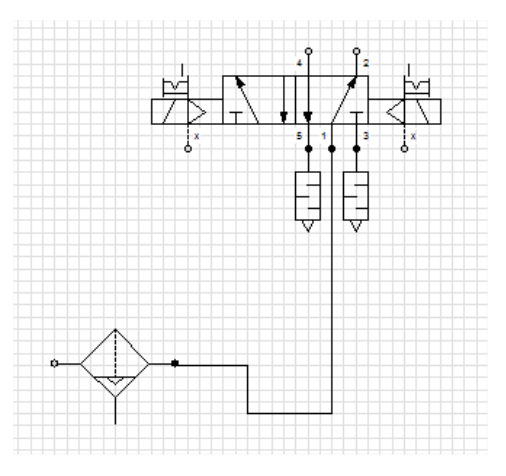

Figura 101 - Link entre componentes: parte 2

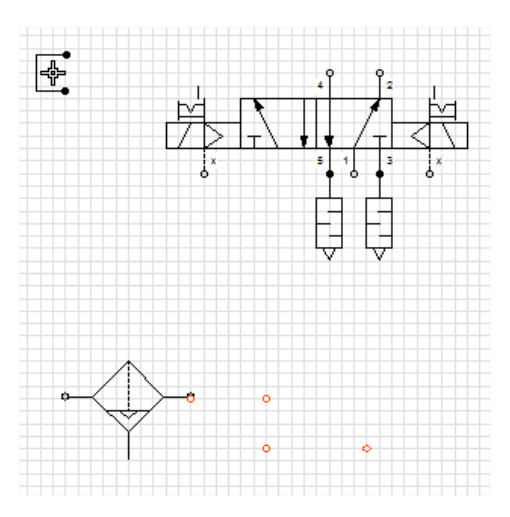

Figura 102 - Link entre componentes: parte 3

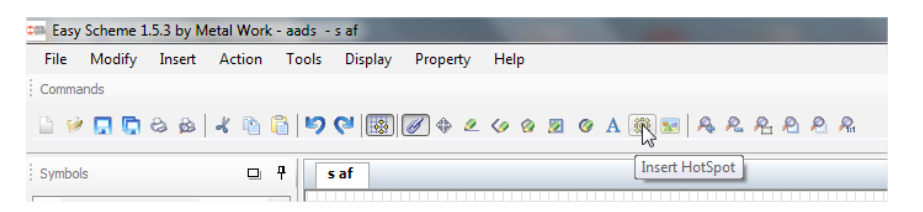

Figura 103 - Ramificação/ponto de distribuição: parte 1

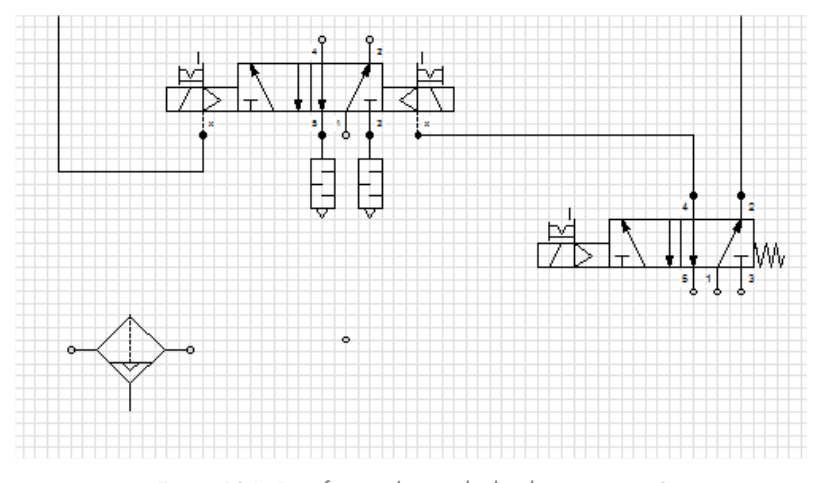

Figura 104 - Ramificação/ponto de distribuição: parte 2

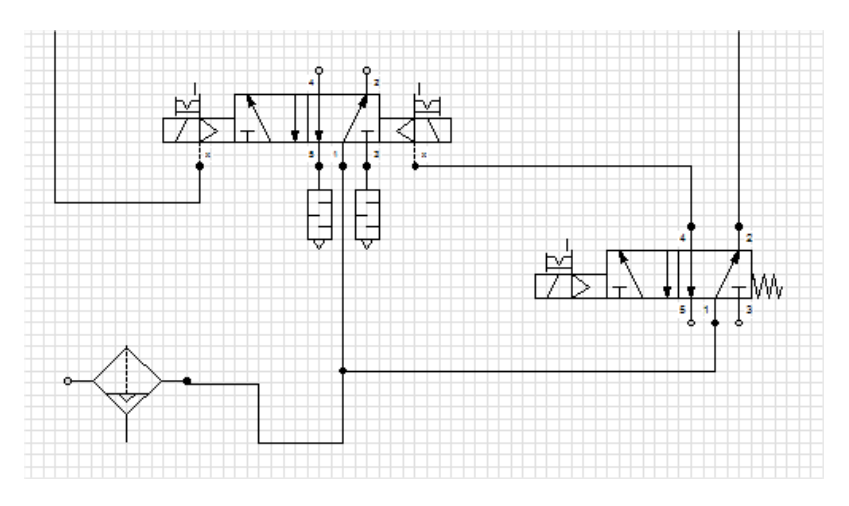

Figura 105 - Ramificação/ponto de distribuição: parte 3

6 - Inserindo a lista de componentes e buscando desenhos CAD:

• caso tenha feito o circuito utilizando os códigos Metal Work para a aquisição da simbologia, será possível criar a lista de itens;

- para isso, iremos fazer a seguinte operação. "Insert -> Part List";
- em muitos circuitos, alguns itens são utilizados repetidas vezes;
- assim que inserir o Part List, ele irá conter estes itens repetidas vezes em uma unidade;
- para compactar esta tabela e deixar os itens repetidos agrupados, devemos ir em "Actions -> Compact Rows";
- para inserir no desenho, vamos em "File -> Insert Into the Draw";

• a partir dessa lista de códigos, é possível obter os modelos 2D e 3D em diversos formatos e, também, o datasheet do produto em formato pdf;

- outra maneira de fazer o download desses arquivos, é indo, diretamente, no produto inserido no esquema;
- clicamos com o botão direito do mouse e selecionamos a opção 2D 3D Model;
- existem 3 opções. Visualização, E-mail e Download;

• se clicarmos em *download,* será aberta uma nova janela em que podemos selecionar o formato que queremos e depois em download novamente.

| ( | 🚽 Part I | st           |                                                                                                    |             |          |       |             | • ×        |
|---|----------|--------------|----------------------------------------------------------------------------------------------------|-------------|----------|-------|-------------|------------|
|   | File     | View Layer 8 | Actions                                                                                                    |             |          |       |             |            |
|   | Pos.     | Code         | Description                                                                                                    | Designation | Quantity | Notes | 2D-3D Model | Data sheet |
|   | 1        | 1090400250CP | Round cylinders series RNDC Double-acting cushioned Standard Bore 40 mm Stroke 25-500 = 250 C45 chromed rod (or rodless) Polyurethane gaskets |             | 1        |       |             |            |
|   | 2        | 7010021600   | 70 series valve electro-pneumatic couplings 1/8" 5/2 slave bistable                                                                           |             | 1        |       |             |            |
|   | 3        | 5611F501     | FILTER Syntesi Size 1 1/8" Filter 20 µm RA 1/8"                                                                                               |             | 1        |       |             |            |
|   | 4        | W0970530036  | High capacity silencer MW SL coupling 3/4"                                                                                                    |             | 1        |       |             |            |
|   | 5        | W0970530036  | High capacity silencer MW SL coupling 3/4"                                                                                                    |             | 1        |       |             |            |
|   | 6        | 7010021100   | 70 series valve electro-pneumatic couplings 1/8" monostable with spring mechanical                                                            |             | 1        |       |             |            |

Figura 106 - Inserção de componentes no desenho: parte 1

| • | Part I | ist   |         |   |            |                      | 1        |
|---|--------|-------|---------|---|------------|----------------------|----------|
|   | File   | View  | Layer 8 |   | Actions    |                      | _ [      |
| P | OS.    | Code  |         |   | Add        | row                  |          |
| 1 |        | 10904 | 00250CP | F | Dele       | ete row              | uble-a   |
| 2 |        | 70100 | 21600   | 7 | Cor        | npact rows           | ic coup  |
| 2 |        | 56115 | 504     | F | ITED Synta | aci Siza 1 1/8" Fill | ar 20 um |

Figura 107 – Agrupando componentes

| r | - D + | Dast lie     |                                                                                                    |             |          |       |             |            |  |  |  |
|---|-------|--------------|----------------------------------------------------------------------------------------------------|-------------|----------|-------|-------------|------------|--|--|--|
|   | Part  | list         |                                                                                                    |             |          |       |             |            |  |  |  |
| l | File  | View Layer 8 | Actions                                                                                                    |             |          |       |             |            |  |  |  |
| I | Pos.  | Code         | Description                                                                                                    | Designation | Quantity | Notes | 2D-3D Model | Data sheet |  |  |  |
| l | 1     | 1090400250CP | Round cylinders series RNDC Double-acting cushioned Standard Bore 40 mm Stroke 25-500 = 250 C45 chromed rod (or rodless) Polyurethane gaskets |             | 1        |       |             |            |  |  |  |
| l | 2     | 7010021600   | 70 series valve electro-pneumatic couplings 1/8" 5/2 slave bistable                                                                           |             | 1        |       |             |            |  |  |  |
| l | 3     | 5611F501     | FILTER Syntesi Size 1 1/8" Filter 20 µm RA 1/8"                                                                                               |             | 1        |       |             |            |  |  |  |
| I | 4     | W0970530036  | High capacity silencer MW SL coupling 3/4"                                                                                                    |             | 2        |       |             |            |  |  |  |
| l | 5     | 7010021100   | 70 series valve electro-pneumatic couplings 1/8" monostable with spring mechanical                                                            |             | 1        |       |             |            |  |  |  |

Figura 108 - Componentes agrupados

| 1 | Part | t list     |             |              |            |
|---|------|------------|-------------|--------------|------------|
| ſ | File | View       | Layer 8     | Actio        | ns         |
| ľ |      | Insert int | to the Drav | <pre> </pre> | on         |
|   |      | linders s  |             |              |            |
|   |      | Exit       |             |              | valve ele  |
| I | 3    | 5611F      | 501 F       | FILTER S     | yntesi Siz |

Figura 109 - Inserção de componentes no desenho: parte 1

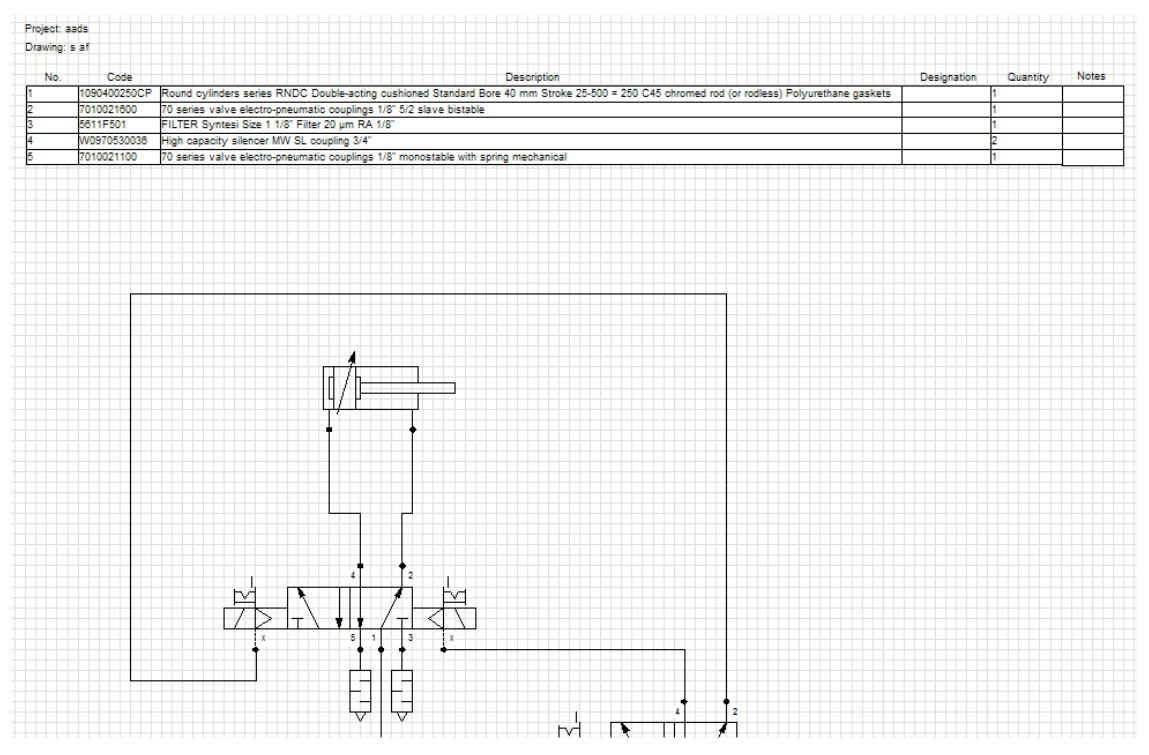

Figura 110 - Componentes inseridos no desenho

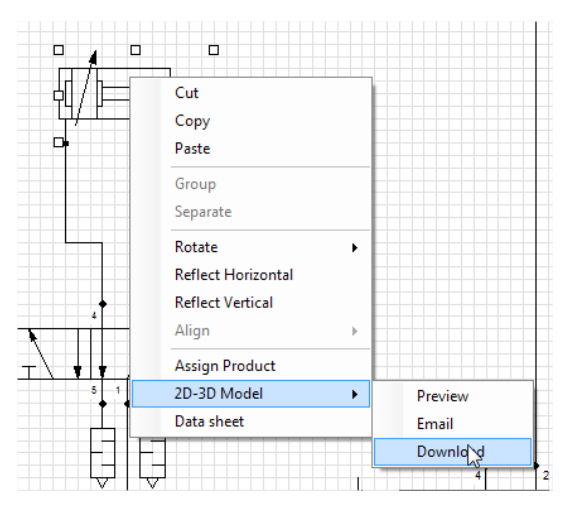

Figura 111 - Download de modelos 2D/3D do componente

| 2D                                                                                                    |                                                                                                    |
|----------------------------------------------------------------------------------------------------|----------------------------------------------------------------------------------------------------|
| Neutral                                                                                                    | Native                                                                                                    |
| DXFAUTOCAD VERSION 2007-21 A<br>DXFAUTOCAD VERSION 2010-21<br>DXFAUTOCAD VERSION 2010-21<br>DXFAUTOCAD VERSION 2014-21<br>Google Sketchup<br>IFC2mesh<br>IGES<br>JT<br>Mechanica Desktop>=V5<br>Metafile 30 (PS3)V2<br>FDF 307.01<br>FPO-Desktop | NX7.5         ^           NX7         NX8.5           NX8         One Space Modeling>=2007           Pro/ENGINEER Wildfire5.0         Solid EdgeST2           Solid EdgeST5         Solid EdgeST3           Solid EdgeST3         Solid EdgeST4           Solid EdgeST3         Solid EdgeST4           Solid EdgeST3         Solid EdgeST4           Solid EdgeST3         Solid EdgeST4 |
| ParasolidText V15 "<br>ParasolidBinary V15 "                                                                                                    | VX (Vaimetrix)>≓V5.0<br>VisiCad ▼                                                                                                    |

Figura 112 - Seleção do formato de arquivo do modelo para download

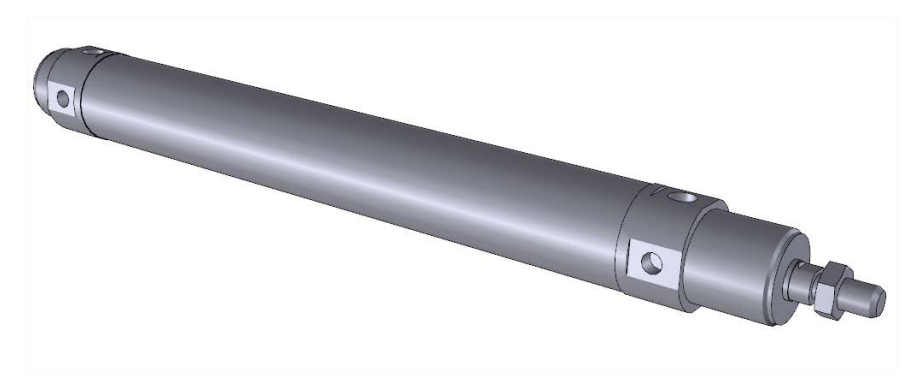

Figura 113 – Exibição do componente em formato 3D

- 7 Alinhamento de itens:
- temos a opção de, facilmente, alinhar os itens;

• para isso, selecionamos os componentes desejados para serem alinhados, enquanto mantemos a tecla shift pressionada;

- em seguida, vamos em "Action -> Align -> ....";
- existem dois grandes grupos de alinhamento: vertical e horizontal;

• é recomendado sempre que se faça o alinhamento, antes de unir os itens com as tubulações ou elas perderão referência e ficarão embaralhadas.

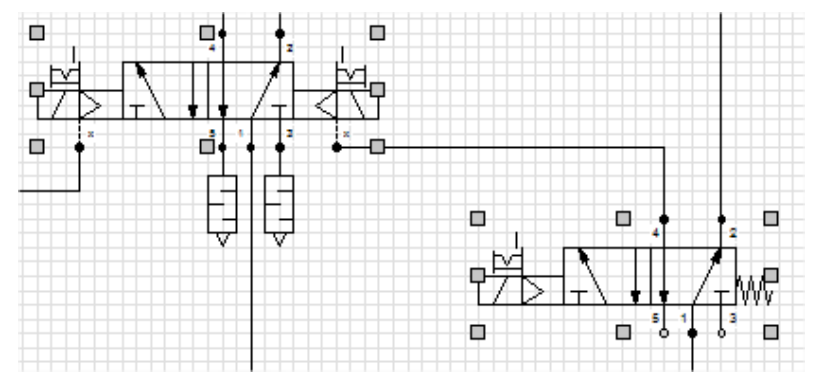

Figura 114 - Seleção de itens

| casy scheme 1.5.5 by wet                      | tal Work - aads - s af          |                                |           |
|-----------------------------------------------|---------------------------------|--------------------------------|-----------|
| File Modify Insert                            | Action Tools Display            | Property Help                  |           |
| Commands                                      | Move                            | F                              |           |
| 🖹 🤌 🜄 🕞 😂 💩                                   | Reflect Vertically              | ⊕ _ <>                         | A 🌐 🔝 🔒 🙈 |
|                                               | Reflect Horizontally            |                                |           |
| ; Symbols                                     | Rotate                          | •                              |           |
| Easy Scheme Symbols                           | Align                           | <ul> <li>Horizontal</li> </ul> | Тор       |
| Accessories and logi     Air treatment units  | Group                           | Vertical +                     | Centre    |
| Basic symbols                                 | Separate                        |                                | Bottom    |
| Grakes     Compressors and mo     ⊕ Cylinders | Displace on the La <sub>.</sub> |                                |           |

Figura 115 - Alinhamento de itens

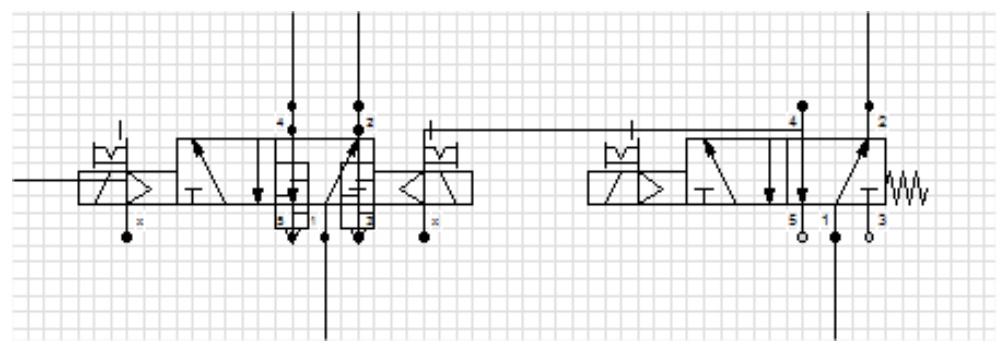

Figura 116 - Itens alinhados

8 - Salvando o seu esquema, em formato pdf:

• o passo mais importante para salvar o arquivo, é ir nas configurações de impressão e configurar o tamanho da página para o mesmo utilizado no projeto;

• se utilizamos o tamanho A4 horizontal no projeto, então devemos configurar a impressão para ser feita, também, neste tamanho de papel;

• para isso, vamos em "File -> Print Settings";

• nesta janela que irá aparecer, também, iremos definir qual será a impressora responsável pela impressão do documento;

• no caso, selecionaremos o PDF Creator para que seja criado o arquivo pdf do esquema;

• deixar a opção Adapt to Sheet marcada. As outras podem ficar desmarcadas, fica a critério do projetista/ cliente;

• em seguida, vamos em "File -> Print...";

• irá aparecer a caixa de configuração de impressão. Como já configuramos, anteriormente, só é necessário clicar em OK e o *PDF Creator* nos dará a versão em pdf do nosso circuito, que poderá salvar no lugar desejado da sua máquina.

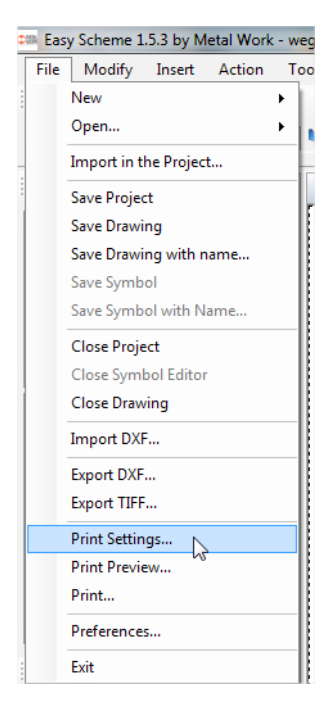

Figura 117 - Seleção de configuração da impressão

| Print Settings         |          |
|------------------------|----------|
| Page Format            |          |
| PDFCreator             | •        |
| A4                     | •        |
| Orientation (          | Vertical |
| Options                |          |
| Adapt to sheet         |          |
| Hide Designations      |          |
| Hide HotSpot and links |          |
| Hide symbols' HotSpot  |          |
| Print grid             |          |
|                        |          |
|                        |          |
|                        | Ok       |

Figura 118 - Opções de configuração da impressão

| PDFCreator 1.7.1                                                                      |
|---------------------------------------------------------------------------------------|
| ⊥ítulo do Documento:                                                                  |
| document                                                                              |
| Data de Criação:                                                                      |
| 20150923170153 Agora                                                                  |
| Data da Madificación                                                                  |
| 20150923170153 Anora                                                                  |
|                                                                                       |
| Autor                                                                                 |
| hipe                                                                                  |
| Assunto:                                                                              |
| -                                                                                     |
|                                                                                       |
| Haravras-Unave:                                                                       |
|                                                                                       |
| Perfil                                                                                |
| Padrão 👻                                                                              |
|                                                                                       |
| 📝 Após salvar <u>a</u> brir arquivo de saída                                          |
| C Edite arquivos PDF com o PDFArchitect                                               |
| Cancelar         Aguardar ·<br>Armazenar         Oppões         E-mail         Salvar |

Figura 119 - Fase final da impressão em .pdf: tela PDF Creator

# **Easy Elektro**

O software Easy Elektro da Metal Work é utilizado para o dimensionamento de cilindros elétricos.

Escolher o tamanho apropriado dos componentes é de fundamental importância, objetivando otimizar a performance de máquinas.

O superdimensionamento de um atuador elétrico implica em custos desnecessários e, ainda mais importante, desperdício de energia.

O contrário, ou seja, um atuador subdimensionado, pode ocasionar um mal funcionamento ou lentidão.

Para realizar o dimensionamento, deve-se acessar o link:

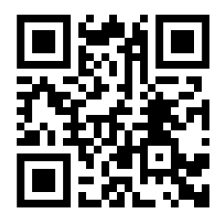

http://bit.ly/easy-elektro

Para carregar o *Easy Elektro*, primeiramente, é necessário clicar no atuador elétrico, que é exibido na esquerda da tela.

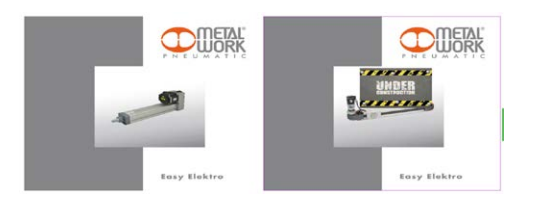

Figura 120 - Tela de acesso ao Easy Elektro

Após esta ação, aparecerá a tela:

| Easy Elektro 2.1 by Metal Work S.p.a. |             |                  |      |       |       |   |
|---------------------------------------|-------------|------------------|------|-------|-------|---|
| Home                                  | Application | <u>Functions</u> | Help | About | Close | - |
|                                       |             |                  |      |       |       |   |
|                                       |             |                  |      |       |       |   |
|                                       |             |                  |      |       |       |   |
|                                       |             |                  |      |       |       |   |

Figura 121 - Tela inicial Easy Elektro

No menu *Application*, estão disponíveis as opções *New* e *Open*. Após criar uma nova aplicação, também, estará disponível a opção *Save*. Esta faz download de um arquivo com os parâmetros da aplicação, que também pode ser carregado, novamente, através da opção *Open* (basta escolher o arquivo e clicar em *Upload*).

Para iniciar o dimensionamento, deve-se clicar em: "Application -> New".

Será carregada a tela:

| Easy Elektro                                                                                 | 2.1 by Metal V                 | /ork S.p.a.                    |                        |                    |           |                        |             |
|----------------------------------------------------------------------------------------------|--------------------------------|--------------------------------|------------------------|--------------------|-----------|------------------------|-------------|
| Cycle definition                                                                             |                                |                                |                        |                    |           |                        |             |
| Home Applications Fun                                                                        | ctions <u>Help</u> At          | out <u>Close</u>               |                        |                    |           |                        |             |
| Conventions<br>Description of the<br>application<br>Friction type<br>Coefficient of friction | 0,000                          |                                |                        | •                  |           |                        | st - Mart M |
| Number of phases :                                                                           | 1                              |                                |                        |                    |           |                        | α+          |
| Phase Towards<br>no. (In-Out)                                                                | Inclination Strol<br>(Deg) (mm | (e Total phase<br>) time (sec) | Acc<br>time(sec)       | Dec. time<br>(sec) | Load (Kg) | External<br>force F(N) |             |
| 1 Out<br>In                                                                                  | 00                             | 0                              | 0,2                    | 0,2                | 0         | 0                      | •<br>-      |
| End-of-cycle pause                                                                           | Inclination Paus<br>(Deg) time | se Load in<br>(sec) pause (Kg) | Thrust in<br>pause (N) |                    |           |                        |             |
|                                                                                              | 0 0                            | 0                              | 0                      | -                  |           |                        |             |
|                                                                                              |                                |                                |                        |                    |           |                        |             |
| Back Ca                                                                                      | alculate                       |                                |                        |                    | ٨         |                        |             |

Figura 122 - Tela de inserção de dados Easy Elektro

Antes de iniciarmos, vamos adotar a seguinte convenção:

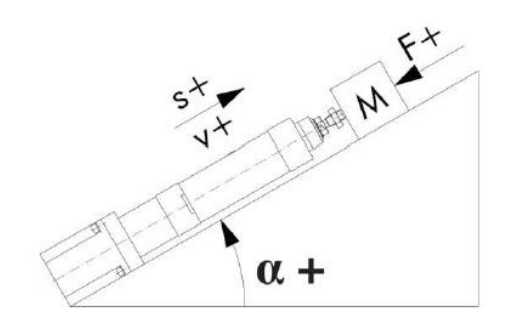

Figura 123 - Informações relacionadas à movimentação

• inclinação: Entre 0° e 360°, a partir de 0° horizontal para a direita, aumentando no sentido anti-horário;

• **velocidade e movimento:** Positivos durante o avanço da haste, negativos durante o retorno. Como consequência, a velocidade da haste, nos gráficos, é positiva durante o avanço e negativa durante o retorno;

• forças aplicadas à haste: Forças aplicadas na haste atuador, positivo se empurrar, negativo se puxar.

Convenções utilizadas para o torque e a velocidade do motor:

• **velocidade de rotação do eixo:** devido à relação com a velocidade da haste do pistão, positiva quando avançando o pistão e negativa quando retornando;

• **torques:** ao contrário de forças, que se destinam como forças externas aplicadas à haste, nos referimos, aqui, a TORQUES GERADOS PELO MOTOR.

O valor absoluto da soma algébrica é sempre considerado no cálculo térmico.

## Instruções para manipulação da aplicação

#### Description of application

Campo livre, onde é possível inserir informações textuais, a respeito da aplicação do cilindro elétrico.

## Coefficient of friction

Coeficiente de atrito da haste do atuador. Este valor pode ser alterado, selecionando os diferentes materiais disponíveis em *Friction Type*.

O programa manipula ciclos compostos por sequências de até 10 fases, onde cada fase pode ser:

- avanço da haste;
- pausa;
- retorno da haste.

Uma pausa adicional pode ser determinada no final do ciclo.

As seguintes informações devem ser definidas par cada fase:

a) Towards (In-Out): Out em avanço e in em retorno;

b) Inclination (Deg): Ângulo de operação do eixo do cilindro (positivo no sentido anti-horário de 0° a 360°);

c) Stroke (mm): Curso que o cilindro realiza na fase indicada (o valor zero significa que o cilindro está parado nesta fase);

d) Total Phase Time (sec): Tempo, incluindo aceleração e desaceleração, dentro do qual a fase deve ser concluída;

e) Acc Time (sec): Tempo, dentro do qual, a rampa de aceleração deve ser concluída (valor padrão 0.2);

f) Dec. Time (sec): Tempo, dentro do qual, a rampa de desaceleração deve ser concluída (valor padrão 0.2);

g) Load (Kg): Massa que o cilindro deve movimentar durante a fase analisada;

**h) External Force F (N):** Força axial externa, aplicada ao cilindro, durante a fase analisada (o peso da carga já foi inserido no campo anterior). Positiva se empurrar a haste do pistão e negativa se puxá-la;

Comandos disponíveis:

- Back: Utilizado para retornar à seção que permite inserção/alteração de dados no ciclo;
- Calculate: Calcula as velocidades e aceleração do ciclo;
- Forward: Avança para a próxima fase;

Em *End-of-cycle* pause é possível adicionar informações relacionadas às pausas entre ciclos executados pelo cilindro elétrico. Para atualizar os dados, deve-se pressionar a tecla *Enter*.

Após inserir os dados e clicar no botão Calculate, aparecerá uma tela com a seguinte informação:

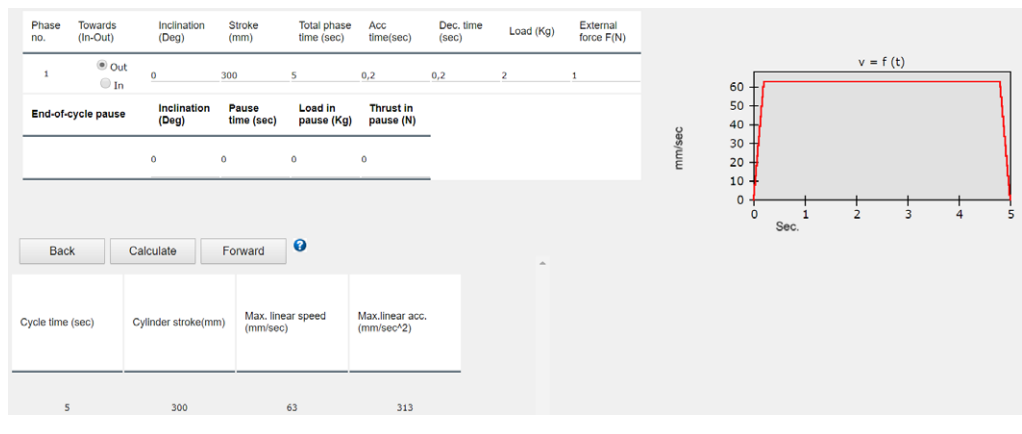

Figura 124 - Cycle definition

O sistema analisou as características necessárias do cilindro, logo, deve-se clicar em *Forward*. Aparecerá uma tela como esta:

| DIMETA | Easy Ele          | ktro 2.1 b | y Met | al Work:  | S.p  | ).a.      |  |
|--------|-------------------|------------|-------|-----------|------|-----------|--|
| ze p   | arameter          | entry      |       |           |      |           |  |
| ome    | Applications      | Eunctions  | Help  | About     | Clo  | <u>se</u> |  |
| Cv     | linder size       |            |       |           |      |           |  |
|        | row pitch         |            |       | EasyElekt | ro 🔻 |           |  |
| 50     | rew pitch         |            |       | EasyElekt | ro 🔻 |           |  |
| Sc     | rew diameter      |            |       | EasyElekt | ro 🔻 |           |  |
| Mo     | otor type         |            |       | EasyElekt | ro 🔻 |           |  |
| Wi     | th brake          |            |       | NO V      |      |           |  |
| Мо     | otor model        |            |       | EagyElokt | r0   |           |  |
| Dri    | iver              |            |       | EasyLieku | 10   | •         |  |
| Di     | IV GI             |            |       | EasyElekt | ro   | •         |  |
| Ma     | ax. cylinder excu | irsion     |       | 300,0     |      |           |  |
| Po     | ssible Overrun    |            |       | 5         |      |           |  |
|        |                   |            |       |           |      |           |  |
|        | Back              | Calculate  |       | Reset     | 0    |           |  |

Figura 125 - Size parameter entry

Esta pa rte do software é usada para definir certos parâmetros que limitam a escolha de combinações possíveis.

Quando selecionado, a opção *EasyElektro*, significa que você quer analisar todas as opções possíveis para este item.

Sempre que você selecionar um campo entre os indicados pelo software, o intervalo de opções disponíveis para os demais campos exibidos será reduzido.

Quando a aplicação requer uma fase em que há um impulso sem movimento, o software seleciona, automaticamente, um motor sem escovas.

O software calcula o comprimento do curso do cilindro (curso máximo) e permite que um valor excedente seja inserido, se necessário.

Campos disponíveis para gerar filtros:

- Cylinder Size: Nesta opção é possível filtrar os cilindros disponíveis de acordo com seu diâmetro;
- Screw Pich: É possível selecionar o passo do fuso;
- Screw Diameter: Diâmetro do fuso;
- Motor Type: Tipo de motor (brushless ou de passo);
- With Brake: Com ou sem freio;
- Motor Model: É possível filtrar por um motor específico;
- Driver: É possível filtrar por um driver específico;
- Max. Cylinder Excursion: Curso máximo da haste do cilindro;
- Possible Overrun: Valor excedente ao curso total do cilindro.

Comandos disponíveis:

• Back: Utilizado para retornar à seção que permite inserção/alteração de dados dos ciclos;

• **Calculate:** Calcula as velocidades, aceleração, forças e torques para a aplicação para cada cilindro que atenda aos requisitos selecionados;

• **Reset:** Para inserir o valor EasyElektro em todos os campos.

Ao clicar em *Calculate*, aparecerá uma tela como a seguinte:

| Max. cylinde<br>Possible Ove                                       | er excursion<br>errun | 300<br>5              | ),0        |          |                        |                           |              |                                 |                                                |                      |   |
|--------------------------------------------------------------------|-----------------------|-----------------------|------------|----------|------------------------|---------------------------|--------------|---------------------------------|------------------------------------------------|----------------------|---|
| Back                                                               | Calcu                 | late Res              | et 😮       |          |                        |                           |              |                                 |                                                |                      |   |
| Availa                                                             | ble com               | oinations             | •          |          |                        |                           |              |                                 |                                                |                      |   |
|                                                                    | Motor type            | Motor                 | Driver     | Bore(mm) | Screw<br>pitch<br>(mm) | Screw<br>diameter<br>(mm) | IP available | -<br>Motor<br>nominal<br>torque | Screw life in<br>hours<br>(including<br>pause) | Geared<br>Gear ratio |   |
| <u>Detail</u><br><u>Select</u><br><u>Printing</u><br><u>Verify</u> | Brushless             | 37M2200000<br>(200 W) | 37D2200000 | D 32     | 4                      | 12                        | 40<br>65     | 0,64                            | Greater than 46.296                            | NO<br>1:1            | R |
| <u>Detail</u><br><u>Select</u><br><u>Printing</u><br><u>Verify</u> | Brushless             | 37M2200000<br>(200 W) | 37D2200000 | D 32     | 4                      | 12                        | 40<br>65     | 0,64                            | Greater than 46.296                            | YES<br>1:1           | R |
| <u>Detail</u><br><u>Select</u><br><u>Printing</u><br><u>Verify</u> | Brushless             | 37M2200000<br>(200 W) | 37D2200000 | D 32     | 12                     | 12                        | 40<br>65     | 0,64                            | Greater than<br>46.296                         | NO<br>1:1            | R |

Gera as informações para cada uma das combinações possíveis, que atendam aos requisitos selecionados.

Na tela Size parameter entry, seção Available combinations, cada combinação encontrada permite que sejam selecionadas as opções: Detail, Select, Printing e Verify.

## Detail

Ao selecionarmos Detail em uma das combinações apresentadas, aparecerá a tela:

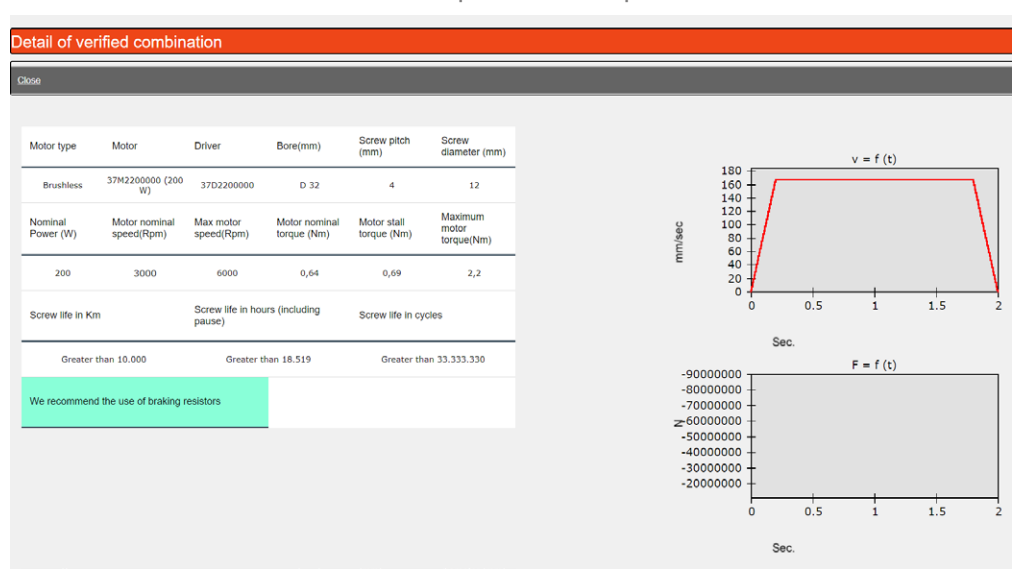

Figura 127 - Detalhes da combinação verificada

Esta tela apresenta os dados técnicos da combinação selecionada, bem como seus respectivos gráficos de comportamento e recomendações.

#### Select

Ao clicar em *Select*, utilizará a combinação selecionada como padrão para ser utilizada nas demais funções que serão apresentadas.

Ao selecionar a opção *"Functions -> Motor torque graph"*, será carregado um pop-up com o gráfico de torque, como o mostrado, a seguir:

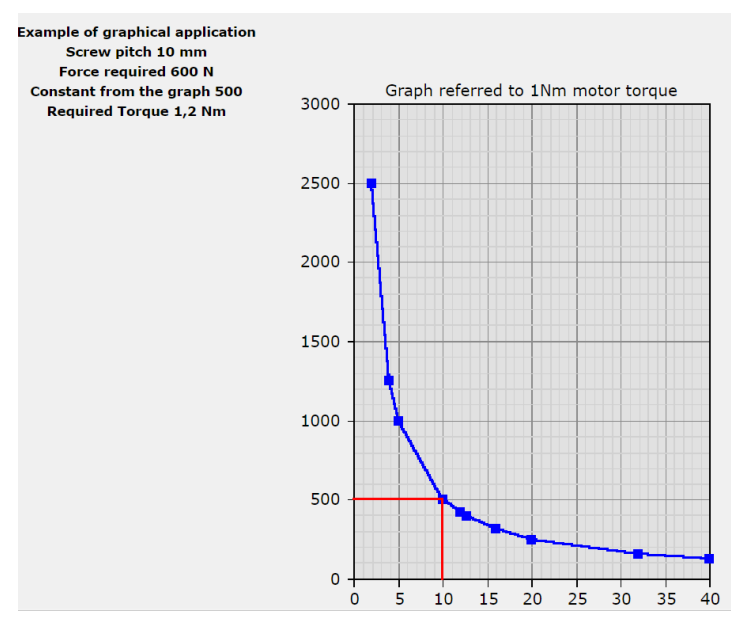

Figura 128 - Gráfico de torque do motor selecionado

Gráfico do torque motor correspondente à combinação selecionada, anteriormente, através da opção Select.

Verify

Ao selecionar Verify, aparecerá a tela:

| Calcoli di verifi           | са                              |                                                   |                                                      |                |                     |                                         |        |
|-----------------------------|---------------------------------|---------------------------------------------------|------------------------------------------------------|----------------|---------------------|-----------------------------------------|--------|
| <u>Close</u>                |                                 |                                                   |                                                      |                |                     |                                         |        |
| Brushless 37M2200           | 000 Driver : 37D2200            | 000                                               |                                                      |                |                     |                                         |        |
| Technical data              |                                 |                                                   |                                                      |                |                     |                                         |        |
| Bore                        | IP                              | Min stroke with<br>non-rotating piston<br>rod(mm) | Min stroke without<br>non-rotating piston<br>rod(mm) | Max stroke(mm) | 200 - Cr            | Itical speed mm-sec/ stroke             |        |
| D 32                        | 40 65                           | 8                                                 | 80                                                   | 1370           | 150                 |                                         | 1      |
| Screw pitch(mm)             | Screw diameter<br>(mm)          | Axial static<br>load(N)                           | Axial dynamic load(N)                                |                | 100                 |                                         |        |
| 4                           | 12                              | 3300                                              | 5200                                                 |                | 100                 |                                         |        |
| Weight of stroke at 0 (g)   | Weight x mm<br>stroke (g)       | Massa at stroke 0<br>non-rotating (g)             | Moving mass x<br>mm stroke (g)                       | -              | 50                  | $++\times$                              |        |
| 0                           | 0                               | 270                                               | 1,25                                                 |                |                     |                                         |        |
| J0 at stroke 0 (Kg<br>mm^2) | J1 x m of stroke<br>(Kg mm^2/m) | _                                                 |                                                      |                | 0 200<br>3 <b>-</b> | 0 400 600 800 100012001400<br>Torque (N | M)/Rpm |

Figura 129 - Verificação da combinação selecionada

Esta parte exibe os resultados do teste de fase a serem verificados com a Metal Work, porque eles não são completamente aceitáveis.

Os seguintes parâmetros são considerados:

- torque máximo necessário;
- ciclo de trabalho do motor;
- torque RMS necessário durante todo o ciclo;
- a vida útil do fuso.

#### Printing

Ao clicar em Printing, aparecerá a tela:

| Value setting for code generation |                                 |              |  |  |  |  |
|-----------------------------------|---------------------------------|--------------|--|--|--|--|
| Printing View 3d without r        | notor <u>View 3d with motor</u> | <u>Close</u> |  |  |  |  |
|                                   |                                 |              |  |  |  |  |
| Non-rotating                      | NO 🔻                            |              |  |  |  |  |
| On line                           |                                 |              |  |  |  |  |
| IP                                | 40 🔻                            |              |  |  |  |  |
| Display cable coding              | Without cable coding <          |              |  |  |  |  |
|                                   |                                 |              |  |  |  |  |
|                                   |                                 |              |  |  |  |  |
|                                   |                                 |              |  |  |  |  |

Figura 130 - Informações adicionais para gerar código

- Non-rotating: Se é um cilindro não rotativo;
- IP: O grau proteção IP desejado;
- Display Cable Coding: Tamanho do cabo do encoder (se utilizar).

Ao clicar em Printing, novamente, será gerado uma tela como esta:

| 9/06/2019                              |                |                                  |               |       | METAL          |  |
|----------------------------------------|----------------|----------------------------------|---------------|-------|----------------|--|
| Application : asdasd                   |                |                                  |               |       |                |  |
|                                        | Electric       | c cylinder s                     | ize           | PN    | EUMATIC        |  |
| Motor : Brushless 37M2200000 (200 W    | /)             | 2                                |               |       |                |  |
| Driver : 37D2200000 -Single-phase or   | three-phase (c | onfigurable) 200-                | ÷230Vac 50/6  | 60Hz  |                |  |
| Cylinder complete with motor : 371032  | 0305112200     |                                  |               |       |                |  |
| Code of the single cylinder : 37103203 | 0515           |                                  |               |       |                |  |
| Braking Resistance Code : 37D2R0000    | 01             |                                  |               |       |                |  |
| R-Setup software code :37D2S00000      |                |                                  |               |       |                |  |
| Bore(mm) : D 32                        |                | Nominal Power                    | r (W) : 200   |       |                |  |
| Screw pitch (mm) : 4                   |                | Motor nominal speed(Rpm) : 3000  |               |       |                |  |
| Screw diameter (mm) : 12               |                | Max motor speed(Rpm) : 6000      |               |       |                |  |
| Flange : 60                            |                | Motor nominal torque (Nm) : 0,64 |               |       |                |  |
| * Non-rotating : NO                    |                | Maximum moto                     | or torque(Nm) | : 2,2 |                |  |
| * On line Transmission ratio =1:1      |                |                                  |               |       |                |  |
| * IP : 40                              |                |                                  |               |       |                |  |
| * Phase no. Towards Inclination Strc   | ke Total time  | e Acc time                       | Dec. time     | Load  | External force |  |
| (In-Out) (Deg.) (m                     | m) (sec)       | (sec)                            | (sec)         | (Ka)  | (N)            |  |
| 1 Out 0                                | 300 3          | 0.2                              | 0,2           | 4     | 1              |  |
| Cycle stroke : 300 (mm)                |                | Cycle time : 3                   | (sec)         |       |                |  |
| Cylinder stroke : 305 (mm)             |                | Average Dynar                    | nic Load : 1  | (N)   |                |  |
|                                        |                | May platen and                   | E . 2 40 (NI) |       |                |  |

Figura 131 - Relatório gerado ao final do processo de escolha do cilindro elétrico

Folha com os dados técnicos da combinação selecionada, os gráficos relacionados e os códigos da Metal Work correspondentes à solução selecionada.

De posse desses códigos, é possível realizar o pedido destes componentes.

Na tela anterior (Value setting for code generation) ainda, é possível selecionar as opções View 3d without motor e View 3d with motor.

Será apresentado uma tela, como esta:

| Product code:                                                                                               | 371032030515 - |          |  |  |  |
|----------------------------------------------------------------------------------------------------|----------------|----------|--|--|--|
| CLOSE                                                                                                    | DISPLAY 3D     | DOWNLOAD |  |  |  |
| ll tempo di attesa per la visualizzazione del disegno varia in base alla velocità di connessione utilizzata |                |          |  |  |  |

Il tempo di attesa per la visualizzazione del disegno varia in base alla velocità di connessione utilizzata. Due to the image repository server's remote location, drawing time might vary, according to your connection's speed.

Figura 132 – Visualização/download do modelo 3D

Essas duas opções apresentam os botões:

- Close: Encerra a seção;
- Display 3D: Abre um pop-up com a exibição do modelo em 3D;
- Download: Baixa o arquivo CAD do atuador elétrico em um formato de arquivo escolhido pelo usuário.

Ao clicar em Download, será apresentada a tela:

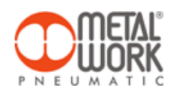

**Download CAD models** 

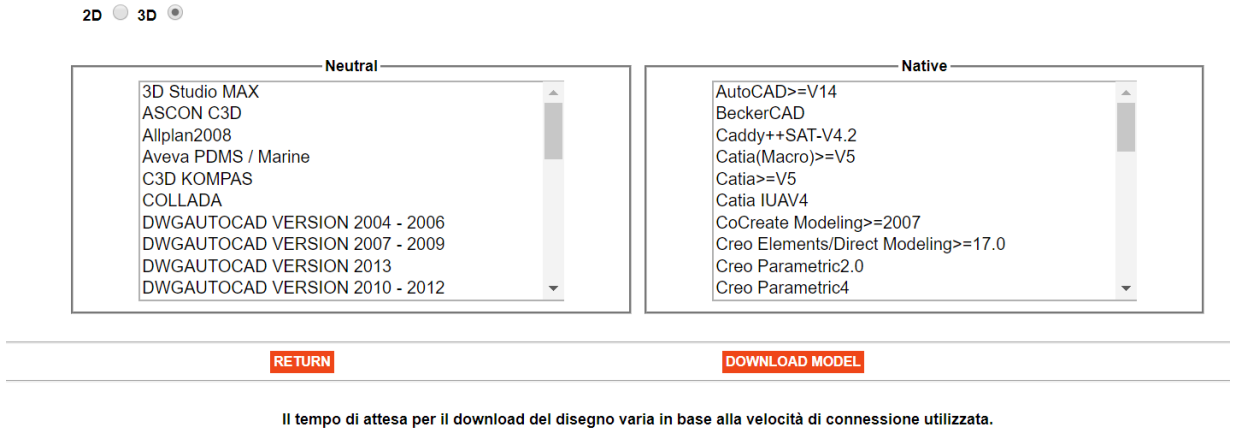

It tempo di attesa per il download del disegno varia in base alla velocità di connessione utilizzatà. Due to the image repository server's remote location, drawing time might vary, according to your connection's speed.

Figura 133 - Seleção da extensão de arquivo do modelo 3D

Estão disponíveis versões 2D e 3D compatíveis com os principais softwares CAD disponíveis no mercado.

Para encerrar a aplicação, basta selecionar as opções *Close* ou *Exit* disponíveis nas abas/janelas que são carregadas pela aplicação.

# **Easy Robotics**

O *Easy Robotics* é o software da Metal Work, utilizado para o dimensionamento de pinças, atuadores lineares, atuadores rotativos e amortecedores de impacto.

Diferentemente do *Easy Sizer* e o *Easy Elektro,* é necessário realizar o seu download no site da Metal Work, disponível em:

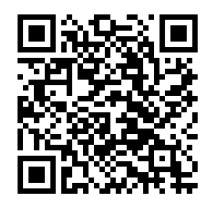

bit.ly/mwengtools

Nesta página, estão disponíveis as ferramentas de engenharia da Metal Work. Para realizar o download da versão off-line do Easy Robotics, deve-se clicar no hiperlink "offline version" (Easy Robotics).

## Instruções para manipulação da aplicação

Após realizar o download, é necessário descompactar o arquivo baixado e executar o arquivo *EasyRobotics.exe*. Abrirá a tela:

| Application Selecting the device to size Devices available |                                                                                                   |                                                                                                   |                                                                                                    |
|------------------------------------------------------------|---------------------------------------------------------------------------------------------------|---------------------------------------------------------------------------------------------------|----------------------------------------------------------------------------------------------------|
| Selecting the device to size Devices available             |                                                                                                   |                                                                                                   |                                                                                                    |
| Devices available                                          |                                                                                                   |                                                                                                   |                                                                                                    |
|                                                            |                                                                                                   |                                                                                                   |                                                                                                    |
| O Gripper                                                  |                                                                                                   |                                                                                                   |                                                                                                    |
| ⊖ Linear actuator                                          |                                                                                                   |                                                                                                   |                                                                                                    |
| ○ Rotary actuator                                          |                                                                                                   |                                                                                                   |                                                                                                    |
| ○ Shock absorber                                           |                                                                                                   |                                                                                                   |                                                                                                    |
|                                                            | Gripper         Linear actuator       Rotary actuator         Shock absorber       Shock absorber | Gripper         Linear actuator       Rotary actuator         Shock absorber       Shock absorber | Gripper       Inear actuator         Rotary actuator       Inear actuator         Shock absorber       Inear actuator |

Figura 134 - Tela inicial Easy Robotics

Nesta tela, deve ser selecionado o componente a ser dimensionado. Para tal, deve-se clicar o *radio button* correspondente ao componente e, em seguida, clicar no botão *Next* (*Alt+N*).

Em qualquer momento, é possível salvar o dimensionamento que está sendo desenvolvido, basta clicar em "File -> New" ou "File -> Save" ou mesmo "File -> Save as". Também é possível navegar por qualquer tela (etapa) do app, utilizando os botões Next (avançar) ou Back (retornar).

Para encerrar o programa, é necessário clicar no botão Exit.

## Gripper (pinça)

Ao selecionar Gripper, será mostrada a tela:

| EasyRobotics 1.91.0.0 by N             | Aetal Work                                                                  | - 0 × |
|----------------------------------------|-----------------------------------------------------------------------------|-------|
| <u>File</u> <u>T</u> ools <u>H</u> elp |                                                                             |       |
| Application                            | Definition of gripper                                                       |       |
| Gripper                                | Select the type of component and define its direction  Type 2 parallel jaws | Z     |
|                                        | XyXz+YxYzZxZy                                                               |       |
|                                        |                                                                             |       |
| Main menu                              | < Back Next > Egit                                                          | ×     |

Figura 135 - Tela inicial Gripper

Em Type, deve-se selecionar uma das 3 opções existentes:

- 2 parallel jaws (2 garras paralelas);
- 2 hinged jaws (2 garras angulares);
- 3 parallel jaws (3 garras paralelas);

Em *Direction*, é possível alterar a direção e sentido da garra, de acordo com as informações indicadas nos botões.

Após selecionados o tipo de garra, sua disposição no manipulador (direção e sentido), ao clicar em Next será apresentada a tela:

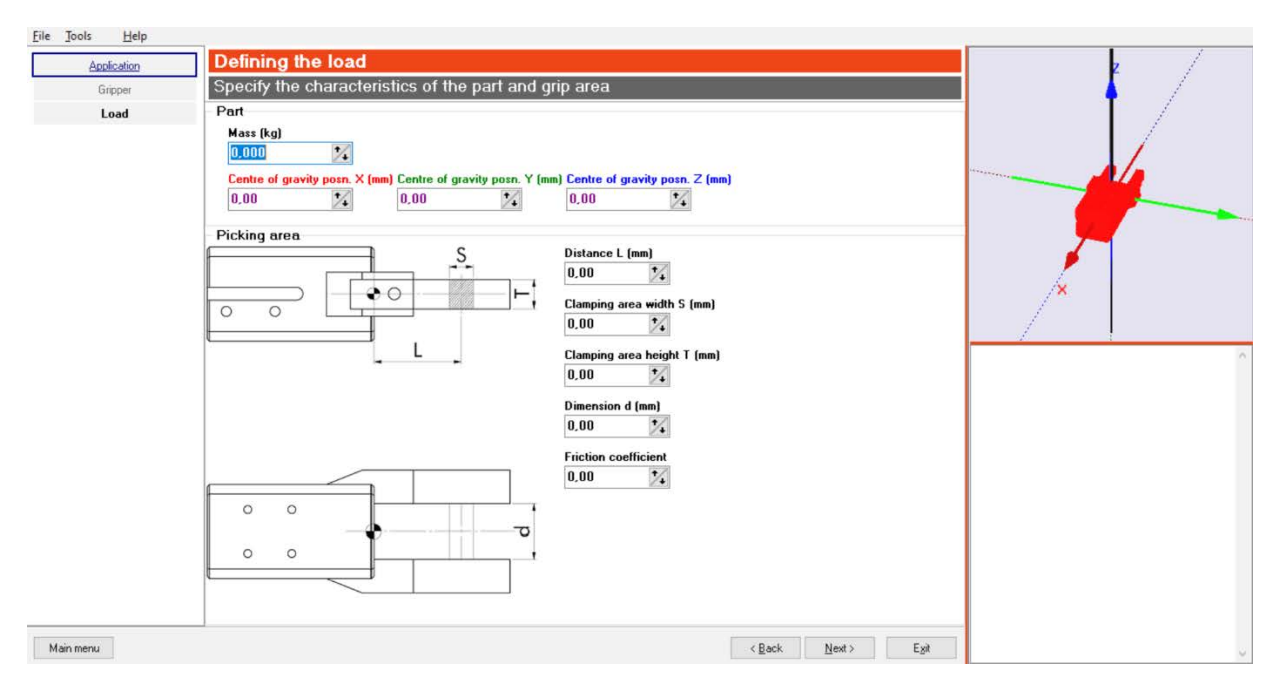

Figura 136 - Definição de cargas envolvidas

É necessário inserir os dados:

- Mass (Kg): Massa da peça que será manipulada;
- Centre of Gravity Posn. X,Y,Z (mm): Posição do centro de gravidade da garra;
- Distance L (mm): Distância entre o centro da peça a ser manipulada, até a garra;
- Clamping Area Width S (mm): Largura da área de fixação da peça;
- Clamping Area Height T (mm): Altura da área de fixação da peça;
- Dimension d (mm): Largura da peça;
- Friction Coefficient: Coeficiente de atrito da superfície da peça.

Para avançar para a próxima fase, é necessário clicar em Next. Será apresentada a tela:
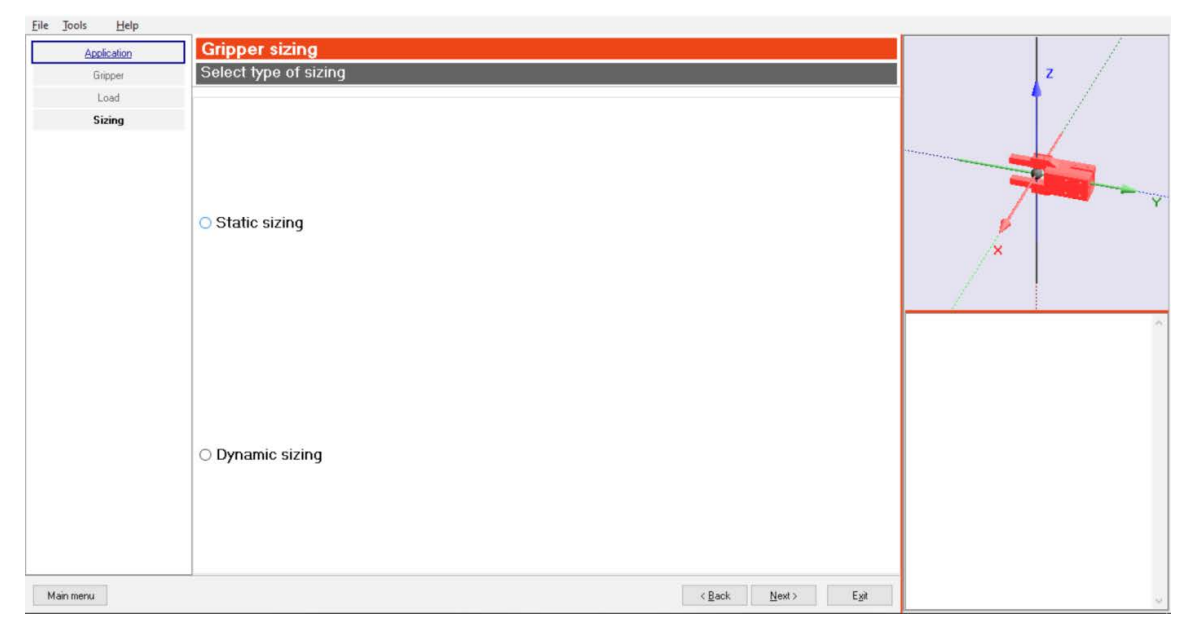

Figura 137 – Pega com ou sem movimentação

Nesta tela, deve-se escolher uma das duas opções:

- Static Sizing: Pega estática (garra não irá movimentar a peça);
- Dynamic Sizing: Pega com movimento (garra irá movimentar a peça). Verificar subitem Dynamic sizing.

# Gripper Sizing/Select type of Syzing: Static sizing

Para escolher pega estática, clicar no radio button Static sizing e clicar no botão Next.

Será apresentada a tela:

| <u>File Tools</u> <u>H</u> elp |                                                |            |
|--------------------------------|------------------------------------------------|------------|
| Application                    | Static sizing                                  |            |
| Gripper                        | Enter force values                             | z /        |
| Load                           |                                                | <b>↑</b> / |
| Sizing                         |                                                |            |
| Static sizing                  | Force X (N)<br>0.00 %<br>Force Z (N)<br>0.00 % |            |
| Main menu                      | < Reck: Next> Egt                              | v.         |

Figura 138 - Inserção de forças aplicadas à peça manipulada

Nesta etapa, deve-se inserir as forças aplicadas à peça manipulada:

- Force X (N): Força ao longo do eixo da pinça;
- Force Y (N): Força perpendicular à mandíbula;
- Force Z (N): Força tangente à mandíbula.

Ao clicar em Next, será a apresentada a tela Check gripper.

## Gripper Sizing/Select Type of Syzing: Dynamic Sizing

Havendo necessidade de movimentação do objeto pela pinça, é necessário escolher a opção Dynamic sizing. Para tal, deve-se selecionar o *radio button Dynamic sizing* e, em seguida, clicar no botão Next.

Será apresentada a tela:

| File Jools Help |                                                   | -                                                                          |
|-----------------|---------------------------------------------------|----------------------------------------------------------------------------|
| Application     | Dynamic sizing                                    | z /                                                                        |
| Gripper         | Enter kinematic size values                       |                                                                            |
| Load            |                                                   |                                                                            |
| Sizing          | AccX (m/s <sup>2</sup> ) AccY (m/s <sup>2</sup> ) |                                                                            |
| Dynamic sizing  |                                                   |                                                                            |
|                 |                                                   |                                                                            |
|                 |                                                   |                                                                            |
|                 |                                                   | <b>7</b>                                                                   |
|                 |                                                   | / / /                                                                      |
|                 | Radius X (mm) Radius Y (mm) Radius Z (mm)         | /×                                                                         |
|                 |                                                   |                                                                            |
|                 |                                                   | Absolute acceleration in absolute system<br>Ax=0,00 Ay=0,00 Az=0,00        |
|                 |                                                   | Acceleration for rotation (abs. system)<br>Az=0,00                         |
|                 |                                                   | Total force in absolute system<br>Fx=0,00 Fy=0,00 Fz=0,00                  |
|                 |                                                   | Total force in gripper system (as in catalogue)<br>Fx=0,00 Fy=0,00 Fz=0,00 |
|                 |                                                   | Position in gripper system (as in catalogue)<br>ax=0,00 ay=0,00 az=0,00    |
|                 |                                                   | FtEq=0,00 FyEq=0,00 Fs=0,00                                                |
|                 |                                                   |                                                                            |
|                 |                                                   |                                                                            |
|                 |                                                   |                                                                            |
| Main menu       | < Back. Next > Exit                               | v.                                                                         |

Figura 139 - Valores de movimentação da pinça

É necessário inserir as informações:

- AccX (m/s<sup>2</sup>): Aceleração do eixo X;
- AccY (m/s<sup>2</sup>): Aceleração do eixo Y;
- AccZ (m/s<sup>2</sup>): Aceleração do eixo Z;
- VAng (rad/s): Velocidade angular da pinça;
- Radius X (mm): Deslocamento do eixo X;
- Radius Y (mm): Deslocamento do eixo Y;
- Radius Z (mm): Deslocamento do eixo Z;

Para desativar o deslocamento dos eixos X,Y,Z, deve-se selecionar o respectivo botão em Rotation axis.

## DICA: A qualquer momento, o usuário pode selecionar umas das opções mostradas na lateral. Podendo navegar entre as etapas de inserção das informações para a definição dos componentes, que atendem aos requisitos necessários.

Para prosseguir para a próxima etapa, é necessário clicar no botão Next. Será apresentada a etapa final (*Gripper verification*):

| DEasyRobotics 1.88.2.0 by Met         | al Work                             |                   | – o ×                                                                      |
|---------------------------------------|-------------------------------------|-------------------|----------------------------------------------------------------------------|
| <u>File</u> <u>Tools</u> <u>H</u> elp |                                     |                   |                                                                            |
| Application                           | Gripper verification                |                   | z /                                                                        |
| Gripper                               | Select gripper characteristics      |                   |                                                                            |
| Load                                  |                                     |                   |                                                                            |
| Sizing                                | Family P1.P2.P3.P4.GPL-K            |                   |                                                                            |
| Static sizing                         | Qa da W1550200001 W155020000        |                   |                                                                            |
| Check gripper                         | Code                                |                   |                                                                            |
|                                       | Minimum stroke (mm)                 |                   |                                                                            |
|                                       | Pressure (bar)                      |                   | <b></b>                                                                    |
|                                       |                                     | 0 L L V V         | P                                                                          |
|                                       |                                     | Select - Verity   | /×                                                                         |
|                                       | Type  Family  Description  Cod      | e                 |                                                                            |
|                                       |                                     |                   | Absolute acceleration in absolute system<br>Ax=0,00 Ay=0,00 Az=0,00        |
|                                       |                                     |                   | Acceleration for rotation (abs. system)<br>Az=0,00                         |
|                                       |                                     |                   | Total force in absolute system<br>Fx=0,00 Fy=0,00 Fz=0,00                  |
|                                       |                                     |                   | Total force in gripper system (as in catalogue)<br>Fx=0,00 Fy=0,00 Fz=0,00 |
|                                       |                                     |                   | Position in gripper system (as in catalogue)<br>ax=0,00 ay=0,00 az=0,00    |
|                                       |                                     |                   | FtEq=0,00 FyEq=0,00 Fs=0,00                                                |
|                                       |                                     |                   |                                                                            |
|                                       | Print Report 3D model   Display PDF |                   |                                                                            |
| Main menu                             |                                     | KBack Mexter Egit | ×                                                                          |

Figura 140 - Tela de Checagem

Nesta etapa, deve-se inserir os dados do curso mínimo e pressão da rede. Após a inserção dos dados, é necessário clicar no botão *Select -Verify* e como resultado será apresentada uma lista com todos os dispositivos compatíveis com os dados/requisitos inseridos.

| Application   | Gripper vernica   | ation        |                        |                | z                                              |
|---------------|-------------------|--------------|------------------------|----------------|------------------------------------------------|
| Gripper       | Select gripper ch | aracteristic | 5                      |                | <b>↓</b> ,                                     |
| Load          |                   |              |                        |                |                                                |
| Sizing        |                   | Family       | P1,P2,P3,P4,GPL-K      |                |                                                |
| Static sizing |                   |              | W1550200001 W155020000 |                |                                                |
| Check gripper |                   | Code         | W1330200001,W13302000C |                |                                                |
|               | Minimum st        | troke (mm)   | 0,00                   |                |                                                |
|               | Pres              | ssure (bar)  | 6,00                   |                | <b>9</b>                                       |
|               |                   |              |                        | Salact - Varif |                                                |
|               | L                 |              |                        | Select Velli   | /×                                             |
|               | Туре              | Family       | Description            | Code           | <u>^</u>                                       |
|               | 2 parallel jaws   | P1           | P1-20                  | W1550200001    | Absolute acceleration in absolute system       |
|               | 2 parallel jaws   | P1           | P1-20                  | W1550200001K   | Ax=0,00 Ay=0,00 Az=0,00                        |
|               | 2 parallel jaws   | P1           | P1-32                  | W1550320001    | Acceleration for rotation (abs. system)        |
|               | 2 parallel jaws   | P1           | P1-32                  | W1550320001K   | Total force in absolute sustem                 |
|               | 2 parallel jaws   | P2           | P2-16                  | W1570160200    | Fx=0,00 Fy=0,00 Fz=0,00                        |
|               | 2 parallel jaws   | P2           | P2-20                  | W1570200200    | Total force in gripper system (as in catalogue |
|               | 2 parallel jaws   | P2           | P2-20                  | W1570200200K   | Px=0,00 Py=0,00 P2=0,00                        |
|               | 2 parallel jaws   | P2           | P2-25                  | W1570250200    | ax=0,00 ay=0,00 az=0,00                        |
|               | 2 parallel jaws   | P3           | P3-80 STANDARD         | W1560800200    | FtEq=0,00 FyEq=0,00 Fs=0,00                    |
|               | 2 parallel jaws   | P3           | P3-80 STANDARD         | W1560800201    | v                                              |
|               |                   |              |                        | -              |                                                |

Figura 141 – Etapa de seleção de códigos

Nesta tela deve-se escolher um dos componentes e clicar em um dos botões disponíveis:

- Print Report;
- 3D Model;
- Display PDF.

Ao clicar em *Print Report,* será apresentado um arquivo na extensão PDF para posterior impressão. Este arquivo é um relatório das informações inseridas no software e, também, contém o código Metal Work da pinça selecionada.

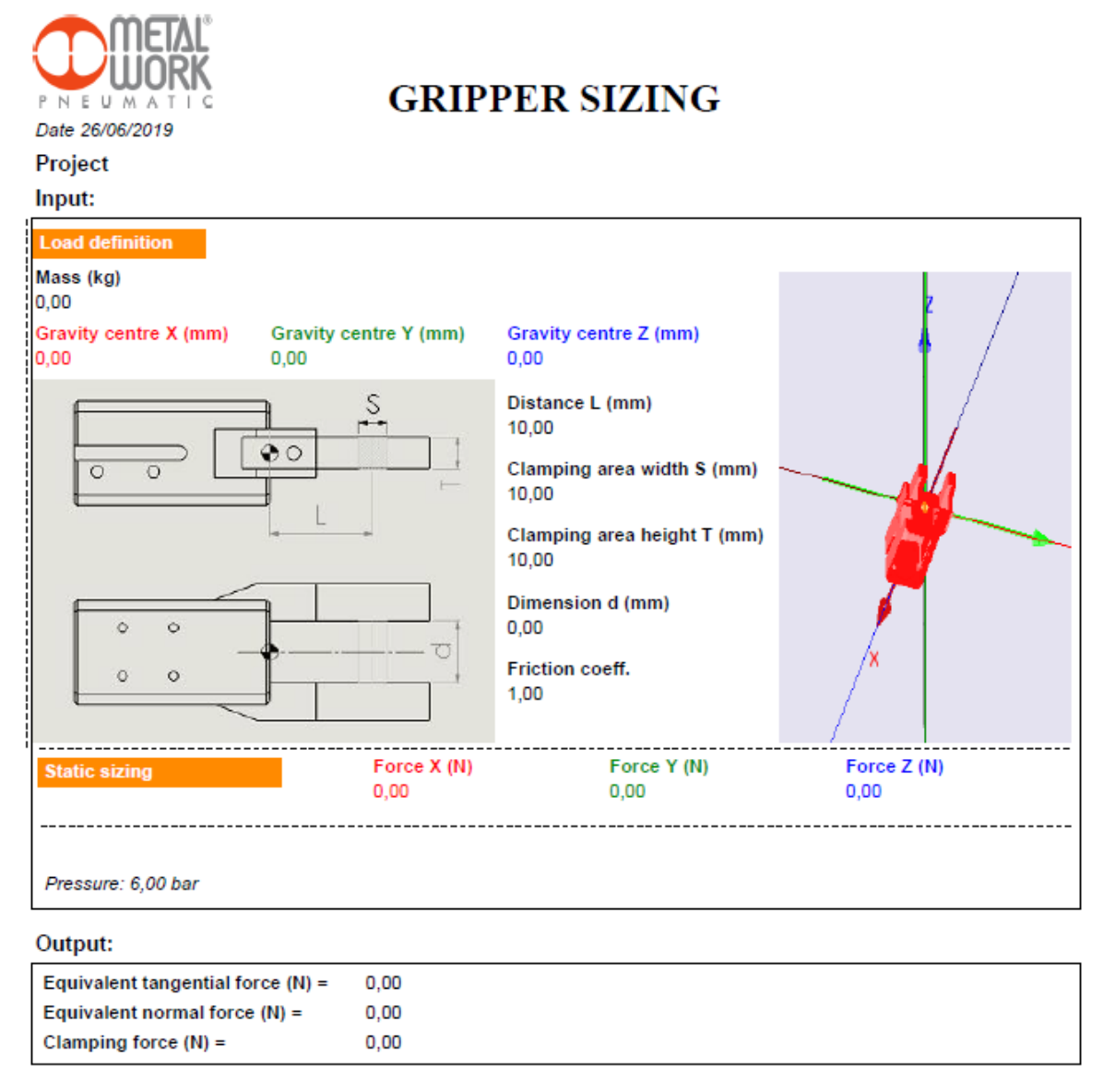

#### Characteristics of the gripper selected:

Type:2 parallel jawsFamily:P1Code:W1550200001Description:P1-20Mass (kg):0,50

The results of the program are to be considered as a raccomendation for the choice of components. Metal Work can not be held responsible for any damage caused by the use of the program.

Figura 142 - Relatório para impressão

Ao clicar em 3D Model, é possível selecionar 3 opções:

- Preview;
- E-mail;
- Download.

### Preview

Redireciona para um site externo e apresenta o modelo tridimensional, no navegador padrão, instalado no computador.

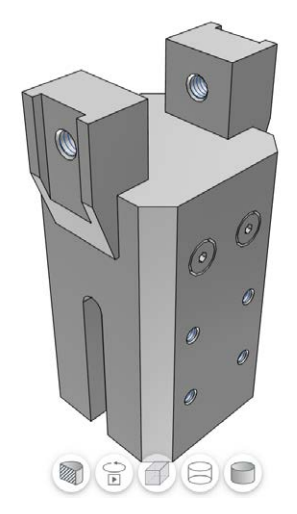

Figura 143 - Visualização do modelo 3D no navegador padrão

# E-mail

Ao clicar em *e-mail,* surgirá a tela:

| Neutral                                                                                                    | Native                                                                                                    |
|----------------------------------------------------------------------------------------------------|----------------------------------------------------------------------------------------------------|
| D Studio MAX<br>SCON C3D<br>Ilplan2008<br>weva PDMS / Marine<br>30 KOMPAS<br>OLLADA<br>WGAUTOCAD VERSION 2004 - ;<br>WGAUTOCAD VERSION 2013<br>;<br>WGAUTOCAD VERSION 2010 - ;<br>XFAUTOCAD VERSION 2010 - 21<br>XFAUTOCAD VERSION 2010 - 21<br>XFAUTOCAD VERSION 2013 - 21<br>XFAUTOCAD VERSION 2013 - 21<br>XFAUTOCAD VERSION 2013 - 21 | AutoCAD>=V14<br>BeckerCAD<br>Caddy++SAT-V4.2<br>Catia{Macro}>=V5<br>Catia>=V5<br>Catia>=V5<br>Catia IUAV4<br>CoCreate Modeling>=2007<br>Creo Bernents/Direct Modeling>=17.<br>Creo Parametric2.0<br>Creo Parametric3<br>Creo Parametric3<br>Inventor2018 |

Figura 144 - Envio de arquivo por e-mail

Nesta tela é necessário selecionar entre desenho 2D ou modelo 3D, a extensão de arquivo e o endereço de e-mail que receberá o arquivo (*Reception email*). Após o preenchimento dos dados, é necessário clicar no botão *Receive email*.

Como resultado, a conta de e-mail indicada receberá o arquivo solicitado.

### Download

Ao clicar em *Download*, o arquivo selecionado será baixado, através do navegador padrão, instalado no computador.

## Linear Actuator (Atuador Linear)

Tile Test

| Application<br>Linear actuator | Definition of linear actuator<br>Select the type of component and define its direction | z /      |
|--------------------------------|----------------------------------------------------------------------------------------|----------|
|                                | Type Rodess >                                                                          |          |
|                                | DirectionXyXz+YxYz-ZxZy-                                                               |          |
|                                |                                                                                        |          |
|                                |                                                                                        |          |
|                                |                                                                                        |          |
| Main menu                      | <back next=""> Egit</back>                                                             | <b>_</b> |

Na tela inicial do app, ao selecionar Linear Actuator, aparecerá a tela:

Figura 145 - Tela inicial Linear Actuator

Em Type, deve-se selecionar uma das opções existentes:

- Guide Units for ISO 6432 (unidades guia ISO 6432);
- Guide Units for ISO 15552 (unidades guia ISO 15552);
- Rodless (Cilindro sem haste);
- Slide Series (guias compactas de precisão série \$13);
- Slide Series S14 (guias compactas de precisão série S14);
- Compact Guided Cylinder (cilindro compacto guiado);
- Linear Units LEPK (unidade linear série LEPK);

Em *Direction,* é possível alterar a direção e sentido do atuador linear, de acordo com as informações indicadas nos botões.

Ao selecionar Roadless em Type e clicar no botão Next, será exibida a tela:

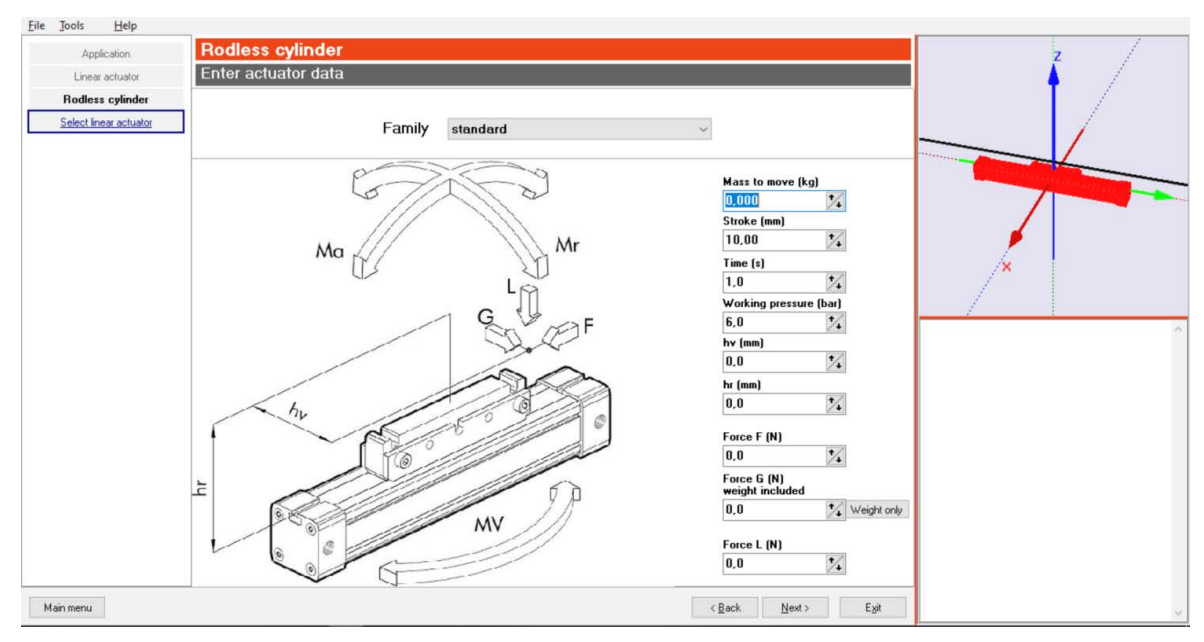

Figura 146 - Inserção de dados do atuador

Em Family é possível selecionar uma das opções:

- Standard (cilindro sem haste STD);
- With Guide "V" (cilindro sem haste com guia em "V);
- With Ball recirculating Guide (cilindro sem haste com guia de esferas recirculantes);
- Double (cilindro sem haste duplo);
- Standard Series PU (cilindro sem haste série PU);
- With Guide "V" Series PU (cilindro sem haste com guia em "V" série PU);
- With Ball Recirculating Series PU (cilindro sem haste com guias de esferas recirculantes série PU).

Dependendo da opção selecionada, o desenho apresentado e os dados necessários para inserção são alterados.

### DICA: Alguns dados já estão preenchidos, são os valores mínimos admissíveis para se trabalhar com o atuador selecionado. É possível alterá-los, porém, devemos respeitar os limites permitidos para o funcionamento dos componentes.

Após a inserção dos dados, é necessário clicar no botão Next.

A próxima etapa é a seleção de um dos componentes apresentados na lista de atuadores, que atendem aos dados/requisitos inseridos pelo usuário:

| <u>File</u> <u>T</u> ools <u>H</u> elp |                                                              |          |
|----------------------------------------|--------------------------------------------------------------|----------|
| Application                            | Linear actuator                                              | z /      |
| Linear actuator                        | Select actuator code                                         |          |
| Rodless cylinder                       | 270_160300C_ (Fu= 5,06N, Ma= 0,07Nm, Mr= 0,00Nm, My= 0,00Nm) |          |
| Select linear actuator                 | 273_160300C_ (Fu= 5,06N, Ma= 0,07Nm, Mr= 0,00Nm, My= 0,00Nm) |          |
|                                        | 270_250300C_ (Fu= 3,38N, Ma= 0,09Nm, Mr= 0,00Nm, Mv= 0,00Nm) |          |
|                                        | 273_250300C_ (Fu= 3,38N, Ma= 0,09Nm, Mr= 0,00Nm, Mv= 0,00Nm) |          |
|                                        | 270_320300C_ (Fu= 2,81N, Ma= 0,10Nm, Mr= 0,00Nm, Mv= 0,00Nm) |          |
|                                        | 273_320300C_ (Fu= 2,81N, Ma= 0,10Nm, Mr= 0,00Nm, Mv= 0,00Nm) |          |
|                                        | 270_400300C_ (Fu= 2,11N, Ma= 0,11Nm, Mr= 0,00Nm, Mv= 0,00Nm) | <b>/</b> |
|                                        | 273_400300C_ (Fu= 2,11N, Ma= 0,11Nm, Mr= 0,00Nm, Mv= 0,00Nm) | /×       |
|                                        | 270_630300C_ (Fu= 2,02N, Ma= 0,22Nm, Mr= 0,00Nm, Mv= 0,00Nm) | 12       |
|                                        | 273_630300C_ (Fu= 2,02N, Ma= 0,22Nm, Mr= 0,00Nm, Mv= 0,00Nm) | 1        |
|                                        |                                                              | ^ ·      |
|                                        |                                                              |          |
|                                        |                                                              |          |
|                                        |                                                              |          |
|                                        |                                                              |          |
|                                        |                                                              |          |
|                                        |                                                              |          |
|                                        |                                                              |          |
|                                        |                                                              |          |
|                                        |                                                              |          |
|                                        |                                                              |          |
| Main menu                              | < Back Next > Egit                                           |          |

Figura 147 - Etapa de seleção de código

Após selecionar um dos modelos apresentados, ao clicar em *Next*, será apresentada a tela com demais características a inserir:

| Application            | Linear actuator                                                 | z |   |
|------------------------|-----------------------------------------------------------------|---|---|
| Linear actuator        | Define the other characteristics                                |   |   |
| Rodless cylinder       | 2700160300CN                                                    |   |   |
| Select linear actuator | Execution                                                       |   |   |
| Linear actuator        | Magnetic cushioned     O Tilter dragging     Type     @Magnetic |   |   |
|                        | Non-magnetic     No stick slip                                  |   |   |
|                        | Gaskets                                                         |   | ~ |
|                        | Print Report 3D model • Display PDF                             |   |   |

Figura 148 - Inserir demais características

### Execution:

- Magnetic Cushioned (dupla ação, amortecido magnético);
- Tilter Dragging (dupla ação com carrinho basculante).

## Туре:

- Magnetic (êmbolo magnético);
- Non-magnetic (êmbolo não magnético);
- No stick-slip;

Gaskets (guarnições):

• NBR;

• FKM/FPM.

Após a seleção destes itens, basta baixar os arquivos e visualizar da mesma forma já apresentada, inicialmente, para as pinças.

Observação: Dependendo do comprimento e força necessária na aplicação do cilindro sem haste, é necessário a utilização de suportes intermediários para impedir sua flambagem (envergadura). Esta distância varia de acordo com a força, diâmetro e modelo do cilindro. Para obter estas informações de distâncias dos suportes intermediários, é necessário acessar o catálogo completo do equipamento dimensionado.

Para mais informações, acesse o catálogo completo online no site da Metal Work, em:

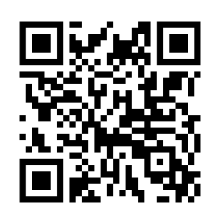

http://bit.ly/mwcateng

Rotary Actuator (atuador rotativo)

Na tela inicial do app, ao selecionar Rotary Actuator, aparecerá a tela:

| <u>File</u> <u>T</u> ools <u>H</u> elp |                                                       |     |
|----------------------------------------|-------------------------------------------------------|-----|
| Application                            | Definition of rotary actuator                         | 2   |
| Rotary actuator                        | Select the type of component and define its direction | 🔺 🖌 |
| Rotary actuator                        |                                                       |     |
| Select rotary actuator                 | Turne Belan advelation D1                             |     |
| Rotary actuator                        | TADE Locality activation series in 1                  |     |
|                                        | Direction<br>Xy Xz +<br>Yx Yz<br>Zx Zy -              |     |
| Main menu                              | < <u>₿ack</u> <u>N</u> ext> Egit                      | ~   |

Figura 149 - Escolha do tipo de atuador rotativo

Em Type, deve-se selecionar uma das opções existentes:

- Rotary Actuator Series R1;
- Rotary Actuator Series R2;

- Rotary Actuator Series R3;
- Rotary Actuator Series DAPK;

Em *Direction* é possível alterar a direção e sentido do atuador rotativo, de acordo, com as informações indicadas nos botões.

Após selecionar o tipo e clicar no botão Next, será exibida a tela:

| <u>File</u> Jools <u>H</u> elp |                                                                                    | •   |
|--------------------------------|------------------------------------------------------------------------------------|-----|
| Application                    | Rotary actuator                                                                    | 2 / |
| Rotary actuator                | Enter actuactor data                                                               |     |
| Rotary actuator                |                                                                                    |     |
| Select rotary actuator         | Series: Rotary actuator series R1                                                  |     |
| Rotary actuator                |                                                                                    |     |
|                                | $ \begin{array}{c} M \\ \hline \\ \\ \\ \\ \\ \\ \\ \\ \\ \\ \\ \\ \\ \\ \\ \\ \\$ | ×   |
| Main menu                      | < <u>Back</u> <u>N</u> ext> Egit                                                   |     |

Figura 150 - Inserção de dados do atuador rotativo

DICA: Alguns dados já estão preenchidos, são os valores mínimos admissíveis para se trabalhar com o atuador selecionado. É possível alterá-los, porém, devemos respeitar os limites permitidos para o funcionamento dos componentes.

Os dados necessários para o dimensionamento são autoexplicativos. Após a inserção destes dados, é necessário clicar no botão *Next*.

A próxima etapa é seleção de um dos componentes, na lista de atuadores, que atendem à aplicação inserida pelo usuário:

| Elle Tools Helb        |                                   |   |
|------------------------|-----------------------------------|---|
| Application            | Select rotary actuator            | 2 |
| Rotary actuator        | Select actuator code              |   |
| Rotary actuator        | W16_063_090                       |   |
| Select rotary actuator | W16_080_090                       |   |
| Rotay actuator         | W16_100_090                       |   |
|                        |                                   |   |
| Main menu              | < <u>B</u> ack <u>N</u> ext> Epit |   |

Figura 151 - Etapa de seleção de código do atuador rotativo

Após selecionar um dos modelos apresentados, ao clicar em *Next*, será apresentada a tela com demais características a inserir.

| Application            | Rotary actuator                     | z /        |
|------------------------|-------------------------------------|------------|
| Rotary actuator        | Define the other characteristics    |            |
| Rotary actuator        | W1650802090                         |            |
| Select rotary actuator | Tipo pignone                        |            |
| Rotary actuator        |                                     |            |
|                        | () Mare                             |            |
|                        | OFemale                             |            |
|                        | Rotazione                           |            |
|                        | con regolazione                     | 2          |
|                        | O senza regolazione                 | / <b>^</b> |
|                        |                                     |            |
|                        |                                     |            |
|                        |                                     |            |
|                        |                                     |            |
|                        |                                     |            |
|                        |                                     |            |
|                        |                                     |            |
|                        |                                     |            |
|                        |                                     |            |
|                        | Print Report 30 model • Display PDF |            |
| Main menu              | C Back (1920) Egit                  |            |

Figura 152 - Inserir demais características: atuador rotativo

*Tipo Pignone* (tipo de pinhão):

- Male (macho);
- Female (fêmea).

Rotazione (rotação):

- Com Regulazione (com ajuste de ângulo);
- Senza Regulazione (sem ajuste de ângulo).

Após a seleção destes itens, basta baixar os arquivos e visualizar da mesma forma, já apresentada, inicialmente, para as pinças.

## Shock Absorber (amortecedor hidráulico)

Caso o item Type esteja em branco, é necessário selecionar a opção Shock Absorber.

| Eile Jools Help |                                                       |     |
|-----------------|-------------------------------------------------------|-----|
| Application     | Definition of shock absorber                          | 2 / |
| Shock absorber  | Select the type of component and define its direction | I   |
|                 | Type Shock absorber ~                                 |     |
|                 | DirectionXyXz+YxYz-ZxZy-                              |     |
|                 |                                                       | Î.  |
|                 |                                                       |     |
| Main menu       | < Back Next > Egit                                    |     |

Figura 153 – Mudança de orientação: amortecedor hidráulico

Ao clicar em Next, será apresentada a tela:

| Eile Jools Help   | -                            |     |
|-------------------|------------------------------|-----|
| Application       | Shock absorber type          | 2 / |
| Shock absorber    | Selecting the device to size |     |
| Tipo deceleratore | ○ Linear actuator            |     |
|                   | O Rotary actuator            | -   |
|                   | < Back Next > Egit           |     |

Figura 154 - Seleção da finalidade do amortecedor

É possível escolher as opções:

- Linear Actuator (amortecedor para atuador linear);
- Rotary Actuator (amortecedor para atuador rotativo).

Para confirmar a seleção, é necessário clicar em Next e o sistema avançará para a próxima etapa.

Linear Shock Absorber/Linear Actuator (atuador linear)

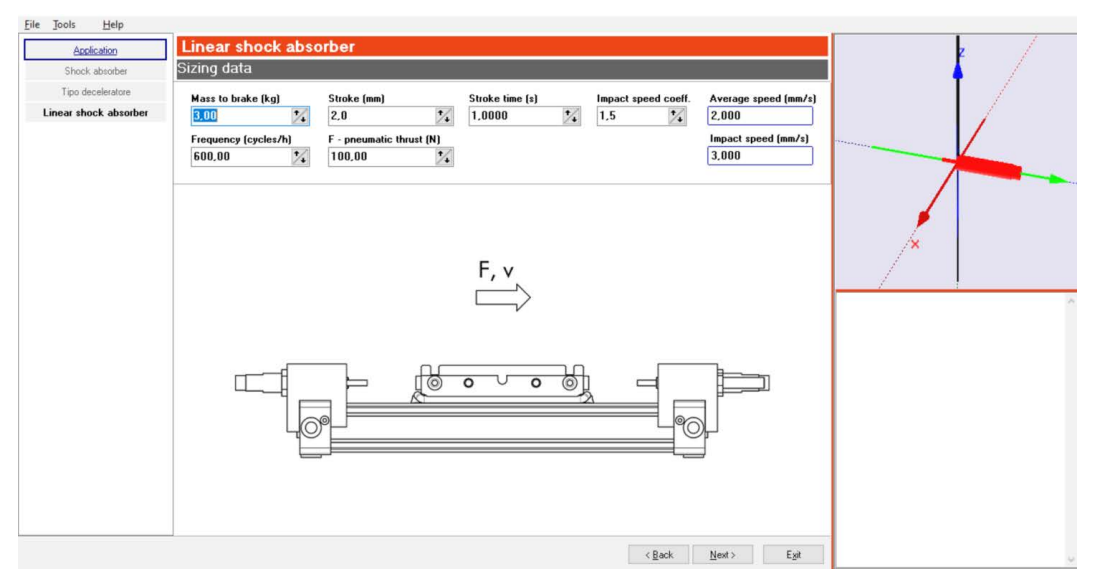

Figura 155 - Inserção de dados atuador linear para amortecimento

É necessário inserir as informações:

• **Impact Speed Coeff.:** Coeficiente da velocidade de impacto. Necessário como um coeficiente de segurança no dimensionamento do amortecedor hidráulico;

• Average Speed (mm/s): Velocidade média de deslocamento do atuador;

- Frequency (cycles/h): Quantidade de ciclos por hora do atuador;
- F Pneumatic Thrust (N): Força exercida pelo atuador;
- Impact Speed (mm/s): Velocidade de impacto que o amortecedor absorverá.

DICA: Alguns dados já estão preenchidos. São os valores mínimos admissíveis para se trabalhar com o tipo de equipamento selecionado. É possível alterá-los, porém, devemos respeitar os limites permitidos para o funcionamento dos componentes.

Após a inserção destes dados, é necessário clicar no botão Next.

A próxima etapa é seleção do componente que atende à aplicação inserida pelo usuário:

| Application           | Check shock abs     |              |             |      |                                               |
|-----------------------|---------------------|--------------|-------------|------|-----------------------------------------------|
| Shock absorber        | Select shock absorb | er model     |             |      |                                               |
| Tipo deceleratore     |                     |              |             |      | I /                                           |
| Linear shock absorber |                     | MC ECO BTLSC | ×           |      |                                               |
| Check shock absorber  |                     |              |             |      |                                               |
|                       |                     |              |             |      |                                               |
|                       | Code                | Model        |             | Size |                                               |
|                       |                     |              |             |      |                                               |
|                       |                     |              |             |      | <b>1</b>                                      |
|                       |                     |              |             |      |                                               |
|                       |                     |              |             |      | /*                                            |
|                       |                     |              |             |      |                                               |
|                       |                     |              |             |      | - / I                                         |
|                       |                     |              |             |      | TRBChart                                      |
|                       |                     |              |             |      | 1 3.5<br>E 3                                  |
|                       |                     |              |             |      | 2.5                                           |
|                       |                     |              |             |      | 2 2                                           |
|                       |                     |              |             |      | 15                                            |
|                       |                     |              |             |      | £ 0,5                                         |
|                       |                     |              |             |      | 1 2                                           |
|                       |                     |              |             |      | Total Energy (Nm/C)                           |
|                       |                     |              |             |      | Kinetic energy (J) = 0.40<br>Work (Nm) = 0.80 |
|                       |                     |              |             |      | Et/cycle (J)= 1,20                            |
|                       |                     |              |             |      | Impact force (N)= 301,25                      |
|                       |                     |              |             |      |                                               |
|                       | Dia Dana 2          | D model =    | Diselau PDF |      | Damping level = 1                             |

Figura 156 - Etapa de seleção de código do amortecedor hidráulico

Em Family é possível filtrar as famílias de produtos que serão analisadas. Estão disponíveis, as opções:

- MC;
- ECO;
- RTI;
- SC.

Após selecionar as famílias desejadas, é necessário clicar no botão *Select - Verify* para o sistema gerar a lista de componentes, que atendem aos dados/requisitos inseridos previamente.

Para baixar/visualizar os arquivos, é necessário proceder da mesma maneira como foi apresentado, inicialmente, para as pinças.

## Rotary Shock Absorver/Rotary Actuator (atuador rotativo)

Retornando ao momento de seleção da aplicação do amortecedor hidráulico, é possível selecionar a opção para utilização com atuadores rotativos: *Radio Button Rotary Actuator.* 

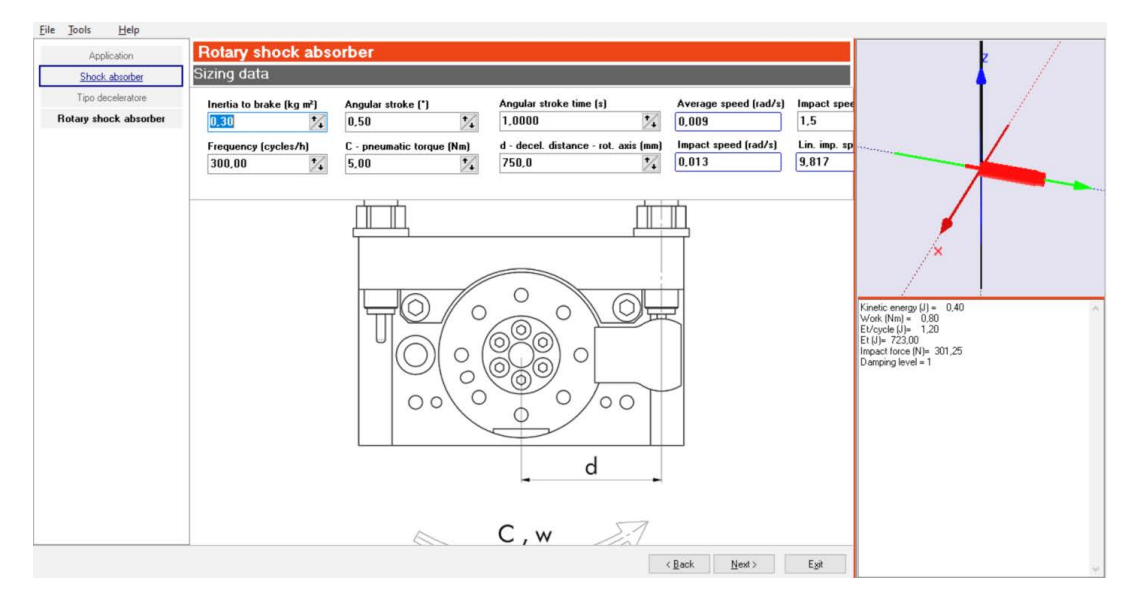

Figura 157 - Inserção de dados atuador rotativo

É necessário inserir as informações:

- Inertia to brake (kg/m2): Momento de inércia;
- Angular Stroke (°): Curso do atuador rotativo em graus;
- Angular Stroke Time (s): Tempo de rotação;
- Average Speed (rad/s): Velocidade média;

• **Impact Speed Coeff.:** Coeficiente da velocidade de impacto. Necessário como um coeficiente de segurança no dimensionamento do amortecedor hidráulico;

- Frequency (cycles/h): Quantidade de ciclos por hora do atuador;
- C Pneumatic Torque (Nm): Momento máximo;

• d - decel. distance - rot. axis (mm): Distância de desaceleração (entre eixo do atuador rotativo e o amortecedor);

- Impact Speed (rad/s): Velocidade de impacto;
- Lin. Imp. Speed: Máxima velocidade de impacto.

DICA: Alguns dados já estão preenchidos. São os valores mínimos admissíveis para se trabalhar com o tipo de equipamento selecionado. É possível alterá-los, porém, devemos respeitar os limites permitidos para o funcionamento dos componentes.

Após a inserção destes dados, é necessário clicar no botão Next.

| <u>Eile Jools H</u> elp |                                     |                                                                                                    |
|-------------------------|-------------------------------------|----------------------------------------------------------------------------------------------------|
| Application             | Check shock absorber                | z /                                                                                                    |
| Shock absorber          | Select shock absorber model         |                                                                                                    |
| Tipo deceleratore       |                                     |                                                                                                    |
| Rotary shock absorber   | MC.ECO.RTI.SC                       |                                                                                                    |
| Check shock absorber    | Medell Mendellin Select - Verify    |                                                                                                    |
|                         | Code Model Size                     |                                                                                                    |
|                         |                                     | <i>[</i>                                                                                                    |
|                         |                                     | TRBChart<br>Europent 1 2 3 4 5<br>Total Energy (Im/C)                                                                                                    |
|                         | Print Report 30 model - Display PDF | Kinetic energy (J) = 5:55         -           Work (Min - 5:55         -           EV(c)de (J) = 5:50         -           EV(c)de (J) = 5:50         -           EV(a) = 105:50         -           Impact force (N) = 1401:25         -           Demping level = 1         - |
| Main menu               | K Back Micking East                 | 1                                                                                                    |

Figura 158 - Etapa de seleção de código do amortecedor hidráulico

Em Family é possível filtrar as famílias de produtos que serão analisadas. Estão disponíveis as opções:

- MC;
- ECO;
- RTI;
- SC.

Após selecionar a família desejada, é necessário clicar no botão *Select - Verify* para o sistema gerar a lista de componentes, que atendem aos dados/requisitos inseridos previamente.

Para baixar/visualizar os arquivos, é necessário proceder da mesma maneira como foi apresentado, inicialmente, para as pinças.